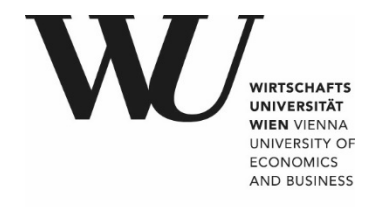

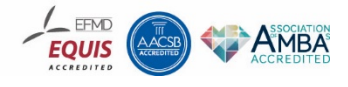

# **TYP03**

Einführung in das Content Management SystemTYPO3 für Mitarbeiter/innen der WU

# INHALTSVERZEICHNIS

| - · · | EINFUHRUNG                                                                                                    | 9                                                                                                    |
|-------|----------------------------------------------------------------------------------------------------|----------------------------------------------------------------------------------------------------|
|       | 1.1. CONTENT MANAGEMENT-SYSTEM TYPO3                                                                                                    | 9                                                                                                    |
|       | 1.2. RESPONSIVE DESIGN                                                                                                    | 9                                                                                                    |
|       | 1.3. ZUGANG ZUM SYSTEM                                                                                                    | 9                                                                                                    |
|       | 1.4. ANFRAGEN UND HILFESTELLUNG                                                                                                    | .10                                                                                                   |
|       | 1.5. BENUTZEROBERFLÄCHE TYPO3                                                                                                    | .11                                                                                                   |
|       | 1.5.1. Kopfzeile TYPO3                                                                                                    | .11                                                                                                   |
|       | 1.5.2. Modul- oder Werkzeugleiste                                                                                                    | .13                                                                                                   |
|       | 1.5.3. Seiten- und Verzeichnisbaum                                                                                                    | .14                                                                                                   |
|       | 1.5.3.1. Ansicht Seitenbaum aus Modul WEB - Seite                                                                                                    | . 14                                                                                                  |
|       | 1.5.3.2. Ansicht Verzeichnisbaum aus Modul DATEI - Dateiliste                                                                                                    | . 17<br>17                                                                                            |
|       | 1.5.4.1 Ansichten Arbeitsbereich für Modul WEB – Seite                                                                                                    | 18                                                                                                    |
|       | 1.5.4.2. Anlegen einer englischen Sprachversion                                                                                                    | . 20                                                                                                  |
|       | 1.5.4.3. Ansicht Arbeitsbereich für Modul WEB – Liste                                                                                                    | . 22                                                                                                  |
|       | 1.5.4.4. Ansicht Arbeitsbereich für Modul DATEI – Dateiliste                                                                                                    | . 27                                                                                                  |
| 2.    | ERSTELLEN VON WEB-INHALTEN                                                                                                    | 31                                                                                                    |
|       | 2.1. ANLEGEN EINER NEUEN SEITE IN TYPO3                                                                                                    | .31                                                                                                   |
|       | 2.1.1. Anlegen einer neuen Seite über den Seitenbaum                                                                                                    | .31                                                                                                   |
|       | 2.1.2. Anlegen einer neuen Seite über das Kontextmenü                                                                                                    | .32                                                                                                   |
|       | 2.2. SEITENEIGENSCHAFTEN                                                                                                    | .32                                                                                                   |
|       | 2.3. ANLEGEN EINES VERWEISES IN DER NAVIGATION                                                                                                    | .35                                                                                                   |
|       |                                                                                                    | 36                                                                                                    |
|       | 2.4. ANLEGEN EINES LINKS IN DER NAVIGATION                                                                                                    | .50                                                                                                   |
|       | 2.5. HOCHLADEN VON BILDERN UND ANDEREN DATEIEN                                                                                                    | .30                                                                                                   |
|       | 2.4. ANLEGEN EINES LINKS IN DER NAVIGATION         2.5. HOCHLADEN VON BILDERN UND ANDEREN DATEIEN         2.5.1. Anlegen von Ordnern und Dateien in der Dateiliste                                                                                                    | .30<br>.38<br>.40                                                                                     |
| 3.    | <ul> <li>2.4. ANLEGEN EINES LINKS IN DER NAVIGATION</li> <li>2.5. HOCHLADEN VON BILDERN UND ANDEREN DATEIEN</li> <li>2.5.1. Anlegen von Ordnern und Dateien in der Dateiliste</li> <li>INHALTSELEMENTE ANLEGEN UND BEARBEITEN</li></ul>                                                                                                    | .30<br>.38<br>.40<br><b>42</b>                                                                        |
| 3.    | <ul> <li>2.4. ANLEGEN EINES LINKS IN DER NAVIGATION</li> <li>2.5. HOCHLADEN VON BILDERN UND ANDEREN DATEIEN</li></ul>                                                                                                    | .38<br>.40<br><b>42</b><br>.43                                                                        |
| 3.    | <ul> <li>2.4. ANLEGEN EINES LINKS IN DER NAVIGATION</li> <li>2.5. HOCHLADEN VON BILDERN UND ANDEREN DATEIEN</li></ul>                                                                                                    | .30<br>.38<br>.40<br><b>42</b><br>.43<br>.43                                                          |
| 3.    | <ul> <li>2.4. ANLEGEN EINES LINKS IN DER NAVIGATION</li> <li>2.5. HOCHLADEN VON BILDERN UND ANDEREN DATEIEN</li> <li>2.5.1. Anlegen von Ordnern und Dateien in der Dateiliste</li> <li>INHALTSELEMENTE ANLEGEN UND BEARBEITEN</li> <li>3.1. GEMEINSAMKEITEN BEI ALLEN INHALTSELEMENTEN</li> <li>3.2. TYPISCHER SEITENINHALT</li> <li>3.2.1. Text beziehungsweise Text &amp; Bild</li> </ul>                                                                                                    | .30<br>.38<br>.40<br>.42<br>.43<br>.46<br>.46                                                         |
| 3.    | <ul> <li>2.4. ANLEGEN EINES LINKS IN DER NAVIGATION</li> <li>2.5. HOCHLADEN VON BILDERN UND ANDEREN DATEIEN</li> <li>2.5.1. Anlegen von Ordnern und Dateien in der Dateiliste</li> <li>INHALTSELEMENTE ANLEGEN UND BEARBEITEN</li> <li>3.1. GEMEINSAMKEITEN BEI ALLEN INHALTSELEMENTEN</li> <li>3.2. TYPISCHER SEITENINHALT</li> <li>3.2.1. Text beziehungsweise Text &amp; Bild</li> <li>3.2.2. Nur Bilder</li> </ul>                                                                                                    | .38<br>.40<br>.42<br>.43<br>.46<br>.46<br>.50                                                         |
| 3.    | <ul> <li>2.4. ANLEGEN EINES LINKS IN DER NAVIGATION</li> <li>2.5. HOCHLADEN VON BILDERN UND ANDEREN DATEIEN</li> <li>2.5.1. Anlegen von Ordnern und Dateien in der Dateiliste</li> <li>INHALTSELEMENTE ANLEGEN UND BEARBEITEN</li> <li>3.1. GEMEINSAMKEITEN BEI ALLEN INHALTSELEMENTEN</li> <li>3.2. TYPISCHER SEITENINHALT</li> <li>3.2.1. Text beziehungsweise Text &amp; Bild</li> <li>3.2.2. Nur Bilder</li> <li>3.2.3. Videos</li> </ul>                                                                                                    | .38<br>.40<br>.43<br>.43<br>.46<br>.46<br>.50<br>.53                                                  |
| 3.    | <ul> <li>2.4. ANLEGEN EINES LINKS IN DER NAVIGATION</li> <li>2.5. HOCHLADEN VON BILDERN UND ANDEREN DATEIEN</li> <li>2.5.1. Anlegen von Ordnern und Dateien in der Dateiliste</li> <li>INHALTSELEMENTE ANLEGEN UND BEARBEITEN</li> <li>3.1. GEMEINSAMKEITEN BEI ALLEN INHALTSELEMENTEN</li> <li>3.2. TYPISCHER SEITENINHALT</li> <li>3.2.1. Text beziehungsweise Text &amp; Bild</li> <li>3.2.2. Nur Bilder</li> <li>3.2.3. Videos</li> <li>3.3. BESONDERE ELEMENTE</li> </ul>                                                                                                    | .38<br>.40<br>.43<br>.43<br>.46<br>.46<br>.50<br>.53                                                  |
| 3.    | <ul> <li>2.4. ANLEGEN EINES LINKS IN DER NAVIGATION</li> <li>2.5. HOCHLADEN VON BILDERN UND ANDEREN DATEIEN</li> <li>2.5.1. Anlegen von Ordnern und Dateien in der Dateiliste</li> <li>INHALTSELEMENTE ANLEGEN UND BEARBEITEN</li> <li>3.1. GEMEINSAMKEITEN BEI ALLEN INHALTSELEMENTEN</li> <li>3.2. TYPISCHER SEITENINHALT</li> <li>3.2.1. Text beziehungsweise Text &amp; Bild</li> <li>3.2.2. Nur Bilder</li> <li>3.2.3. Videos</li> <li>3.3. BESONDERE ELEMENTE.</li> <li>3.3.1. Dateilinks</li> </ul>                                                                                                    | .38<br>.40<br>.43<br>.43<br>.46<br>.50<br>.55<br>.55                                                  |
| 3.    | <ul> <li>2.4. ANLEGEN EINES LINKS IN DER NAVIGATION</li> <li>2.5. HOCHLADEN VON BILDERN UND ANDEREN DATEIEN</li> <li>2.5.1. Anlegen von Ordnern und Dateien in der Dateiliste</li> <li>INHALTSELEMENTE ANLEGEN UND BEARBEITEN</li> <li>3.1. GEMEINSAMKEITEN BEI ALLEN INHALTSELEMENTEN</li> <li>3.2. TYPISCHER SEITENINHALT</li> <li>3.2.1. Text beziehungsweise Text &amp; Bild</li> <li>3.2.2. Nur Bilder</li> <li>3.2.3. Videos</li> <li>3.3. BESONDERE ELEMENTE</li> <li>3.3.1. Dateilinks</li> <li>3.3.2. Spezial-Menüs</li> </ul>                                                                                                    | .38<br>.40<br>.43<br>.43<br>.46<br>.50<br>.55<br>.55<br>.55                                           |
| 3.    | <ul> <li>2.4. ANLEGEN EINES LINKS IN DER NAVIGATION</li> <li>2.5. HOCHLADEN VON BILDERN UND ANDEREN DATEIEN</li> <li>2.5.1. Anlegen von Ordnern und Dateien in der Dateiliste</li> <li>INHALTSELEMENTE ANLEGEN UND BEARBEITEN</li> <li>3.1. GEMEINSAMKEITEN BEI ALLEN INHALTSELEMENTEN</li> <li>3.2. TYPISCHER SEITENINHALT</li> <li>3.2.1. Text beziehungsweise Text &amp; Bild</li> <li>3.2.2. Nur Bilder</li> <li>3.3.2. Videos</li> <li>3.3. BESONDERE ELEMENTE</li> <li>3.3.1. Dateilinks</li> <li>3.3.2.1. Menü ausgewählter Seiten</li> </ul>                                                                                       | .30<br>.38<br>.40<br>.43<br>.43<br>.46<br>.50<br>.55<br>.55<br>.55<br>.57                             |
| 3.    | <ul> <li>2.4. ANLEGEN EINES LINKS IN DER NAVIGATION</li> <li>2.5. HOCHLADEN VON BILDERN UND ANDEREN DATEIEN</li> <li>2.5.1. Anlegen von Ordnern und Dateien in der Dateiliste</li> <li>INHALTSELEMENTE ANLEGEN UND BEARBEITEN</li> <li>3.1. GEMEINSAMKEITEN BEI ALLEN INHALTSELEMENTEN</li> <li>3.2. TYPISCHER SEITENINHALT</li> <li>3.2.1. Text beziehungsweise Text &amp; Bild</li> <li>3.2.2. Nur Bilder</li> <li>3.2.3. Videos</li> <li>3.3. BESONDERE ELEMENTE.</li> <li>3.3.1. Dateilinks</li> <li>3.3.2.1. Menü ausgewählter Seiten</li> <li>3.3.2.2. Sitemap ausgewählter Seiten</li> </ul>                                        | .38<br>.40<br>.43<br>.46<br>.50<br>.55<br>.55<br>.57<br>.57<br>.57                                    |
| 3.    | <ul> <li>2.4. ANLEGEN EINES LINKS IN DER NAVIGATION</li> <li>2.5. HOCHLADEN VON BILDERN UND ANDEREN DATEIEN</li> <li>2.5.1. Anlegen von Ordnern und Dateien in der Dateiliste</li> <li>INHALTSELEMENTE ANLEGEN UND BEARBEITEN</li> <li>3.1. GEMEINSAMKEITEN BEI ALLEN INHALTSELEMENTEN</li> <li>3.2.1. Text beziehungsweise Text &amp; Bild</li> <li>3.2.2. Nur Bilder</li> <li>3.2.3. Videos</li> <li>3.3.1. Dateilinks</li> <li>3.3.2. Spezial-Menüs</li> <li>3.3.2.1. Menü ausgewählter Seiten</li> <li>3.3.2.3. Abschnittsübersicht</li> <li>3.3.4. Datensätze einfürgen</li> </ul>                                                    | .38<br>.40<br>.43<br>.46<br>.50<br>.55<br>.55<br>.55<br>.57<br>.57<br>.58<br>.59<br>.59               |
| 3.    | <ul> <li>2.4. ANLEGEN EINES LINKS IN DER NAVIGATION</li> <li>2.5. HOCHLADEN VON BILDERN UND ANDEREN DATEIEN</li> <li>2.5.1. Anlegen von Ordnern und Dateien in der Dateiliste</li> <li>INHALTSELEMENTE ANLEGEN UND BEARBEITEN</li> <li>3.1. GEMEINSAMKEITEN BEI ALLEN INHALTSELEMENTEN</li> <li>3.2.1. Text beziehungsweise Text &amp; Bild</li> <li>3.2.2. Nur Bilder</li> <li>3.2.3. Videos</li> <li>3.3.1. Dateilinks</li> <li>3.3.2.1. Menü ausgewählter Seiten</li> <li>3.3.2.3. Abschnittsübersicht</li> <li>3.3.3. Datensätze einfügen</li> </ul>                                                                                   | .38<br>.40<br>.43<br>.46<br>.50<br>.55<br>.55<br>.57<br>.58<br>.59<br>.60<br>.62                      |
| 3.    | <ul> <li>2.4. ANLEGEN EINES LINKS IN DER NAVIGATION</li> <li>2.5. HOCHLADEN VON BILDERN UND ANDEREN DATEIEN</li> <li>2.5.1. Anlegen von Ordnern und Dateien in der Dateiliste</li> <li><b>INHALTSELEMENTE ANLEGEN UND BEARBEITEN</b></li> <li>3.1. GEMEINSAMKEITEN BEI ALLEN INHALTSELEMENTEN</li> <li>3.2.1. Text beziehungsweise Text &amp; Bild</li> <li>3.2.2. Nur Bilder</li> <li>3.2.3. Videos</li> <li>3.3.1. Dateilinks</li> <li>3.3.2. Spezial-Menüs</li> <li>3.3.2.1. Menü ausgewählter Seiten</li> <li>3.3.2.3. Abschnittsübersicht</li> <li>3.3.3. Datensätze einfügen</li> <li>3.4. FORMULARE</li> </ul>                      | .38<br>.40<br>.43<br>.46<br>.50<br>.55<br>.55<br>.55<br>.57<br>.57<br>.58<br>.59<br>.60<br>.62        |
| 3.    | <ul> <li>2.4. ANLEGEN EINES LINKS IN DER NAVIGATION</li> <li>2.5. HOCHLADEN VON BILDERN UND ANDEREN DATEIEN</li> <li>2.5.1. Anlegen von Ordnern und Dateien in der Dateiliste</li> <li>INHALTSELEMENTE ANLEGEN UND BEARBEITEN</li> <li>3.1. GEMEINSAMKEITEN BEI ALLEN INHALTSELEMENTEN</li> <li>3.2.1. Text beziehungsweise Text &amp; Bild</li> <li>3.2.2. Nur Bilder</li> <li>3.2.3. Videos</li> <li>3.3.1. Dateilinks</li> <li>3.3.2.1. Menü ausgewählter Seiten</li> <li>3.3.2.3. Abschnittsübersicht</li> <li>3.3.3. Datensätze einfügen</li> <li>3.4. FORMULARE</li> <li>3.4.2. Formular-Wizzard</li> </ul>                          | .38<br>.40<br>.43<br>.46<br>.50<br>.55<br>.55<br>.57<br>.57<br>.58<br>.60<br>.62<br>.63               |
| 3.    | <ul> <li>2.4. ANLEGEN EINES LINKS IN DER NAVIGATION</li> <li>2.5. HOCHLADEN VON BILDERN UND ANDEREN DATEIEN</li> <li>2.5.1. Anlegen von Ordnern und Dateien in der Dateiliste</li> <li>INHALTSELEMENTE ANLEGEN UND BEARBEITEN</li> <li>3.1. GEMEINSAMKEITEN BEI ALLEN INHALTSELEMENTEN</li> <li>3.2. TYPISCHER SEITENINHALT</li> <li>3.2.1. Text beziehungsweise Text &amp; Bild</li> <li>3.2.2. Nur Bilder</li> <li>3.3.1. Dateilinks</li> <li>3.3.2.1. Menü ausgewählter Seiten</li> <li>3.3.2.3. Abschnittsübersicht</li> <li>3.3.3. Datensätze einfügen</li> <li>3.4. FORMULARE</li> <li>3.4.2.1. Standard-Formularelemente</li> </ul> | .38<br>.40<br>.43<br>.46<br>.50<br>.55<br>.57<br>.57<br>.58<br>.59<br>.60<br>.62<br>.63<br>.65<br>.66 |

|    | 3.4.2                                                                                                    | 2.3. Inhaltselemente       2.4. Sende-Optionen im Formular – Tab                                                                                                    |                                                                                                    |
|----|----------------------------------------------------------------------------------------------------|----------------------------------------------------------------------------------------------------|----------------------------------------------------------------------------------------------------|
|    | 35 Pi                                                                                                    |                                                                                                    | 72                                                                                                    |
|    | 251                                                                                                    | Elinbook                                                                                                    | 72                                                                                                    |
|    | 2 5 2                                                                                                    | Dereenen /Team/Abteilunge /Dublikationen Übereicht                                                                                                    | - (DACU)                                                                                                    |
|    | 3.3.2.                                                                                                    | 74                                                                                                    | . (ВАСП)                                                                                                    |
|    | 353                                                                                                    | 74<br>21 Personen-Ühersicht                                                                                                    | 74                                                                                                    |
|    | 352                                                                                                    | 2.2. Personen-Übersicht inklusive Publikationen                                                                                                    | 78                                                                                                    |
|    | 3.5.2                                                                                                    | 2.3. Publikationslisten ohne Personen-Übersicht                                                                                                    |                                                                                                    |
|    | 3.5.3.                                                                                                    | WU iFrame                                                                                                    | 80                                                                                                    |
|    | 3.5.4.                                                                                                    | Campus Plan der WU als iFrame einfügen                                                                                                    |                                                                                                    |
|    | 3.6. C                                                                                                    | ONTENT                                                                                                    |                                                                                                    |
|    | 361                                                                                                    | Story Teaser                                                                                                    | 83                                                                                                    |
|    | 362                                                                                                    | Testimonial                                                                                                    |                                                                                                    |
|    | 262                                                                                                    | Mitarbaitar/innon Daratallung (manuall)                                                                                                    |                                                                                                    |
|    | 3.0.3.                                                                                                    | Mila Deller/IIIIen-Darstenung (Inanuen)                                                                                                    |                                                                                                    |
|    | 3.0.4.                                                                                                    | Statistik-bausteine                                                                                                    |                                                                                                    |
|    | 3.6.5.                                                                                                    | Orrnungszeiten                                                                                                    | 86                                                                                                    |
|    | 3.6.6.                                                                                                    | Einrichtung Kontakt                                                                                                    |                                                                                                    |
|    | 3.6.7.                                                                                                    | Akkordeon Element/Akademische Einheit Element                                                                                                    | 88                                                                                                    |
|    | 3.6.7                                                                                                    | 7.1. Akkordeon Element                                                                                                    |                                                                                                    |
|    | 3.6.7                                                                                                    | 7.2. Akademische Einheit                                                                                                    |                                                                                                    |
|    | 3.6.8.                                                                                                    | Akkoraeon Snow more                                                                                                    |                                                                                                    |
|    | 3.6.9.                                                                                                    | Studienprogramm                                                                                                    |                                                                                                    |
|    | 3.7. R/                                                                                                    | ASTER-ELEMENTE                                                                                                    | 93                                                                                                    |
| 4. | RICH                                                                                                    | -TEXT-EDITOR (RTE)                                                                                                    | 95                                                                                                    |
|    | 41 FG                                                                                                    |                                                                                                    | 00                                                                                                    |
|    | T.I. LI                                                                                                    |                                                                                                    |                                                                                                    |
|    | 4.2. Zi                                                                                                    | UGRIFF TAB                                                                                                    |                                                                                                    |
|    | 4.2. Zu<br>4.3. Fo                                                                                                    | UGRIFF TAB                                                                                                    |                                                                                                    |
|    | 4.2. Zu<br>4.3. Fo<br>4.4. LT                                                                                                    | UGRIFF TAB<br>DRMATIERUNG VON TEXT<br>NKS IM TEXT FINFÜGEN                                                                                                    |                                                                                                    |
|    | 4.2. Zu<br>4.3. Fo<br>4.4. Li<br><i>4.4</i> 1                                                                                                    | UGRIFF TAB<br>DRMATIERUNG VON TEXT<br>NKS IM TEXT EINFÜGEN<br>Link zu einer Seite beziehungsweise zu einem Inhalts                                                                                                    | 96<br>97<br>98<br>101                                                                                          |
|    | 4.2. Zu<br>4.3. Fo<br>4.4. Li<br><i>4.4.1.</i>                                                                                                    | UGRIFF TAB<br>DRMATIERUNG VON TEXT<br>NKS IM TEXT EINFÜGEN<br>Link zu einer Seite beziehungsweise zu einem Inhalts<br>Seite im TYPO3 erstellen (relativ)                                                                                                    | 96<br>97<br>98<br>101<br>selement<br>102                                                                       |
|    | 4.2. Zu<br>4.3. Fo<br>4.4. Li<br><i>4.4.1.</i><br><i>einer</i>                                                                                                    | UGRIFF TAB<br>DRMATIERUNG VON TEXT<br>NKS IM TEXT EINFÜGEN<br>Link zu einer Seite beziehungsweise zu einem Inhalts<br>Seite im TYPO3 erstellen (relativ)                                                                                                    |                                                                                                    |
|    | 4.2. Zu<br>4.3. Fo<br>4.4. Li<br><i>4.4.1.</i><br><i>einer</i><br><i>4.4.2.</i>                                                                                                    | UGRIFF TAB<br>DRMATIERUNG VON TEXT<br>NKS IM TEXT EINFÜGEN<br>Link zu einer Seite beziehungsweise zu einem Inhalts<br>Seite im TYPO3 erstellen (relativ)<br>Link zu einer Datei aus der Dateiliste                                                                                                    | 96<br>97<br>98<br>101<br>selement<br>102<br>103                                                                |
|    | 4.2. Zu<br>4.3. Fo<br>4.4. Li<br>4.4.1.<br>einer<br>4.4.2.<br>4.4.3.                                                                                                    | UGRIFF TAB<br>DRMATIERUNG VON TEXT<br>NKS IM TEXT EINFÜGEN<br>Link zu einer Seite beziehungsweise zu einem Inhalts<br>Seite im TYPO3 erstellen (relativ)<br>Link zu einer Datei aus der Dateiliste<br>Link zu externer URL und E-Mail-Link                                                                                                    | 96<br>97<br>98<br>101<br>selement<br>102<br>103<br>104                                                         |
|    | 4.2. Zu<br>4.3. Fo<br>4.4. Li<br><i>4.4.1.</i><br><i>einer</i><br><i>4.4.2.</i><br><i>4.4.3.</i><br><i>4.4.4.</i>                                                                                                    | UGRIFF TAB<br>DRMATIERUNG VON TEXT<br>NKS IM TEXT EINFÜGEN<br>Link zu einer Seite beziehungsweise zu einem Inhalts<br>Seite im TYPO3 erstellen (relativ)<br>Link zu einer Datei aus der Dateiliste<br>Link zu externer URL und E-Mail-Link                                                                                                    | 96<br>97<br>98<br>101<br>selement<br>102<br>103<br>104<br>104                                                  |
|    | 4.2. Zu<br>4.3. Fo<br>4.4. Li<br><i>4.4.1.</i><br><i>einer</i><br><i>4.4.2.</i><br><i>4.4.3.</i><br><i>4.4.4.</i><br><i>4.4.5.</i>                                                                                                    | UGRIFF TAB<br>DRMATIERUNG VON TEXT<br>NKS IM TEXT EINFÜGEN<br>Link zu einer Seite beziehungsweise zu einem Inhalts<br>Seite im TYPO3 erstellen (relativ)<br>Link zu einer Datei aus der Dateiliste<br>Link zu externer URL und E-Mail-Link<br>Link zu einer News-Meldung<br>Details zu Links und besondere Formate für Links                                                                                                    | 96<br>97<br>98<br>101<br>selement<br>102<br>103<br>104<br>104<br>105                                           |
|    | 4.2. Zu<br>4.3. Fo<br>4.4. Li<br><i>4.4.1.</i><br><i>einer</i><br><i>4.4.2.</i><br><i>4.4.3.</i><br><i>4.4.3.</i><br><i>4.4.5.</i><br>4.5. Tr                                                                                                    | UGRIFF TAB<br>DRMATIERUNG VON TEXT<br>NKS IM TEXT EINFÜGEN<br>Link zu einer Seite beziehungsweise zu einem Inhalts<br>Seite im TYPO3 erstellen (relativ)<br>Link zu einer Datei aus der Dateiliste<br>Link zu einer Datei aus der Dateiliste<br>Link zu einer News-Meldung<br>Details zu Links und besondere Formate für Links                                                                                                    | 96<br>97<br>98<br>101<br>selement<br>102<br>103<br>104<br>104<br>104<br>105<br>106                             |
| 5. | 4.2. Zu<br>4.3. Fo<br>4.4. Li<br><i>4.4.1.</i><br><i>einer</i><br><i>4.4.2.</i><br><i>4.4.3.</i><br><i>4.4.3.</i><br><i>4.4.4.</i><br><i>4.4.5.</i><br>4.5. Tr<br><b>ADMI</b>                                                                                                    | UGRIFF TAB<br>UGRIFF TAB<br>DRMATIERUNG VON TEXT<br>NKS IM TEXT EINFÜGEN<br>Link zu einer Seite beziehungsweise zu einem Inhalts<br>Seite im TYPO3 erstellen (relativ)<br>Link zu einer Datei aus der Dateiliste<br>Link zu einer Datei aus der Dateiliste<br>Link zu einer News-Meldung<br>Details zu Links und besondere Formate für Links<br>ABELLEN<br>INISTRATIVES                                                                                                    | 96<br>97<br>98<br>101<br>selement<br>102<br>103<br>104<br>104<br>104<br>105<br>110                             |
| 5. | 4.2. Zu<br>4.3. Fu<br>4.4. Li<br>4.4.1.<br>einer<br>4.4.2.<br>4.4.3.<br>4.4.4.<br>4.4.5.<br>4.5. Th<br><b>ADMI</b><br>5.1. M                                                                                                    | UGRIFF TAB<br>UGRIFF TAB<br>DRMATIERUNG VON TEXT<br>NKS IM TEXT EINFÜGEN<br>Link zu einer Seite beziehungsweise zu einem Inhalts<br>Seite im TYPO3 erstellen (relativ)<br>Link zu einer Datei aus der Dateiliste<br>Link zu einer Datei aus der Dateiliste<br>Link zu einer News-Meldung<br>Details zu Links und besondere Formate für Links<br>ABELLEN<br>ODUL WEB – INFO                                                                                                    | 96<br>97<br>98<br>101<br>selement<br>102<br>103<br>104<br>104<br>105<br>106<br>110                             |
| 5. | 4.2. Zu<br>4.3. Fo<br>4.4. Li<br><i>4.4.1.</i><br><i>einer</i><br><i>4.4.2.</i><br><i>4.4.3.</i><br><i>4.4.3.</i><br><i>4.4.5.</i><br>4.5. Tr<br><b>ADMI</b><br>5.1. M<br><i>5.1.1.</i>                                                                                                    | UGRIFF TAB<br>UGRIFF TAB<br>DRMATIERUNG VON TEXT<br>NKS IM TEXT EINFÜGEN<br>Link zu einer Seite beziehungsweise zu einem Inhalts<br>Seite im TYPO3 erstellen (relativ)<br>Link zu einer Datei aus der Dateiliste<br>Link zu einer Datei aus der Dateiliste<br>Link zu einer Datei aus der Dateiliste<br>Link zu einer News-Meldung<br>Details zu Links und besondere Formate für Links<br>ABELLEN<br>ODUL WEB – INFO<br>Übersetzungs- oder Lokalisierungsübersicht                                                                                                    | 96<br>97<br>98<br>101<br>selement<br>102<br>103<br>104<br>104<br>105<br>106<br>106<br>110<br>110               |
| 5. | 4.2. Zu<br>4.3. Fo<br>4.4. Li<br><i>4.4.1.</i><br><i>einer</i><br><i>4.4.2.</i><br><i>4.4.2.</i><br><i>4.4.3.</i><br><i>4.4.3.</i><br><i>4.4.5.</i><br>4.5. Tr<br><b>ADMI</b><br>5.1. M<br><i>5.1.1.</i><br><i>5.1.2.</i>                                                                                                    | UGRIFF TAB<br>UGRIFF TAB<br>DRMATIERUNG VON TEXT<br>NKS IM TEXT EINFÜGEN<br>Link zu einer Seite beziehungsweise zu einem Inhalts<br>Seite im TYPO3 erstellen (relativ)<br>Link zu einer Datei aus der Dateiliste<br>Link zu einer Datei aus der Dateiliste<br>Link zu einer News-Meldung<br>Details zu Links und besondere Formate für Links<br>ABELLEN<br>INISTRATIVES<br>ODUL WEB – INFO<br>Übersetzungs- oder Lokalisierungsübersicht                                                                                                    | 96<br>97<br>98<br>101<br>selement<br>102<br>103<br>104<br>104<br>104<br>105<br>106<br>110<br>110<br>110        |
| 5. | 4.2. Zu<br>4.3. Fo<br>4.4. Li<br><i>4.4.1.</i><br><i>4.4.2.</i><br><i>4.4.2.</i><br><i>4.4.3.</i><br><i>4.4.3.</i><br><i>4.4.4.5.</i><br>4.5. Th<br><b>ADMI</b><br>5.1. M<br><i>5.1.1.</i><br><i>5.1.2.</i><br><i>5.1.3.</i>                                                                                                    | UGRIFF TAB<br>UGRIFF TAB<br>DRMATIERUNG VON TEXT<br>NKS IM TEXT EINFÜGEN<br>Link zu einer Seite beziehungsweise zu einem Inhalts<br>Seite im TYPO3 erstellen (relativ)<br>Link zu einer Datei aus der Dateiliste<br>Link zu einer Datei aus der Dateiliste<br>Link zu einer News-Meldung<br>Details zu Links und besondere Formate für Links<br>ABELLEN<br>INISTRATIVES<br>ODUL WEB – INFO<br>Übersetzungs- oder Lokalisierungsübersicht<br>Linkvalidierung<br>HTML – Statuscodes                                                                                                    | 96<br>97<br>98<br>101<br>selement<br>102<br>103<br>104<br>104<br>104<br>105<br>106<br>110<br>110<br>111<br>111 |
| 5. | 4.2. Zu<br>4.3. Fu<br>4.4. Li<br>4.4.1.<br>einer<br>4.4.2.<br>4.4.3.<br>4.4.3.<br>4.4.5.<br>4.5. Tr<br><b>ADMI</b><br>5.1. M<br>5.1.1.<br>5.1.2.<br>5.1.3.                                                                                                    | UGRIFF TAB<br>UGRIFF TAB<br>DRMATIERUNG VON TEXT<br>NKS IM TEXT EINFÜGEN<br>Link zu einer Seite beziehungsweise zu einem Inhalts<br>Seite im TYPO3 erstellen (relativ)<br>Link zu einer Datei aus der Dateiliste<br>Link zu einer Datei aus der Dateiliste<br>Link zu einer News-Meldung<br>Details zu Links und besondere Formate für Links<br>ABELLEN<br>ODUL WEB – INFO<br>Übersetzungs- oder Lokalisierungsübersicht<br>Linkvalidierung<br>HTML – Statuscodes                                                                                                    |                                                                                                    |
| 5. | 4.2. Zu<br>4.3. Fo<br>4.4. Li<br><i>4.4.1.</i><br><i>einer</i><br><i>4.4.2.</i><br><i>4.4.2.</i><br><i>4.4.3.</i><br><i>4.4.3.</i><br><i>4.4.5.</i><br>4.5. Tr<br><b>ADMI</b><br>5.1. M<br><i>5.1.1.</i><br><i>5.1.2.</i><br><i>5.1.3.</i><br><b>TEXT</b>                                                                                                    | UGRIFF TAB<br>UGRIFF TAB<br>DRMATIERUNG VON TEXT<br>NKS IM TEXT EINFÜGEN<br>Link zu einer Seite beziehungsweise zu einem Inhalts<br>Seite im TYPO3 erstellen (relativ)<br>Link zu einer Datei aus der Dateiliste<br>Link zu einer Datei aus der Dateiliste<br>Link zu einer News-Meldung<br>Details zu Links und besondere Formate für Links<br>ABELLEN<br>INISTRATIVES<br>ODUL WEB – INFO<br>Übersetzungs- oder Lokalisierungsübersicht<br>Linkvalidierung<br>HTML – Statuscodes<br>FÜR DAS WEB ERSTELLEN                                                                                                    |                                                                                                    |
| 5. | 4.2. Zu<br>4.3. Fo<br>4.4. Li<br><i>4.4.1.</i><br><i>einer</i><br><i>4.4.2.</i><br><i>4.4.2.</i><br><i>4.4.3.</i><br><i>4.4.3.</i><br><i>4.4.4.5.</i><br>4.5. Th<br><b>ADMI</b><br>5.1. M<br><i>5.1.1.</i><br><i>5.1.2.</i><br><i>5.1.3.</i><br><b>TEXT</b><br>6.1. Gi                                                                                                    | UGRIFF TAB<br>UGRIFF TAB<br>DRMATIERUNG VON TEXT<br>NKS IM TEXT EINFÜGEN<br>Link zu einer Seite beziehungsweise zu einem Inhalts<br>Seite im TYPO3 erstellen (relativ)<br>Link zu einer Datei aus der Dateiliste<br>Link zu einer Datei aus der Dateiliste<br>Link zu einer News-Meldung<br>Details zu Links und besondere Formate für Links<br>ABELLEN<br>INISTRATIVES<br>ODUL WEB – INFO<br>Übersetzungs- oder Lokalisierungsübersicht<br>Linkvalidierung<br>HTML – Statuscodes<br>FÜR DAS WEB ERSTELLEN<br>RUNDREGELN FÜR DAS SCHREIBEN IM WEB                                                                                                    |                                                                                                    |
| 5. | 4.2. Zu<br>4.3. Fo<br>4.4. Li<br><i>4.4.1.</i><br><i>einer</i><br><i>4.4.2.</i><br><i>4.4.2.</i><br><i>4.4.3.</i><br><i>4.4.3.</i><br><i>4.4.4.5.</i><br><i>4.4.5.</i><br><i>4.4.5.</i><br><i>4.4.5.</i><br><i>4.4.5.</i><br><i>4.4.5.</i><br><i>5.1.1.</i><br><i>5.1.2.</i><br><i>5.1.3.</i><br><b>TEXT</b><br>6.1. G<br><i>6.1.1.</i>                                                                                                    | UGRIFF TAB<br>UGRIFF TAB<br>DRMATIERUNG VON TEXT<br>NKS IM TEXT EINFÜGEN.<br>Link zu einer Seite beziehungsweise zu einem Inhalts<br>Seite im TYPO3 erstellen (relativ)<br>Link zu einer Datei aus der Dateiliste<br>Link zu einer Datei aus der Dateiliste<br>Link zu einer News-Meldung<br>Details zu Links und besondere Formate für Links<br>ABELLEN<br>SISTRATIVES<br>ODUL WEB – INFO<br>Übersetzungs- oder Lokalisierungsübersicht<br>Linkvalidierung<br>HTML – Statuscodes<br>FÜR DAS WEB ERSTELLEN<br>RUNDREGELN FÜR DAS SCHREIBEN IM WEB<br>Einfach, klare Sprache                                                                                                    |                                                                                                    |
| 5. | 4.2. Zu<br>4.3. Fu<br>4.4. Li<br>4.4.1.<br>einer<br>4.4.2.<br>4.4.2.<br>4.4.3.<br>4.4.3.<br>4.4.5.<br>4.5. Tr<br><b>ADMI</b><br>5.1. M<br>5.1.1.<br>5.1.2.<br>5.1.3.<br><b>TEXT</b><br>6.1. G<br>6.1.1.<br>6.1.2.                                                                                                    | UGRIFF TAB<br>DRMATIERUNG VON TEXT<br>NKS IM TEXT EINFÜGEN<br>Link zu einer Seite beziehungsweise zu einem Inhalts<br>Seite im TYPO3 erstellen (relativ)<br>Link zu einer Datei aus der Dateiliste<br>Link zu einer Datei aus der Dateiliste<br>Link zu einer News-Meldung<br>Details zu Links und besondere Formate für Links<br>ABELLEN<br><b>INISTRATIVES</b><br>ODUL WEB – INFO<br>Übersetzungs- oder Lokalisierungsübersicht<br>Linkvalidierung<br>HTML – Statuscodes<br>FÜR DAS WEB ERSTELLEN<br>RUNDREGELN FÜR DAS SCHREIBEN IM WEB<br>Einfach, klare Sprache<br>Kurze Sätze                                                                                                    |                                                                                                    |
| 5. | 4.2. Zu<br>4.3. Fo<br>4.4. Li<br><i>4.4.1.</i><br><i>einer</i><br><i>4.4.2.</i><br><i>4.4.2.</i><br><i>4.4.3.</i><br><i>4.4.3.</i><br><i>4.4.5.</i><br>4.5. Tr<br><b>ADMI</b><br>5.1. M<br><i>5.1.1.</i><br><i>5.1.2.</i><br><i>5.1.3.</i><br><b>TEXT</b><br>6.1. G<br><i>6.1.2.</i><br><i>6.1.3.</i>                                                                                                    | UGRIFF TAB<br>DRMATIERUNG VON TEXT<br>NKS IM TEXT EINFÜGEN<br>Link zu einer Seite beziehungsweise zu einem Inhalts<br>Seite im TYPO3 erstellen (relativ)<br>Link zu einer Datei aus der Dateiliste<br>Link zu einer Datei aus der Dateiliste<br>Link zu einer News-Meldung<br>Details zu Links und besondere Formate für Links<br>ABELLEN<br><b>INISTRATIVES</b><br>ODUL WEB – INFO<br>Übersetzungs- oder Lokalisierungsübersicht<br>Linkvalidierung<br>HTML – Statuscodes<br><b>FÜR DAS WEB ERSTELLEN</b><br>RUNDREGELN FÜR DAS SCHREIBEN IM WEB<br>Einfach, klare Sprache<br>Kurze Sätze<br>Textgliederung und –hervorhebung                                                                                                 |                                                                                                    |
| 5. | 4.2. Zu<br>4.3. Fo<br>4.4. Li<br><i>4.4.1.</i><br><i>einer</i><br><i>4.4.2.</i><br><i>4.4.2.</i><br><i>4.4.3.</i><br><i>4.4.3.</i><br><i>4.4.4.3.</i><br><i>4.4.5.</i><br>4.5. Tr<br><b>ADMI</b><br>5.1. M<br><i>5.1.1.</i><br><i>5.1.2.</i><br><i>5.1.3.</i><br><b>TEXT</b><br>6.1. Gi<br><i>6.1.1.</i><br><i>6.1.2.</i><br><i>6.1.3.</i><br>6.2. Si                                                                                                    | UGRIFF TAB<br>DRMATIERUNG VON TEXT<br>NKS IM TEXT EINFÜGEN<br>Link zu einer Seite beziehungsweise zu einem Inhalts<br>Seite im TYPO3 erstellen (relativ)<br>Link zu einer Datei aus der Dateiliste<br>Link zu einer Datei aus der Dateiliste<br>Link zu einer News-Meldung<br>Details zu Links und besondere Formate für Links<br>ABELLEN<br><b>INISTRATIVES</b><br>ODUL WEB – INFO<br>Übersetzungs- oder Lokalisierungsübersicht<br>Linkvalidierung<br>HTML – Statuscodes<br><b>FÜR DAS WEB ERSTELLEN</b><br>RUNDREGELN FÜR DAS SCHREIBEN IM WEB<br>Einfach, klare Sprache<br>Kurze Sätze<br>Textgliederung und –hervorhebung<br>EO (SUCHMASCHINENOPTIMIERUNG)                                                                |                                                                                                    |
| 5. | 4.2. Zu<br>4.3. Fo<br>4.4. Li<br><i>4.4.1.</i><br><i>einer</i><br><i>4.4.2.</i><br><i>4.4.2.</i><br><i>4.4.3.</i><br><i>4.4.3.</i><br><i>4.4.4.5.</i><br>4.5. Tr<br><b>ADMI</b><br>5.1. M<br><i>5.1.1.</i><br><i>5.1.2.</i><br><i>5.1.3.</i><br><b>TEXT</b><br>6.1. Gi<br><i>6.1.1.</i><br><i>6.1.2.</i><br><i>6.1.3.</i><br>6.2. Si<br><i>6.2.1.</i>                                                                                                    | UGRIFF TAB<br>UGRIFF TAB<br>DRMATIERUNG VON TEXT.<br>NKS IM TEXT EINFÜGEN.<br>Link zu einer Seite beziehungsweise zu einem Inhalts<br>Seite im TYPO3 erstellen (relativ).<br>Link zu einer Datei aus der Dateiliste<br>Link zu einer News-Meldung<br>Details zu Links und besondere Formate für Links<br>ABELLEN<br><b>ENISTRATIVES</b><br>ODUL WEB – INFO<br>Übersetzungs- oder Lokalisierungsübersicht.<br>Linkvalidierung<br>HTML – Statuscodes<br><b>FÜR DAS WEB ERSTELLEN</b><br>RUNDREGELN FÜR DAS SCHREIBEN IM WEB.<br>Einfach, klare Sprache<br>Kurze Sätze.<br>Textgliederung und –hervorhebung<br>Barrierefreiheit                                                                                                   |                                                                                                    |
| 5. | 4.2. Zu<br>4.3. Fo<br>4.4. Li<br><i>4.4.1.</i><br><i>einer</i><br><i>4.4.2.</i><br><i>4.4.2.</i><br><i>4.4.3.</i><br><i>4.4.3.</i><br><i>4.4.4.5.</i><br><i>4.4.5.</i><br><i>4.4.5.</i><br><i>4.4.5.</i><br><i>4.4.5.</i><br><i>4.4.5.</i><br><i>4.4.5.</i><br><i>5.1.1.</i><br><i>5.1.2.</i><br><i>5.1.3.</i><br><i>5.1.3.</i><br><i>5.1.3.</i><br><i>6.1.1.</i><br><i>6.1.2.</i><br><i>6.1.3.</i><br><i>6.2.5.</i><br><i>6.2.1.</i><br><i>6.2.1.</i><br><i>6.2.2.</i> | UGRIFF TAB<br>UGRIFF TAB<br>DRMATIERUNG VON TEXT.<br>NKS IM TEXT EINFÜGEN.<br>Link zu einer Seite beziehungsweise zu einem Inhalts<br>Seite im TYPO3 erstellen (relativ).<br>Link zu einer Datei aus der Dateiliste<br>Link zu einer Datei aus der Dateiliste<br>Link zu einer News-Meldung<br>Details zu Links und besondere Formate für Links<br>ABELLEN<br><b>ENISTRATIVES</b> .<br>ODUL WEB – INFO<br>Übersetzungs- oder Lokalisierungsübersicht<br>Linkvalidierung<br>HTML – Statuscodes<br><b>FÜR DAS WEB ERSTELLEN</b><br>RUNDREGELN FÜR DAS SCHREIBEN IM WEB<br>Einfach, klare Sprache<br>Kurze Sätze.<br>Textgliederung und –hervorhebung<br>EO (SUCHMASCHINENOPTIMIERUNG)<br>Barrierefreiheit<br>Alt-Texte schreiben |                                                                                                    |

# ABBILDUNGSVERZEICHNIS

| Abbildung 1: SSO Login TYPO3                                              | 10 |
|---------------------------------------------------------------------------|----|
| Abbildung 2: Kopfzeile mit Funktionen                                     | 11 |
| Abbildung 4: Modul- oder Werkzeugleiste                                   | 13 |
| Abbildung 5: Seitenbaum                                                   | 14 |
| Abbildung 6: Abbildung 6: Kontextmenü Seitenbaum                          | 15 |
| Abbildung 7: Verzeichnisbaum                                              | 17 |
| Abbildung 7: Kopfzeile Arbeitsbereich                                     | 18 |
| Abbildung 8: Bereiche für Inhaltselemente in der Spalten-Ansicht          | 19 |
| Abbildung 10: Anlegen englische Sprachversion                             | 21 |
| Abbildung 10: Bereiche Inhaltselemente zweisprachig                       | 21 |
| Abbildung 11: Arbeitsbereich Modul WEB - Liste                            | 23 |
| Abbildung 12: Lokalisierung von Inhaltselementen                          | 24 |
| Abbildung 14: Zwischenablage wählen                                       | 24 |
| Abbildung 14: Benutzte Zwischenablage                                     | 26 |
| Abbildung 15: Arbeitsbereich Dateiliste                                   | 27 |
| Abbildung 16: Arbeitsbereich Dateiliste Assets                            | 29 |
| Abbildung 16: Einfügen neue Seite über Kontextmenü                        | 32 |
| Abbildung 18: Seiteneigenschaften - Register Allgemein                    | 33 |
| Abbildung 19: Seiteneigenschaften - Register Zugriff                      | 34 |
| Abbildung 20: Seiteneigenschaften Register Erscheinungsbild               | 35 |
| Abbildung 20: Speichern                                                   | 35 |
| Abbildung 22: Eigenschaften Verweis                                       | 36 |
| Abbildung 23: Erstellung URL für Navigation                               | 37 |
| Abbildung 24: Dateien hochladen mittels Drag&Drop                         | 38 |
| Abbildung 25: Bild Metadaten in der Dateiliste ergänzen                   | 39 |
| Abbildung 27: Dateiliste Textdatei anlegen                                | 40 |
| Abbildung 26: Dateiliste Ordner anlegen                                   | 40 |
| Abbildung 28: Anlegen von Inhaltselementen                                | 42 |
| Abbildung 29: Kopfzeile Anlegen Inhaltselement                            | 43 |
| Abbildung 30: Gleiche Definitionen bei (fast) allen Inhaltselemente-Typen | 45 |
| Abbildung 31: Typischer Seiteninhalt                                      | 46 |

| Abbildung 32:                                                                                                    | Inhaltselemente-Typ Text / Text & Bild4                                                                                                    | 7                                                                                                    |
|----------------------------------------------------------------------------------------------------|----------------------------------------------------------------------------------------------------|----------------------------------------------------------------------------------------------------|
| Abbildung 33:                                                                                                    | Bild zu Text einfügen4                                                                                                    | 8                                                                                                    |
| Abbildung 34:                                                                                                    | Bild Metadaten4                                                                                                    | 9                                                                                                    |
| Abbildung 35:                                                                                                    | Wichtiger Hinweis5                                                                                                    | 50                                                                                                    |
| Abbildung 32:                                                                                                    | Bilder Mehrfachauswahl5                                                                                                    | 50                                                                                                    |
| Abbildung 37:                                                                                                    | Liste eingefügter Bilder5                                                                                                    | 51                                                                                                    |
| Abbildung 38:                                                                                                    | Fotogalerie5                                                                                                    | 52                                                                                                    |
| Abbildung 39:                                                                                                    | Image Slider5                                                                                                    | 52                                                                                                    |
| Abbildung 40:                                                                                                    | Image Slider Frontend5                                                                                                    | 3                                                                                                    |
| Abbildung 41:                                                                                                    | Video als typischer Seiteninhalt5                                                                                                    | 54                                                                                                    |
| Abbildung 42:                                                                                                    | Videos 2-spaltig5                                                                                                    | 54                                                                                                    |
| Abbildung 43:                                                                                                    | Video einspaltig5                                                                                                    | 55                                                                                                    |
| Abbildung 43:                                                                                                    | Dateien für Dateilinks auswählen5                                                                                                    | 6                                                                                                    |
| Abbildung 45:                                                                                                    | Datei - Metadaten ausfüllen5                                                                                                    | 6                                                                                                    |
| Abbildung 46:                                                                                                    | Dateilinks ohne Bild5                                                                                                    | 57                                                                                                    |
| Abbildung 45:                                                                                                    | Dateilinks mit Bild5                                                                                                    | 57                                                                                                    |
| Abbildung 47:                                                                                                    | Menütypen5                                                                                                    | 57                                                                                                    |
| Abbildung 49:                                                                                                    | Erstellung Menü ausgewählter Seiten5                                                                                                    | 8                                                                                                    |
|                                                                                                    |                                                                                                    |                                                                                                    |
| Abbildung 50:                                                                                                    | Öffentliche Ansicht Menü5                                                                                                    | 8                                                                                                    |
| Abbildung 50:<br>Abbildung 51:                                                                                                    | Öffentliche Ansicht Menü                                                                                                    | 8<br>9                                                                                                    |
| Abbildung 50:<br>Abbildung 51:<br>Abbildung 52:                                                                                                    | Öffentliche Ansicht Menü5<br>Sitemap erstellen5<br>Auswahl für Datensatz einfügen6                                                                                                    | 8<br>9<br>50                                                                                                    |
| Abbildung 50:<br>Abbildung 51:<br>Abbildung 52:<br>Abbildung 53:                                                                                                    | Öffentliche Ansicht Menü                                                                                                    | 58<br>59<br>50                                                                                                    |
| Abbildung 50:<br>Abbildung 51:<br>Abbildung 52:<br>Abbildung 53:<br>Abbildung 54:                                                                                                    | Öffentliche Ansicht Menü                                                                                                    | 58<br>59<br>50<br>51                                                                                                    |
| Abbildung 50:<br>Abbildung 51:<br>Abbildung 52:<br>Abbildung 53:<br>Abbildung 54:<br>Abbildung 55:                                                                                                    | Öffentliche Ansicht Menü                                                                                                    | 58<br>59<br>50<br>51<br>54<br>55                                                                                                    |
| Abbildung 50:<br>Abbildung 51:<br>Abbildung 52:<br>Abbildung 53:<br>Abbildung 54:<br>Abbildung 55:<br>Abbildung 45:                                                                                                    | Öffentliche Ansicht Menü                                                                                                    | 58<br>59<br>50<br>51<br>54<br>55<br>56                                                                                                    |
| Abbildung 50:<br>Abbildung 51:<br>Abbildung 52:<br>Abbildung 53:<br>Abbildung 54:<br>Abbildung 55:<br>Abbildung 45:                                                                                                    | Öffentliche Ansicht Menü       5         Sitemap erstellen       5         Auswahl für Datensatz einfügen       6         Einbetten Seiteninhalt       6         Formular Anlegen       6         Formular Wizzard       6         Formular – Datums-Regel       6         Auswahlliste Formular       6                                                                                                    | 58<br>59<br>50<br>51<br>54<br>55<br>56<br>57                                                                                                    |
| Abbildung 50:<br>Abbildung 51:<br>Abbildung 52:<br>Abbildung 53:<br>Abbildung 54:<br>Abbildung 55:<br>Abbildung 45:<br>Abbildung 46:<br>Abbildung 58:                                                                                                    | Öffentliche Ansicht Menü       5         Sitemap erstellen       5         Auswahl für Datensatz einfügen       6         Einbetten Seiteninhalt       6         Formular Anlegen       6         Formular Wizzard       6         Formular – Datums-Regel       6         Auswahlliste Formular       6         Beispiel-Formular       6                                                                                                    | 58<br>59<br>50<br>51<br>54<br>55<br>56<br>57<br>58                                                                                                    |
| Abbildung 50:<br>Abbildung 51:<br>Abbildung 52:<br>Abbildung 53:<br>Abbildung 54:<br>Abbildung 55:<br>Abbildung 45:<br>Abbildung 46:<br>Abbildung 58:                                                                                                    | Öffentliche Ansicht Menü       5         Sitemap erstellen       5         Auswahl für Datensatz einfügen       6         Einbetten Seiteninhalt       6         Formular Anlegen       6         Formular Wizzard       6         Formular – Datums-Regel       6         Auswahlliste Formular       6         Beispiel-Formular       7         Datei zum Sammeln von eingehenden Formularen       7                                                                                                    | 58<br>59<br>50<br>51<br>54<br>55<br>56<br>57<br>58<br>71                                                                                                    |
| Abbildung 50:<br>Abbildung 51:<br>Abbildung 52:<br>Abbildung 53:<br>Abbildung 54:<br>Abbildung 55:<br>Abbildung 45:<br>Abbildung 58:<br>Abbildung 59:<br>Abbildung 60:                                                                                                    | Öffentliche Ansicht Menü5Sitemap erstellen5Auswahl für Datensatz einfügen6Einbetten Seiteninhalt6Formular Anlegen6Formular Wizzard6Formular – Datums-Regel6Auswahlliste Formular6Beispiel-Formular6Datei zum Sammeln von eingehenden Formularen7.csv Datei bearbeiten7                                                                                                    | 58<br>59<br>50<br>51<br>54<br>55<br>56<br>57<br>58<br>71<br>71                                                                                                    |
| Abbildung 50:<br>Abbildung 51:<br>Abbildung 52:<br>Abbildung 53:<br>Abbildung 54:<br>Abbildung 55:<br>Abbildung 46:<br>Abbildung 58:<br>Abbildung 59:<br>Abbildung 60:                                                                                                    | Öffentliche Ansicht Menü5Sitemap erstellen5Auswahl für Datensatz einfügen6Einbetten Seiteninhalt6Formular Anlegen6Formular Wizzard6Formular - Datums-Regel6Auswahlliste Formular6Beispiel-Formular6Datei zum Sammeln von eingehenden Formularen7Anlegen eines Flipbooks7                                                                                                    | 58<br>59<br>50<br>51<br>56<br>57<br>58<br>71<br>73                                                                                                    |
| Abbildung 50:<br>Abbildung 51:<br>Abbildung 52:<br>Abbildung 53:<br>Abbildung 54:<br>Abbildung 55:<br>Abbildung 45:<br>Abbildung 46:<br>Abbildung 58:<br>Abbildung 59:<br>Abbildung 60:<br>Abbildung 61:                                                                     | Öffentliche Ansicht Menü5Sitemap erstellen5Auswahl für Datensatz einfügen6Einbetten Seiteninhalt6Formular Anlegen6Formular Wizzard6Formular – Datums-Regel6Auswahlliste Formular6Beispiel-Formular6Datei zum Sammeln von eingehenden Formularen7.csv Datei bearbeiten7Anlegen eines Flipbooks7Flipbook online Ansicht7                                                                                                    | i8<br>i9<br>i0<br>i1<br>i4<br>i5<br>i6<br>i7<br>i8<br>i1<br>i2<br>i7<br>i8<br>i1<br>i2<br>i2<br>i2<br>i2<br>i2<br>i2<br>i2<br>i2<br>i2<br>i2<br>i2<br>i2<br>i2                                                                                                    |
| Abbildung 50:<br>Abbildung 51:<br>Abbildung 52:<br>Abbildung 53:<br>Abbildung 54:<br>Abbildung 55:<br>Abbildung 45:<br>Abbildung 46:<br>Abbildung 59:<br>Abbildung 59:<br>Abbildung 61:<br>Abbildung 51:                                                                     | Öffentliche Ansicht Menü       5         Sitemap erstellen       5         Auswahl für Datensatz einfügen       6         Einbetten Seiteninhalt       6         Formular Anlegen       6         Formular Wizzard       6         Formular – Datums-Regel       6         Auswahlliste Formular.       6         Beispiel-Formular       6         Datei zum Sammeln von eingehenden Formularen       7         .csv Datei bearbeiten       7         Anlegen eines Flipbooks       7         Flipbook online Ansicht       7         Personen-Übersicht ohne Publikationen       7                                                                                                    | i8       i9       i0       i1       i4       i5       i6       i7       i8       i1       i3       i4       i5       i6       i7       i8       i1       i3       i4       i5       i6       i7       i8       i1       i3       i4       i5       i6       i7       i8       i1       i3       i4       i5       i6       i7       i8       i1       i3       i4       i5       i6       i7       i8       i1       i3       i4       i5       i6       i7       i8       i1       i3       i4       i5       i6       i7       i8       i1       i3       i4       i5       i6       i7       i8       i1       i3       i4       i5       i4       i5       i6       i7       i8       i1       i3       i4       i5       i6       i7       i8       i1       i3       i4       i5       i6       i7       i8       i1       i3       i4       i5       i6       i7       i8       i1       i3       i4       i5       i6       i7       i8       i1       i3       i4       i5       i6       i1       i3       i4       i5       i6 <td< td=""></td<> |
| Abbildung 50:<br>Abbildung 51:<br>Abbildung 52:<br>Abbildung 53:<br>Abbildung 54:<br>Abbildung 55:<br>Abbildung 46:<br>Abbildung 58:<br>Abbildung 59:<br>Abbildung 61:<br>Abbildung 51:<br>Abbildung 63:                                                                     | Öffentliche Ansicht Menü       5         Sitemap erstellen       5         Auswahl für Datensatz einfügen       6         Einbetten Seiteninhalt       6         Formular Anlegen       6         Formular Wizzard       6         Formular Vizzard       6         Formular Datums-Regel       6         Auswahlliste Formular       6         Beispiel-Formular       6         Datei zum Sammeln von eingehenden Formularen       7         .csv Datei bearbeiten       7         Anlegen eines Flipbooks       7         Flipbook online Ansicht       7         Personen-Übersicht ohne Publikationen       7         Personen-Übersicht       7                                                                 | i8       i9       i0       i1       i5       i6       i7       i8       i1       i3       i4       i5       i6       i7       i8       i1       i3       i4       i5       i6       i7       i8       i1       i3       i4       i5       i6       i7       i8       i1       i3       i4       i5       i6       i7       i8       i1       i3       i4       i5       i6       i7       i8       i1       i3       i4       i5       i6       i7       i8       i1       i3       i4       i5       i6       i7       i8       i1       i3       i4       i5       i6       i7       i8       i1       i3       i4       i5       i6       i7       i8       i1       i3       i4       i5       i6       i7       i6       i6       i7       i6       i1       i3       i4       i5       i6       i7       i8       i1       i3       i4       i5       i6       i7       i8       i1       i3       i4       i5       i6       i7       i6       i7       i6       i7       i6       i7       i6       i7       i6       i7       i6 <td< td=""></td<> |
| Abbildung 50:<br>Abbildung 51:<br>Abbildung 52:<br>Abbildung 53:<br>Abbildung 54:<br>Abbildung 55:<br>Abbildung 46:<br>Abbildung 46:<br>Abbildung 58:<br>Abbildung 60:<br>Abbildung 61:<br>Abbildung 61:<br>Abbildung 63:<br>Abbildung 64:                                   | Öffentliche Ansicht Menü       5         Sitemap erstellen       5         Auswahl für Datensatz einfügen       6         Einbetten Seiteninhalt       6         Formular Anlegen       6         Formular Wizzard       6         Formular Vizzard       6         Formular - Datums-Regel       6         Auswahlliste Formular       6         Beispiel-Formular       6         Datei zum Sammeln von eingehenden Formularen       7         Anlegen eines Flipbooks       7         Flipbook online Ansicht       7         Personen-Übersicht ohne Publikationen       7         Personen-Übersicht mit Foto und Details       7                                                                                | i8 i9 i0 i1 i4 i5 i6 i7 i8 i1 i1 i3 i4 i5 i6 i7 i8 i1 i1 i3 i4 i5 i6 i7 i8 i1 i1 i3 i4 i5 i6 i7 i7 i1 i1 i1 i1 i1 i1 i1 i1 i1 i1 i1 i1 i1                                                                                                    |
| Abbildung 50:<br>Abbildung 51:<br>Abbildung 52:<br>Abbildung 53:<br>Abbildung 54:<br>Abbildung 55:<br>Abbildung 45:<br>Abbildung 45:<br>Abbildung 58:<br>Abbildung 59:<br>Abbildung 60:<br>Abbildung 61:<br>Abbildung 63:<br>Abbildung 63:<br>Abbildung 65:                  | Öffentliche Ansicht Menü       5         Sitemap erstellen       5         Auswahl für Datensatz einfügen       6         Einbetten Seiteninhalt       6         Formular Anlegen       6         Formular Wizzard       6         Formular - Datums-Regel       6         Auswahlliste Formular.       6         Beispiel-Formular       6         Datei zum Sammeln von eingehenden Formularen       7         Anlegen eines Flipbooks       7         Flipbook online Ansicht       7         Personen-Übersicht ohne Publikationen       7         Personen-Übersicht mit Foto und Details       7         Profil für die Webseite von Kolleginnen oder Kollegen bearbeiten       7                               | i 8 9 00 1 4 5 6 7 8 1 1 3 4 5 6 7                                                                                                    |
| Abbildung 50:<br>Abbildung 51:<br>Abbildung 52:<br>Abbildung 53:<br>Abbildung 54:<br>Abbildung 55:<br>Abbildung 45:<br>Abbildung 46:<br>Abbildung 58:<br>Abbildung 59:<br>Abbildung 60:<br>Abbildung 61:<br>Abbildung 63:<br>Abbildung 63:<br>Abbildung 65:<br>Abbildung 65: | Öffentliche Ansicht Menü       5         Sitemap erstellen       5         Auswahl für Datensatz einfügen       6         Einbetten Seiteninhalt       6         Formular Anlegen       6         Formular Wizzard       6         Formular Wizzard       6         Formular Datums-Regel       6         Auswahlliste Formular       6         Beispiel-Formular       6         Datei zum Sammeln von eingehenden Formularen       7         Anlegen eines Flipbooks       7         Flipbook online Ansicht       7         Personen-Übersicht ohne Publikationen       7         Personen-Übersicht mit Foto und Details       7         Profil für die Webseite von Kolleginnen oder Kollegen bearbeiten       7 | i8 9 0 1 4 5 6 7 8 1 1 3 4 5 6 7 7 7                                                                                                    |

| Abbildung 68: | Personen-Übersicht mit Publikationsliste           | 79  |
|---------------|----------------------------------------------------|-----|
| Abbildung 52: | Anlegen eines iFrames                              | 81  |
| Abbildung 70: | Übersicht über alle Inhaltselemente im Content-Tab | 83  |
| Abbildung 71: | Verschiedene Formen der Story Teaser               |     |
| Abbildung 72: | Testimonial                                        | 85  |
| Abbildung 73: | Mitarbeiter/innen-Darstellung manuell              | 85  |
| Abbildung 73: | Statistik-Bausteine                                |     |
| Abbildung 75: | Öffnungszeiten anlegen                             |     |
| Abbildung 76: | Felder Akkordeon Element                           |     |
| Abbildung 77: | Akkordeon öffentliche Ansicht                      | 90  |
| Abbildung 78: | Akkordeon-Element ergänzen                         | 90  |
| Abbildung 79: | Ansicht Akkordeon Akademische Einheit              | 91  |
| Abbildung 80: | Akkordeon Show more                                | 92  |
| Abbildung 81: | Darstellung Studienprogramm Teaser                 | 93  |
| Abbildung 82: | Fenster Rich Text Editor                           | 96  |
| Abbildung 83: | Text als Wichtiger Hinweis markiert                | 97  |
| Abbildung 84: | Veröffentlichungsdatum einstellen                  | 97  |
| Abbildung 85: | Überschriften – Muster                             |     |
| Abbildung 44: | Links einfügen                                     |     |
| Abbildung 87: | Link auf Inhaltselement                            |     |
| Abbildung 88: | Link zu einer Datei aus der Dateiliste             |     |
| Abbildung 89: | Tabelle erstellen                                  |     |
| Abbildung 90: | Tabelle im Frontend                                |     |
| Abbildung 91: | Tabelle im Frontend – responsive                   |     |
| Abbildung 92: | Übersetzungsübersicht                              | 110 |
| Abbildung 93: | Ansicht Übersetzungs- oder Lokalisierungsübersicht |     |
| Abbildung 94: | Auswahl für Linkvalidierung                        |     |
| Abbildung 95: | Ergebnisse Linkvalidierung                         | 113 |

# 1. Einführung

Dieses Kapitel gibt einen allgemeinen Überblick über das Content-Management System TYPO3, den Zugang zum System sowie den Aufbau der Benutzeroberfläche.

# 1.1. Content Management-System TYPO3

TYPO3 ist ein freies Open Source Content-Management-System (CMS) und wurde 1997 von Kasper Skårhøj entwickelt. Bei einem CMS wird Inhalt, Struktur und Layout getrennt. Alle Webseiten und Inhalte werden automatisch in ein einheitliches Design und Layout überführt.

Für die Wartung der Seiten und Inhalte sind keine speziellen HTMLoder Systemkenntnisse nötig. Redakteur/innen können sich so ganz auf die Pflege der Inhalte konzentrieren, ohne sich um Layout oder technische Aspekte sorgen zu müssen.

# **1.2.** Responsive Design

Größe und Auflösung der Bildschirme unterschiedlicher Geräte, mit denen Webseiten betrachtet werden können, können erheblich variieren. Bei der Gestaltung der WU-Webseite wurde darauf geachtet, dass diese Inhalte sich immer der Größe des jeweiligen Ausgabebildschirms anpassen. Diese Funktion nennt sich Responsive Design und wurde bei allen Inhaltselementen berücksichtigt, die auf der WU-Seite verwendet werden können.

# 1.3. Zugang zum System

Bei Content-Management-Systemen unterscheidet man zwischen dem Backend (BE) und dem Frontend (FE). Im Backend werden die Seiten erstellt und editiert um dann im Frontend – im Layout und Design der jeweiligen Webseite – angezeigt zu werden.

Der Zugang zum System (BE) erfolgt über den Browser nur aus dem VPN (Virtual Private Network) der WU. Verwenden Sie dazu einen der

beiden Standardbrowsern an der WU - Internet Explorer oder Firefox (auch Safari ist getestet); Google Chrome oder Opera wurden nicht getestet. Cookies und JavaScript müssen aktiviert sowie Popup-Fenster für den Server erlaubt sein.

An der WU erfolgt der Login in das Backend von TYPO3 über das BACH Single Sign On (SSO) unter folgender Adresse: https://www.wu.ac.at/typo3/

Zuerst klicken Sie auf **Anmeldung** im TYPO3 Anmeldefenster, dann geben Sie ihre Login Daten (WU Account/Username und Passwort) ein.

|                                               | WU Start                                                                                                    |  |
|-----------------------------------------------|----------------------------------------------------------------------------------------------------|--|
| 🚺 ΤΥΡΟ3                                       | → Login WJ Single Sign On                                                                                                    |  |
| • 111 05                                      | WU Central Login Page                                                                                                    |  |
| Anmeldung                                     | Login Technical Note This service requires the use of cockies. For technical reasons it Usemanne: is not possible to access this page directly (is give bookmarks or "Beavings") – please use the URL of the application you want to Usemanne log in to.                                                                                                    |  |
| ৭ Anmeldung mit Benutzernamen und<br>Passwort | Assessment     Paramon     Paramon |  |
|                                               |                                                                                                    |  |
| Mehr über TYPO3 VTYPO3                        | ingressum Support                                                                                                    |  |

Abbildung 1: SSO Login TYPO3

# 1.4. Anfragen und Hilfestellung

Während Ihrer Arbeit mit TYPO3 kann es immer wieder vorkommen, dass Sie Unterstützung brauchen. Außerdem gibt es einige Funktionen und Inhaltselemente Typen, die nur durch die Administrator/inn/en angelegt oder bearbeitet werden können.

Bitte erstellen Sie in solchen Fällen immer ein Ticket im WU Helpdesk. Die Adresse lautet https://help.wu.ac.at/ - nachdem Sie sich über Single Sign On angemeldet haben, legen Sie im Menüpunkt Neues Ticket/Submit a Ticket ein Ticket an.

Verwenden Sie an dieser Stelle für Tickets TYPO3 betreffend bitte immer die Kategorie **Anfrage zu Web & CMS (TYPO3)**. Wenn Sie dann auch im Ticket die PageID (Kapitel 1.5.3.1.) der Seite angeben, die Ihnen Probleme macht, können wir Ihnen rasch behilflich sein!

# 1.5. Benutzeroberfläche TYPO3

Die Benutzeroberfläche von TYPO3 gliedert sich in drei große Bereiche:

| V | PRODUCTION WU Wier | [7.6.15]                                                                               | ★ 🗅 🕐 👤 si                            | J: mn_kurs (mn_kurs) + Q Suchen                              |
|---|--------------------|----------------------------------------------------------------------------------------|---------------------------------------|--------------------------------------------------------------|
| ۵ | WEB -              | 0 7 1                                                                                  | Sprachen V Sprache: Deutsch V         | Pfad: /WU (Wirtschaftsuniversität Wien)/Other/ Kurse [40592] |
|   | Seite              |                                                                                        |                                       |                                                              |
| ۲ | Anzeigen           | V [0] PRODUCTION WU Wien [25] BACH_IMPORT_FE_USER_GROUP                                | Kurse                                 |                                                              |
|   | Liste              | [3500] MEDIA DEVELOPMENT     [5945] News Media Development     [40592] Kurse           | Deutsch                               | English                                                      |
| 1 | Info               | • [43905] Basiskurs                                                                    | 👁 🖋 🗋 Kurse                           | 💌 🖋 🔞 Kurse                                                  |
| * | Funktionen         | [45510] Subseite 1<br>[45511] Subseite 2                                               | Überschrift/Introtext (optional)      | Überschrift/Introtext (optional)                             |
| î | Papierkorb         | - [44115] Formulare<br>- [] [44257] Plug-In<br>- [] [44347] Bilder                     | 🛱 Inhalt 🖡                            | E Inhait E                                                   |
|   | DATEI 🝷            | <ul> <li>[45161] Irene Tests</li> <li>[6] [45455] Taxlaw Fireside Chat Test</li> </ul> | Inhalt rechts                         | Inhalt rechts                                                |
| 4 | Dateiliste         | 54543 Taxlaw News Test                                                                 | 🕅 Inbalt 🗒                            | T4 Inhalt T4                                                 |
|   |                    |                                                                                        | Inhait                                | Inhalt                                                       |
|   |                    |                                                                                        | 🛱 Inhalt 🛃                            | 🛱 Inhalt 🛃                                                   |
|   | 1                  | 2                                                                                      | Inhaltsrotation manuell überschreiben | Inhaltsrotation manuell überschreiben                        |
|   |                    |                                                                                        |                                       | ₽+ Inhalt ₽+                                                 |
|   |                    |                                                                                        | Breiter Inhaltsbereich                | Breiter Inhaltsbereich                                       |
|   |                    |                                                                                        | 🖫 Inhalt 🗒                            |                                                              |
|   |                    |                                                                                        | Footer Block                          | Footer Block                                                 |
|   |                    |                                                                                        | 🛐 Inhalt 🎼                            |                                                              |
|   |                    |                                                                                        | 7                                     |                                                              |

- 1) Modul- oder Werkzeugleiste (Kapitel 1.3.2.)
- 2) Seiten- oder Verzeichnisbaum (Kapitel 1.3.3.)
- 3) Arbeitsbereich (Kapitel 1.3.4.)

Die Darstellung beziehungsweise der Inhalt der Modul- oder Werkzeugleiste und des Seiten- oder Verzeichnisbaumes entspricht immer Ihren persönlichen Zugriffsrechten innerhalb von TYPO3. Sollten Sie hier auf Bereiche im Seiten- oder Verzeichnisbaum nicht zugreifen können, mit denen Sie arbeiten müssen, dann erstellen Sie bitte ein Helpdesk-Ticket mit der Angabe der benötigen Zugriffe.

## 1.5.1. Kopfzeile TYPO3

Oberhalb der drei genannten Bereich befindet sich die Kopfzeile von TYPO3, die einige Informationen und teilweise recht praktische Funktionen für Sie bereithält.

★ 🗋 🕐 🔝 SU: mn\_kurs (mn\_kurs) - 🔍 Suchen

Abbildung 2: Kopfzeile mit Funktionen

PRODUCTION WU Wien [7.6.15]

Und hier folgt die kurze Erklärung aller Funktionen der Kopfzeile:

| Symbol                    | Funktion                                                                                                    |
|---------------------------|----------------------------------------------------------------------------------------------------|
| *                         | <b>Aufruf von Favoriten</b> . Sie können im BE von<br>TYPO3 bestimmte Seiten, die Sie oft bearbeiten<br>müssen, als Favoriten kennzeichnen (wird im<br>Kapitel 1.3.4. erklärt); über dieses Symbol kön-<br>nen Sie auf solcherart markierte Seiten dann ra-<br>scher zugreifen.                    |
|                           | Kürzlich verwendete Dokumente. Dabei han-<br>delt es sich um eine ähnliche Funktion wie beim<br>Aufruf von Favoriten; der Unterschied ist, dass<br>diese Liste automatisch von TYPO3 erstellt wird.                                                                                                |
| L SU: mn_kurs (mn_kurs) → | Angemeldete/r Benutzer/in: Sie sehen hier<br>den Benutzernamen, mit dem Sie angemeldet<br>sind. Wenn Sie auf den Pfeil am Ende des Na-<br>mens klicken, wird ein kleines Fenster geöffnet:                                                                                                    |
| Einstellungen             | <b>Einstellungen und Verlassen:</b> Mit dem Link<br>auf <b>Einstellungen</b> wird das Fenster der Benut-<br>zer/innen-Einstellungen geöffnet. Hier können<br>verschiedene Einstellungen vorgenommen wer-<br>den – zum Beispiel ist die Wahl der TYPO3 Sys-<br>temsprache an dieser Stelle möglich. |
| <b>Q</b> Suchen           | Suchen: Ermöglicht eine Suche nach Begriffen<br>im Backend.                                                                                                    |
|                           |                                                                                                    |

## 1.5.2. Modul- oder Werkzeugleiste

Die Modul- oder Werkzeugleiste gliedert sich in den Bereich **WEB** und den Bereich **DATEI**. In Folge sollen beide kurz beschrieben werden.

**WEB – Seite**: Hier bearbeiten Sie den Inhalt von Seiten; Sie fügen neue Inhaltselemente hinzu, bearbeiten diese und ordnen Sie auf der Seite an. Nachdem das die wichtigste Funktion in der Modulspalte ist, ist sie zumeist vorausgewählt.

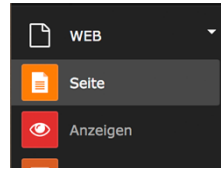

**WEB – Anzeige**: Damit ist das Ansehen einer Seite im korrekten Layout möglich . Wir empfehlen Ihnen jedoch die Vorschau-Icons zu verwenden und sich die Seite in einem eigenen Reiter im Webbrowser anzeigen zu lassen.

Abbildung 3: Moduloder Werkzeugleiste

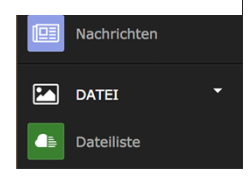

**WEB – Liste**: Sie sehen alle Elemente die sich auf einer Seite befinden und auch alle Funktionen die Sie in TYPO3 auf dieser Seite ausführen können. Für Profis eine Möglichkeit, viele Dinge in TYPO3 rasch zu erledigen; für Anfänger/innen kann dieses Modul an-

fänglich ein wenig unübersichtlich und verwirrend wirken.

**WEB – Info**: Dieses Modul beinhaltet einige sehr wertvolle Funktionen, die über eine Klappliste in der Kopfzeile der Seite ausgewählt werden können.

- Seitenbaumübersicht: Jeweils von der ausgewählten Seite ausgehend werden alle PageIDs der darunter befindlichen Seiten angezeigt. Über ein Kontextmenü, das mit der linken Maustaste auf das Symbol der einzelnen Seite aufgerufen wird, können Funktionen wie "Kopieren" und/oder "Ausschneiden", oder Informationen wie "Sichtbarkeitseinstellungen" oder "Seiteneigenschaften bearbeiten" aufgerufen werden.
- Übersetzungsübersicht: Wieder ausgehend von einer Seite im Seitenbaum werden alle Seiten in Standard-Übersetzung (Deutsch) und Fremdsprachenversionen (Englisch) angezeigt. Damit erhält man eine gute Übersicht, ob einzelne Seiten noch nicht ins Englische übersetzt wurden.
- Linkvalidierung: Diese Funktion ist besonders auf Seiten wertvoll, auf denen mehrere Links zu externen Seiten gesammelt wurden. Bei der Linkvalidierung wird jeder einzelne Link vom Programm angestoßen und jene werden rückgemeldet, die nicht mehr funktionieren.

**WEB – Funktionen**: Hier könnten auf einmal gleich mehrere Standardseiten, externe Links oder Verweise angelegt werden.

**WEB – Nachrichten**: Sollte sich unterhalb der ausgewählten Seite ein Nachrichten-Ordner befinden, werden bei diesem Modul die darin befindlichen Nachrichten angezeigt. Weitere könnten ergänzt werden.

**DATEI – Dateiliste**: In TYPO3 werden die Seiten für die Webseite und die Dokumente, die auf diesen Seiten verlinkt oder angezeigt werden können, getrennt voneinander gespeichert. Alle sogenannten **Assets** – das sind Bilder oder Dokumente, die zum Download angeboten oder verlinkt werden – werden im Dateisystem des Servers abgespeichert. Über DATEI – Dateiliste haben Sie die Möglichkeit, auf jene Dateien zuzugreifen oder neue zu laden, die Sie für die Webseite benötigen. Der Umgang mit der Dateiliste wird im nächsten Kapitel genauer behandelt.

#### 1.5.3. Seiten- und Verzeichnisbaum

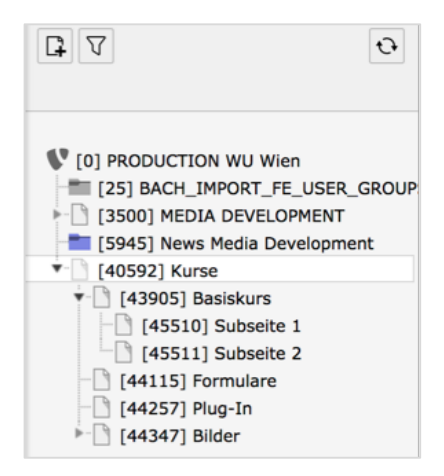

Abbildung 4: Seitenbaum

Der Seiten- oder Verzeichnisbaum steht allen Funktionen der Modulgruppe zur Verfügung und stellt die jeweilige Struktur baumartig dar. Subbereiche des Seitenoder Verzeichnisbaumes (Unterseiten oder -verzeichnisse) können durch einen Klick auf ein graues Dreieck geöffnet (aufgeklappt) und wieder geschlossen werden. Ein Filtersymbol kann zum Suchen nach Seiten benutzt werden. Mit dem + Symbol können neue Elemente im Seitenbaum angelegt werden.

#### **1.5.3.1.** Ansicht Seitenbaum aus Modul WEB - Seite

Wenn das Modul **WEB – Seite** ausgewählt ist, wird der Seitenbaum angezeigt. Darin sind alle Webseiten, die in TYPO3 erstellt wurden, in einer Baumstruktur abgebildet.

| Symbol | Funktion                                                                                 |
|--------|------------------------------------------------------------------------------------------|
|        | Neue Seiten erstellen. Dieses Objekt erlaubt die Neuanlage von verschiedenen Objekten im |

| <b>F</b>      | <ul> <li>Seitenbaum.</li> <li>Bei Auswahl dieses Symbols wird eine neue<br/>Standardseite im Seitenbaum angelegt.</li> <li>Mit diesen Symbol wird ein Verweis zu einer<br/>anderen TYPO3 Seite angelegt.</li> <li>Dieses Symbol erstellt einen Link zu einer ex-<br/>ternen URL.</li> </ul>                                                                                                    |
|---------------|----------------------------------------------------------------------------------------------------|
|               | Filter- oder Suchfunktion. Mit dem Trichter<br>können Sie nach Seiten auf zwei Arten suchen.<br><i>Name oder Teil des Namens der Seite</i> : Sie geben<br>einfach einen Suchbegriff ein und alle Seiten in-<br>nerhalb des Baumes, die dem entsprechen wer-<br>den angezeigt.<br><i>PageID</i> : Die PageID ist jene bis zu fünfstellige<br>Zahl, die im Seitenbaum in eckiger Klammer<br>links vom Dateinamen steht – z.B.: [12345]. |
| Ð             | Ansicht aktualisieren (Refresh). Damit wird<br>der Inhalt des Seitenbaumes aktualisiert. Das ist<br>besonders dann eine wertvolle Funktion, wenn<br>mehrere Personen gleichzeitig an gemeinsamen<br>TYPO3 Seiten arbeiten oder welche ergänzen.                                                                                                    |
| [40592] Kurse | PageID und Titel der Seite. Alle Dokumente innerhalb des Seitenbaumes werden in dieser Form dargestellt.                                                                                                    |

Innerhalb des Seitenbaumes steht Ihnen ein Kontextmenü zur Verfügung, das aktiviert wird, indem Sie mit der rechten Maustaste auf den Dateinamen im Seitenbaum klicken. Sie können nun unterschiedliche Befehle ausführen, die sich immer auf das Dokument beziehen, das Sie angeklickt haben.

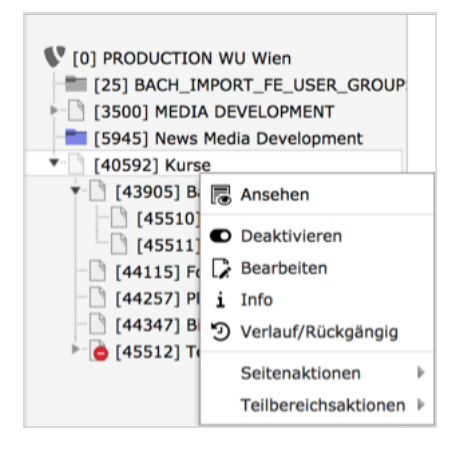

Abbildung 5: Abbildung 6: Kontextmenü Seitenbaum

#### Funktionen Kontextmenü Seitenbaum

| Symbol                                                        | Funktion                                                                                                    |
|---------------------------------------------------------------|----------------------------------------------------------------------------------------------------|
|                                                               | <b>Ansehen.</b> In einem neuen Tab im Browser wird eine Webansicht der ausgewählten Seite angezeigt.                                                                                                    |
| ● ●                                                           | Aktivieren/Deaktivieren (Ein-<br>/Ausschalten). Diese Symbole funktionie-<br>ren wie ein Schalter. Damit wird die jeweili-<br>ge Seite aktiviert oder deaktiviert. Deakti-<br>vierte Seiten werden auf der Webseite nicht<br>angezeigt. Als angemeldete/r Benutzer/in<br>sehen Sie die Seite trotzdem – mit dem<br>Vermerk <b>Preview</b> auf rotem Feld rechts<br>oben in der Webseite.                                                                                                    |
|                                                               | <b>Bearbeiten.</b> Mit diesem Symbol wird die Bearbeitung der jeweiligen Seite gestartet.                                                                                                    |
| i                                                             | <b>Info.</b> Es werden Daten wie das Erstellungs-<br>datum, der/die Ersteller/in der Seite, das<br>Datum der letzten Änderung und vieles<br>mehr angegeben. Sollte auf diese Seite ein<br>oder mehrere Links weisen, befindet sich<br>unterhalb der Info eine Liste der Referenzen<br>auf dieses Element. Solange solche beste-<br>hen, kann die jeweilige Seite nicht gelöscht<br>werden.                                                                                                    |
| •                                                             | <b>Verlauf/Rückgängig.</b> Diese Funktion er-<br>laubt eine Übersicht über alle bisherigen Än-<br>derungen, die mit der jeweiligen Seite vor-<br>genommen wurden. Außerdem kann nach-<br>vollzogen werden, welche Benutzerkennung<br>diese Änderungen vorgenommen hat. Für<br>routinierte Anwender/innen besteht auch die<br>Möglichkeit, einzelne Schritte zurückzuneh-<br>men. Im Bedarfsfall kann auch ein Hel-<br>pdesk-Ticket erstellt werden; dann werden<br>die Änderungen von den Admins durchge-<br>führt. |
| Seitenaktionen  Teilbereichsaktionen  Kausschneiden  Kopieren | Seitenaktionen. Auch an dieser Stelle kön-<br>nen Sie Seiten neu anlegen, Seiten aus dem<br>Seitenbaum kopieren oder ausschneiden,<br>um sie zu löschen oder an anderer Stelle                                                                                                    |

|                                                                                                    | wieder einzufügen.                                                                                                    |
|----------------------------------------------------------------------------------------------------|----------------------------------------------------------------------------------------------------|
| Seitenaktionen  Teilbereichsaktionen Bij Als Startpunkt für den Seitenbaum festlegen V Teilbereich ausklappen Feilbereich einklappen | <b>Teilbereichsaktionen.</b> Folgende Funktio-<br>nen stehen Ihnen hier zur Verfügung:                                                                                                    |
|                                                                                                    | Als Startpunkt für den Seitenbaum festle-<br>gen: Besonders wenn Sie sehr große Berei-<br>che im Seitenbaum im Zugriff haben, kön-<br>nen Sie damit temporär Ihren Seitenbaum<br>verkleinern. Sobald diese Funktion auf eine<br>Seite angewandt wird, ist diese Seite ab so-<br>fort der Startpunkt in Ihrem Seitenbaum;<br>darüber wird ein blaues Kästchen geöffnet,<br>im dem sich ein kleines x befindet – damit<br>beenden Sie die Funktion wieder. |
|                                                                                                    | <i>Teilbereich aus- bzw. einklappen</i> : Mit dieser<br>Funktion können Sie alle Seiten unterhalb<br>eines Punktes im Seitenbaum mit einem<br>Klick öffnen und wieder schließen.                                                                                                    |

#### 1.5.3.2. Ansicht Verzeichnisbaum aus Modul DATEI - Dateiliste

Wenn das Modul **DATEI – Dateiliste** ausgewählt ist, wird der Verzeichnisbaum angezeigt. Darin sind alle Assets – das sind Bilder und verschiedenste Dokumente, die Sie für die Webseite hochgeladen haben, in einer Verzeichnisstruktur abgebildet.

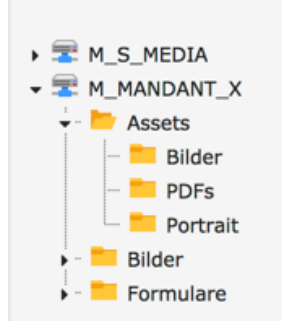

Der Verzeichnisbaum beinhaltet alle von Ihnen hochgeladenen Bilder und Dokumente, die Sie auf der Webseite anzeigen lassen oder verlinken wollen. Die Ordnerstruktur können Sie im Verzeichnisbaum selbst anlegen. Wie auch beim Seitenbaum finden Sie oberhalb der Ordnerliste einen Refresh-Knopf, mit dem Sie die Anzeige aktualisieren können.

Abbildung 6: Verzeichnisbaum

## 1.5.4. Der Arbeitsbereich

Das große Fenster rechts neben dem Seiten- oder Verzeichnisbaum wird in diesem Skriptum als Arbeitsbereich bezeichnet. Hier finden alle Schritte statt, die zur Entstehung einer Webseite betragen. Wie auch beim Seiten- oder Verzeichnisbaum werden im Arbeitsbereich unterschiedliche Schaltflächen und Funktionen angeboten, die im jeweiligen Kontext passend sind.

#### 1.5.4.1. Ansichten Arbeitsbereich für Modul WEB – Seite

Sobald Sie im Modul WEB – Seite ein Dokument ausgewählt haben, wird dieses rechts im Arbeitsbereich angezeigt. Dies geschieht entsprechend der Darstellungsoption, die Sie gewählt haben. Im Kopf des Arbeitsbereiches finden sich einige Schaltflächen, die nun kurz in ihrer Funktion beschrieben werden.

| Sprachen V Sprache: Deutsch V | Pfad: /WU (Wirtschaftsuniversität Wien)/Other/ 🗋 Kurse [40592] |
|-------------------------------|----------------------------------------------------------------|
|                               | الله الله الله الله الله الله الله الل                         |

Abbildung 7: Kopfzeile Arbeitsbereich

In der untenstehenden Tabelle werden die einzelnen Elemente in der Kopfzeile des Arbeitsbereichs kurz erklärt.

| Symbol                                                | Funktion                                                                                                    |
|-------------------------------------------------------|----------------------------------------------------------------------------------------------------|
| Sprachen ✓<br>Schnelleingabe<br>Spalten<br>✓ Sprachen | Darstellungsoption. Hier stehen Ihnen drei<br>Optionen zur Verfügung:<br>Schnelleingabe: TYPO3 wechselt für die jeweili-<br>ge Seite direkt in den Rich Text Editor und Sie<br>können einen Text erfassen.<br>Spalten (Deutsch/Englisch): Die verfügbaren<br>Elemente für eine Seite werden in der Auftei-<br>lung (im Fall der WU), die das Layout vor-<br>schreibt, dargestellt.<br>Sprachen: Für jede Sprache wird eine Spalte<br>angezeigt und damit können zweisprachige In-<br>halte parallel erarbeitet werden. Sollten Sie<br>noch keine englische Version einer Seite haben,<br>wird Ihnen eine Schaltfläche angeboten, mit<br>Ader Sie eine englische Version erstellen kön-<br>nen. |
|                                                       | <b>Ansehen.</b> In einem neuen Tab im Browser wird eine Webansicht der ausgewählten Seite ange-<br>zeigt.                                                                                                    |
|                                                       | Seiteneigenschaften bearbeiten. Mit diesem<br>Symbol wechseln Sie in jenes Fenster, in dem<br>Sie die Seiteneigenschaften bearbeiten können.                                                                                                    |

|   | Diese werden im Kapitel 2.2 noch genauer er-<br>klärt.                                                                                                    |
|---|----------------------------------------------------------------------------------------------------|
|   | <b>Einfügehilfe.</b> Mit diesem Symbol wird ein klei-<br>nes Fenster geöffnet, in dem Sie direkt ver-<br>schiedene Inhaltselemente anlegen können.                                                                                                    |
| Q | <b>Suche.</b> Die Suche an dieser Stelle bezieht sich<br>auf das jeweilige Dokument, das durchsucht<br>wird. Die Schaltfläche funktioniert wie ein Ein-<br>bzw. Ausschalter.                                                                           |
|   | Seite als Favorit markieren. Wie schon im<br>Kapitel 1.3.1 angesprochen können Seiten, die<br>häufig bearbeitet werden müssen, als Favoriten<br>gekennzeichnet und dann dann über den Hea-<br>der im TYPO3 jederzeit rasch im BE aufgerufen<br>werden. |

Der größte Teil des Arbeitsbereichs wird von dem Aufbau der Seite eingenommen. Im unten angezeigten Beispiel wurde die Darstellungsoption Spalten/Deutsch gewählt. Die Inhaltsbereiche, die hier angezeigt werden, entsprechen dem WU Layout und sehen bei anderen Installationen gänzlich anders aus.

| Kurse                                 |               |
|---------------------------------------|---------------|
| Überschrift/Introtext (optional)      | Inhalt rechts |
| 🖫 Inhalt 🎼                            | 🛃 Inhalt 🛃    |
| Inhalt                                |               |
| 🛱 Inhalt 🗱                            |               |
| Inhaltsrotation manuell überschreiben |               |
| 🛱 Inhait 🗭                            |               |
| Breiter Inhaltsbereich                |               |
| 🚰 Inhalt 🛃                            |               |
| Footer Block                          |               |
| 🛱 Inhait 🛃                            |               |
| Fluid-Content-Bereich                 |               |
| 🖫 Inhalt 🛃                            |               |

Abbildung 8: Bereiche für Inhaltselemente in der Spalten-Ansicht

In Folge sollen die einzelnen Bereiche für das Einfügen des Inhalts kurz erklärt werden.

- Überschrift/Introtext (optional): Hier kann nur Text erfasst werden, der in der öffentlichen Ansicht fettgedruckt dargestellt wird. Der Text sollte insgesamt nicht mehr als drei oder vier Zeilen umfassen.
- Inhalt rechts: Dieser Bereich ist der Darstellung der Öffnungszeiten während des Semesters und in den Ferien vorbehalten; außerdem kann noch ein kurzer Text angefügt werden und – bei jenen Organisationseinheiten, die über ein Logo verfügen – kann dieses auch angezeigt werden.
- *Inhalt:* Hier werden alle Inhaltselemente angelegt, die für die Webseite gebraucht werden.
- Inhaltsrotation manuell überschreiben: An sich kann seitens der Admins eingestellt werden, ob innerhalb einer Seitenstruktur die Inhaltsrotation verwendet werden soll. Inhaltsrotation bedeutet, dass der/die Leser/in einer Seite mittels Link am Fuß der Seite unter dem Titel "ERFAHREN SIE MEHR!" auf die nächste verwiesen wird; dadurch soll erreicht werden, dass Leser/innen länger auf den eigenen Seiten verweilen.
- Breiter Inhaltsbereich: Dieses Layout-Element ist erkennbar daran, dass es im unteren Bereich der Seite angezeigt wird (das Inhaltselement selbst kann nur von den Admins nach dem Erstellen eines Tickets im Helpdesk (vergessen Sie bitte nicht die PageID zu nennen) angelegt werden). Darin befinden sich drei Kästchen, die zentrale Infos und Links zu den dazu passenden Seiten beinhalten. Nach der Erstanlage kann dieses Inhaltselement auf von Redakteur/inn/en bearbeitet werden.
- Footer Block: Auch die Fußzeile muss durch die Admins aktiviert werden. Die Fußzeile kann dann ein-, zwei- oder dreispaltig dargestellt werden.

#### 1.5.4.2. Anlegen einer englischen Sprachversion

Um eine englische Version einer Seite zu erstellen, wechseln Sie zuerst in der Kopfzeile von der Spalten-Ansicht zur Sprachen-Ansicht.

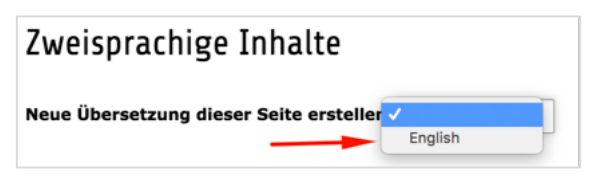

Abbildung 9: Anlegen englische Sprachversion

Sobald Sie die Ansicht gewechselt haben, wird Ihnen eine Übersetzungsauswahl angeboten; Deutsch ist die Standardsprache

innerhalb der TYPO3 Installation an der WU – Sie können mit der Klappliste eine englische Sprachversion erstellen. Wählen Sie die

Sprache aus – im nächsten Fenster geben Sie dann den Titel der Seite in englischer Sprache an.

Sobald Sie die englischen Seiteneigenschaften fertig bearbeitet und gespeichert haben, zeigt sich die Ansicht WEB – Seite zweisprachig.

| Zweisprachige Inhalte                                                                                                    |                                                                                                    |  |  |  |  |
|----------------------------------------------------------------------------------------------------|----------------------------------------------------------------------------------------------------|--|--|--|--|
| Deutsch                                                                                                    | English                                                                                                    |  |  |  |  |
| 💿 🖋 嶐 Zweisprachige Inhalt                                                                                                    | 💿 🖋 🍙 Bilingual Content                                                                                                    |  |  |  |  |
| Überschrift/Introtext (optional)                                                                                                    | Überschrift/Introtext (optional)                                                                                                    |  |  |  |  |
| 🕎 Inhalt 🖗                                                                                                    | 📴 Inhalt 🗊                                                                                                    |  |  |  |  |
| Inhalt rechts                                                                                                    | Inhalt rechts                                                                                                    |  |  |  |  |
| That The The The The The The The The The The                                                                                                    | Inhalt □                                                                                                    |  |  |  |  |
| Inhalt                                                                                                    | Inhalt                                                                                                    |  |  |  |  |
| Ţ. Inhait Ţ.                                                                                                    | [₽] Inhalt     [₽]     [₽]     [□]     [□]     [□]     [□]     [□]     [□]     [□]     [□]     [□]     [□]     [□]     [□]     [□]     [□]     [□]     [□]     [□]     [□]     [□]     [□]     [□]     [□]     [□]     [□]     [□]     [□]     [□]     [□]     [□]     [□]     [□]     [□]     [□]     [□]     [□]     [□]     [□]     [□]     [□]     [□]     [□]     [□]     [□]     [□]     [□]     [□]     [□]     [□]     [□]     [□]     [□]     [□]     [□]     [□]     [□]     [□]     [□]     [□]     [□]     [□]     [□]     [□]     [□]     [□]     [□]     [□]     [□]     [□]     [□]     [□]     [□]     [□]     [□]     [□]     [□]     [□]     [□]     [□]     [□]     [□]     [□]     [□]     [□]     [□]     [□]     [□]     [□]     [□]     [□]     [□]     [□]     [□]     [□]     [□]     [□]     [□]     [□]     [□]     [□]     [□]     [□]     [□]     [□]     [□]     [□]     [□]     [□]     [□]     [□]     [□]     [□]     [□]     [□]     [□]     [□]     [□]     [□]     [□]     [□]     [□]     [□]     [□]     [□]     [□]     [□]     [□]     [□]     [□]     [□]     [□]     [□]     [□]     [□]     [□]     [□]     [□]     [□]     [□]     [□]     [□]     [□]     [□]     [□]     [□]     [□]     [□]     [□]     [□]     [□]     [□]     [□]     [□]     [□]     [□]     [□]     [□]     [□]     [□]     [□]     [□]     [□]     [□]     [□]     [□]     [□]     [□]     [□]     [□]     [□]     [□]     [□]     [□]     [□]     [□]     [□]     [□]     [□]     [□]     [□]     [□]     [□]     [□]     [□]     [□]     [□]     [□]     [□]     [□]     [□]     [□]     [□]     [□]     [□]     [□]     [□]     [□]     [□]     [□]     [□]     [□]     [□]     [□]     [□]     [□]     [□]     [□]     [□]     [□]     [□]     [□]     [□]     [□]     [□]     [□]     [□]     [□]     [□]     [□]     [□]     [□]     [□]     [□]     [□]     [□]     [□]     [□]     [□]     [□]     [□]     [□]     [□]     [□]     [□]     [□]     [□]     [□]     [□]     [□]     [□]     [□]     [□]     [□]     [□]     [□]     [□]     [□]     [□]     [□]     [□]     [□]     [□] |  |  |  |  |
| Inhaltsrotation manuell überschreiben                                                                                                    | Inhaltsrotation manuell überschreiben                                                                                                    |  |  |  |  |
| E Inhait E                                                                                                    | Inhalt ■                                                                                                    |  |  |  |  |
| Breiter Inhaltsbereich                                                                                                    | Breiter Inhaltsbereich                                                                                                    |  |  |  |  |
| That The The Texas of the Texas of the Texas | Inhalt ■                                                                                                    |  |  |  |  |
| Footer Block                                                                                                    | Footer Block                                                                                                    |  |  |  |  |
| That The terms                                                                                                    |                                                                                                    |  |  |  |  |
| Fluid Content Area                                                                                                    | Fluid Content Area                                                                                                    |  |  |  |  |
| That F.                                                                                                    |                                                                                                    |  |  |  |  |

Abbildung 10: Bereiche Inhaltselemente zweisprachig

Für die Erstellung englischsprachiger Inhalte haben Sie nun verschiedene Möglichkeiten – das folgende Bild soll das veranschaulichen.

**Inhalt**: Wenn Sie den deutschen und den englischen Inhalt komplett getrennt voneinander aufbauen wollen, wählen Sie in der englischen Spalte bitte die Option **Inhalt**. Der deutsche und der englische Inhalt unterscheiden sich und beide Versionen werden von TYPO3 auch komplett unabhängig voneinander behandelt.

| Inhalt                                                                                                    |   | Inhalt     |
|----------------------------------------------------------------------------------------------------|---|------------|
| That The terms of the terms of the terms of the terms of the terms of the terms of the terms of the terms of the terms of the terms of the terms of the terms of the terms of the terms of the terms of the terms of the terms of the terms of the terms of terms of terms of ter |   | 🗐 Inhalt 📴 |
|                                                                                                    | Ì | Übersetzen |
| Zweisprachiger Inhalt für die Testseite. Zweisprachiger Inhalt für die Testseite. Zweisprachiger<br>Inhalt für die Testseite. Zweisprachiger Inhalt für die Testseite. Zweisprachiger Inhalt für die<br>Testseite. Zweisprachiger Inhalt für die Testseite. Zweisprachiger Inhalt für die Testseite.<br>Zweisprachiger Inhalt für die Testseite. Zweisprachiger Inhalt für die Testseite. Zweisprachiger<br>Inhalt für die Testseite.<br>Zweisprachiger Inhalt für die Testseite. Zweisprachiger Inhalt für die Testseite. Zweisprachiger<br>Inhalt für die Testseite.<br>Zweisprachiger Inhalt für die Testseite. Zweisprachiger Inhalt für die Testseite. Zweisprachiger<br>Inhalt für die Testseite. Zweisprachiger Inhalt für die Testseite. Zweisprachiger<br>Inhalt für die Testseite. Zweisprachiger Inhalt für die Testseite. Zweisprachiger<br>Inhalt für die Testseite. Zweisprachiger Inhalt für die Testseite. Zweisprachiger<br>Inhalt für die Testseite. Zweisprachiger Inhalt für die Testseite. Zweisprachiger Inhalt für die                                                                                                    |   |            |

Bei der Option **Übersetzen** werden Ihnen zwei Funktionen angeboten.

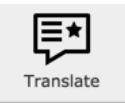

Wählen Sie **Translate/Übersetzen**, dann stellt TYPO3 eine direkte Verbindung zwischen der deutschen und der englischen Version her. Alle Informationen zu dem deut-

schen Element werden übernommen und die beiden Sprachversionen können in Folge auch nicht mehr getrennt voneinander verschoben oder gelöscht werden. Es wird Ihnen keine Option **Inhalt** mehr angeboten, wenn Sie sich für die Translate/Übersetzen Funktion entschieden haben.

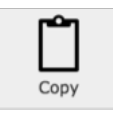

Wählen Sie **Copy** wird der Inhalt der deutschen Sprachversion in die englische übernommen (und muss von Ihnen dann noch übersetzt werden); die beiden Elemente

sind aber nicht fix miteinander verbunden und Sie können weiterhin freie Inhaltselemente in der englischen Sprachversion hinzufügen.

#### 1.5.4.3.Ansicht Arbeitsbereich für Modul WEB – Liste

Die Schaltflächen im Header entsprechen hier jenen der Ansicht WEB – Seite und müssen daher nicht nochmal beschrieben werden. Darunter wird – anders als im Modul WEB – Seite – eine Liste aller TYPO3 Dokumente angezeigt, die sich unterhalb der ausgewählten Seite befinden.

| Kurse                                                                      |                    |  | <b>Ve</b>  |      |        |     | Se         | Verli                | Vers                  |              |       |         |           |                  |                  |                  |            |           |
|----------------------------------------------------------------------------|--------------------|--|------------|------|--------|-----|------------|----------------------|-----------------------|--------------|-------|---------|-----------|------------------|------------------|------------------|------------|-----------|
| Alternative Seitensprache (1)                                              | >                  |  | bse        |      |        |     | te         | uf                   | ġ                     |              |       |         |           |                  |                  |                  |            |           |
| + Seitentitel                                                              |                    |  | ite        | Aus  |        |     | <b>Yer</b> | Rü                   | len                   | z            |       |         |           |                  |                  |                  |            | SSN       |
| 🍐 Kurse                                                                    |                    |  | anz        | SC 1 | 5      |     | sch        |                      |                       |              | Ì     | i       | 3         |                  |                  |                  | 6          | ŝ         |
|                                                                            |                    |  | <b>eig</b> | at   | : h    | H   | e.         | a:<br>n              |                       | S            |       | 2       | 5         |                  |                  |                  | je         | ei        |
| Seite (4) >                                                                |                    |  |            | en   | B      | ٦fo | en         | gig                  | ē                     | ite          |       | -       | 3         |                  |                  |                  | ren        | 4         |
| Seitentitel                                                                |                    |  | ΙL         | 1    | Τ      | T   | Τ          | Ī                    |                       | Ĭ.           |       |         |           | _                |                  |                  | Ī          | I         |
| Basiskurs                                                                  |                    |  | • •        |      | U<br>U | i   | <b>•</b>   | <mark>י</mark>       |                       | L.           |       | •       | •         |                  |                  |                  |            | *         |
| - Formularo                                                                | Liste der          |  | -<br>-     | -    | -<br>- | :   |            | 5                    |                       |              | •     | _       |           | •                |                  |                  | -<br>-     | 9-        |
| Formulare                                                                  | Subseiten -        |  | • •        |      | Ш      | 1   | L+         | 9                    | L#                    | Lŧ           | -     | •       |           | •                |                  |                  |            | ~         |
| Elemente                                                                   | von Kurse          |  | •          |      | Ū      | i   | [‡         | Э                    |                       | G.           | •     | •       | •         | •                |                  |                  | Ű          | *         |
| 🗋 Bilder                                                                   |                    |  | •          | €    | 1      | i   | 4          | Э                    | 2                     | 4            | •     |         | •         |                  |                  |                  | Ũ          | *         |
| Seiteninhalt (1) > + [header] Lorem Ipsum                                  | / • • • i F; • ; + |  |            |      | Ē      | %   | [L         | <i>okalis</i><br>Deu | <i>sieru</i><br>itsch | ng]<br>(Star | ndaro | L<br>d) | .oka      | lisier<br>_İS    | ren:<br>Ste      | Besch            | nreib<br>C | ^<br>oung |
| Lorem Ipsum English                                                        | / • 11 i 🖪 🤅 +     |  |            |      |        |     |            | <b>=</b> E           | Englis                | sh           |       | _       | ן-ן<br>פי | [n]<br>ele<br>vo | nal<br>em<br>n ł | ts-<br>en<br>(ur | tei<br>se  | n<br>e    |
| <ul> <li>Zwischenablage anzeigen</li> <li>Lokalisierungsansicht</li> </ul> |                    |  |            |      |        |     |            |                      |                       |              |       |         |           |                  |                  |                  |            |           |
| Zwischenablage                                                             |                    |  |            |      |        |     |            |                      |                       |              |       |         |           |                  |                  |                  |            |           |
| Elemente verschieben -                                                     |                    |  |            |      |        |     |            |                      |                       |              |       |         |           |                  |                  |                  |            |           |
| Normal (Einzelauswahlmodus                                                 | ;)                 |  |            |      |        |     |            |                      |                       |              |       |         |           |                  |                  |                  |            |           |
| O Zwischenablage #1 (Mehrfachauswahlmodus)                                 |                    |  |            |      |        |     |            |                      |                       |              |       |         |           |                  |                  |                  |            |           |
| O Zwischenablage #2 (Mehrfachau                                            | swahlmodus)        |  |            |      |        |     |            |                      |                       |              |       |         |           |                  |                  |                  |            |           |
| O Zwischenablage #3 (Mehrfachau                                            | swahlmodus)        |  |            |      |        |     |            |                      |                       |              |       |         |           |                  |                  |                  |            |           |

Abbildung 11: Arbeitsbereich Modul WEB - Liste

Die Funktionsweise der in der Grafik hervorgehobenen Symbole wurde an anderer Stelle bereits dokumentiert; beachten Sie, dass gleiche Symbole auch immer gleiche Funktion bedeuten.

Bitte beachten Sie, dass am Ende der Seite drei Checkboxen angezeigt werden, deren Auswahl unbedingt erforderlich ist, um die Arbeit zu erleichtern. Es handelt sich dabei um folgende Markierungen: **Erweiterte Ansicht, Zwischenablage anzeigen** und **Lokalisierungsansicht**.

 Erweiterte Ansicht: Es werden zusätzliche Schaltflächen zur Bearbeitung, zum Verschieben oder Entfernen der Dokumente angezeigt.

- Zwischenablage anzeigen: In TYPO3 muss die Zwischenablage erst aktiviert werden – mit dieser Auswahl geschieht das.
- Lokalisierungsansicht: Damit besteht die Möglichkeit, ein Inhaltselement in einer zweiten Sprache zu erfassen.

#### Lokalisierung (Englische Übersetzung der Inhalte)

Im Modul WEB – Seite wird bei der Darstellungsoption *Sprachen* für jede Sprache eine Spalte angezeigt. Im Modul WEB – Liste wird dafür ein Flaggensymbol verwendet, das entweder eine vorhandene Version eines Inhaltselementes in englischer Sprache anzeigt oder die Möglichkeit der Erstellung einer englischen Sprachversion anbietet.

| Seiteninhalt (1) > |   |   |   |   |   |   |   |   |   |                    | ^                          |
|--------------------|---|---|---|---|---|---|---|---|---|--------------------|----------------------------|
| + [header]         |   |   |   |   |   |   |   |   |   | [Lokalisierung]    | Lokalisieren: Beschreibung |
| Bavaria ipsum      | ۲ | ø | € | 1 | i | F | Э |   | + | Deutsch (Standard) | Sprachver-                 |
| V Lorem ipsum en   | ۲ | ø | € | Û | i | Ē | Э | 2 | + | 🔲 English          | handen                     |

Abbildung 12: Lokalisierung von Inhaltselementen

In der Grafik sieht man, dass vom ersten Inhaltselement bereits eine deutsche und eine englische Version vorhanden ist. Das zweite Element existiert aktuell nur in einer deutschen Version; wollen Sie nun eine englische Version anlegen, klicken Sie in der Ansicht Modul WEB – Liste einfach auf das englische Flaggensymbol.

Die beiden Sprachversionen sind dann direkt miteinander verbunden und werden beim Löschen auch gleichzeitig entfernt.

#### Arbeiten mit der Zwischenablage im Backend

In TYPO3 muss im Backend die Zwischenablage erst aktiviert werden. Die Standardeinstellung ist der Einzelauswahlmodus; dabei kann jeder Schritt (Löschen, Verschieben, Kopieren, Ausschneiden) immer nur

| Zwischenablage                             |
|--------------------------------------------|
| Elemente verschieben 👻                     |
| O Normal (Einzelauswahlmodus)              |
| Zwischenablage #1 (Mehrfachauswahlmodus)   |
| O Zwischenablage #2 (Mehrfachauswahlmodus) |
| O Zwischenablage #3 (Mehrfachauswahlmodus) |
|                                            |

Abbildung 13: Zwischenablage wählen

auf ein Dokument oder auch ein Inhaltselement angewandt werden.

Soll ein Schritt bei mehreren Dokumenten oder Inhaltselementen durchgeführt werden, aktivieren Sie die Zwischenablage #1 (Mehrfachauswahlmodus). Dann erscheint im Modul WEB – Liste in jeder Zeile eine Checkbox, mit der Dokumente oder Inhaltselemente ausgewählt werden können.

Beachten Sie bitte, dass standardmäßig die Einstellung vorliegt, dass Elemente, die in die Zwischenablage gelegt werden, an einen anderen Platz **verschoben** werden. Sollen die Elemente **kopiert** werden, müssen Sie in der Klappliste *Elemente verschieben* den alternativen Eintrag *Elemente kopieren* auswählen.

Mit der Änderung auf Zwischenablage #1 (Mehrfachauswahlmodus) werden zusätzliche Schaltflächen angeboten.

| Seite (5) > |                  | ^              |
|-------------|------------------|----------------|
| Seitentitel |                  | 🗋 🔽 🛈 💽 [Ref.] |
| Basiskurs   | • * • i 4 9 7    |                |
| Formulare   | • • • • i 4 9 2  |                |
| Plug-In     | • * • î i i 7    |                |
| Bilder      | • / • fi i 4 D / |                |

Sobald eine Zwischenablage aktiviert wurde, wird bei allen Seiten die Anzahl von **Referenzen** angezeigt, die für die jeweilige Seite bestehen. In der oben angeführten Grafik besteht 1 Referenz bei der Seite Basiskurs – das bedeutet, dass von einem anderen Dokument in TY-PO3 eine Verlinkung auf dieses Dokument besteht.

In der Zeile **Seitentitel** finden Sie nun folgende Symbole:

| Symbol | Funktion                                                                                                    |
|--------|----------------------------------------------------------------------------------------------------|
| ľ      | Ausgewählte Datensätze in die Zwischen-<br>ablage übertragen. Alle Seiten oder Inhalts-<br>elemente, die jetzt markiert sind, werden in der<br>Zwischenablage abgelegt. |
|        | Markierte bearbeiten. Alle Seiten oder Inhalt-<br>selemente, die jetzt markiert sind, können in<br>beliebiger Form bearbeitet werden.                                   |
| Ū      | Markierte löschen.                                                                                                    |

| Alles/nichts markieren. Damit können alle<br>Dokumente oder Inhaltselemente in der darun-<br>ter stehenden Liste ausgewählt werden oder die<br>Auswahl aufgehoben werden. |
|----------------------------------------------------------------------------------------------------|
| Zwischenablageinhalt einfügen. Fügt den<br>Inhalt der Zwischenablage an gewähltem Ort<br>ein.                                                                             |

Sobald einige Seiten oder Inhaltselemente ausgewählt und die Schaltfläche *Ausgewählte Datensätze in die Zwischenablage übertragen* angeklickt wurde, erscheinen diese im unteren Bereich des Fensters, in der Zwischenablage.

| Zwischenablage                             |                                |    |  |  |     |   |  |
|--------------------------------------------|--------------------------------|----|--|--|-----|---|--|
| Elemente verschieben 👻                     | [Menü] 🗸                       |    |  |  | ×   | ¢ |  |
| O Normal (Einzelauswahlm                   | Export                         |    |  |  |     |   |  |
| ♥ Zwischenablage #1 (I                     | Bearbeiten<br>Elemente löschen | 2) |  |  |     |   |  |
| Basiskurs                                  | Zwischenablage leeren          |    |  |  | i 🗊 | Ì |  |
| Formulare                                  |                                |    |  |  | i 🗊 | Ì |  |
| O Zwischenablage #2 (Meh                   | nrfachauswahlmodus)            |    |  |  |     |   |  |
| O Zwischenablage #3 (Mehrfachauswahlmodus) |                                |    |  |  |     |   |  |

Abbildung 14: Benutzte Zwischenablage

Hier werden die Seiten oder Inhaltselemente gelistet – Sie können zum einen Infos darüber abfragen zum anderen einzelne Elemente aus der Zwischenablage entfernen; verwenden Sie dazu die Schaltfläche mit einem i beziehungsweise der Papierkorb rechts neben dem Seitennamen.

Wenn Sie nun die Elemente aus der Zwischenablage an anderer Stelle einfügen wollen, wechseln Sie im Seitenbaum zu der entsprechenden Seite und klicken Sie auf das dafür angezeigte Symbol Zwischenablageinhalt einfügen.

Ein Menü (neben der Klappliste *Elemente verschieben*) erlaubt, Elemente aus der Zwischenablage zu exportieren, zu bearbeiten oder (einmal mehr) zu löschen, beziehungsweise die gesamte Zwischenablage zu leeren.

Für Schritte mit unterschiedlichen Dateien könnten auch unterschiedliche Zwischenablagen (bis zu drei) aktiviert werden.

Um wieder zur Einzelauswahl zu wechseln, muss nur das Optionsfeld links daneben angeklickt werden.

#### **1.5.4.4.** Ansicht Arbeitsbereich für Modul DATEI – Dateiliste

Wie schon früher erwähnt befinden sich im Modul DATEI – Dateiliste alle für die Webseite benötigten Assets. Dazu gehören Bilder, die auf der Webseite angezeigt, genau so wie Dokumente, die Leser/inne/n zum Download angeboten werden sollen.

Die Bezeichnungen der Mountpoints oder Einstiegspunkte in die Dateiliste entspricht übrigens den sogenannten Backend-Usergruppen, die jeweils von den Admins angelegt werden, wenn eine neue Organisationseinrichtung eine Webseite und Platz in der Dateiliste benötigt. Das M am Beginn steht für Mandant, danach folgt meist ein I (Institut), ein S (Dienstleistungseinrichtung) oder auch ein O (Other) – je nachdem, ob es sich um ein Institut, eine Serviceeinrichtung oder ein Projekt handelt, das eine eigene Webseite braucht.

Daraus ergibt sich dann der Name M\_I\_IT (für den Einstiegspunkt für alle IT-SERVICES Seiten) oder M\_I\_VW3 (für den Einstiegspunkt für alle Seiten von VW3).

M\_MANDANT\_X wurde für die Kurse angelegt. Alle Mitarbeiter/innen, die Zugriff im TYPO3 haben, können hier Assets anlegen, löschen, ändern oder überschreiben. Speichern Sie daher niemals ein Bild oder eine Datei im Bereich M\_MANDANT\_X, das/die auf Ihrer Webseite verwendet wird.

Nachdem Sie das Modul DATEI – Dateiliste ausgewählt haben und im Verzeichnisbaum den Bereich gewählt haben, den Sie bearbeiten wollen, wird im Arbeitsbereich folgendes Fenster geöffnet.

| lssets                                                                                                    |    |   |   |   |   |        |       |           |    |       |
|----------------------------------------------------------------------------------------------------|----|---|---|---|---|--------|-------|-----------|----|-------|
| Suche                                                                                                    |    |   |   |   |   |        |       |           |    |       |
| Dateiname                                                                                                    |    |   |   | Û | Û | Тур    | Datum | Größe     | LS | Ref.  |
| Bilder                                                                                                    | æþ | i | 1 |   |   | Ordner | -     | 8 Dateien | LS | -     |
| PDFs                                                                                                    | eþ | i | ۵ |   |   | Ordner | -     | 9 Dateien | LS | -     |
| Portrait                                                                                                    | eþ | i | Û |   |   | Ordner | -     | 4 Dateien | LS | -     |
| 2 Erweiterte Ansicht<br>2 Vorschaubilder anzeigen<br>2 Zwischenablage anzeigen                                                                                                    |    |   |   |   |   |        |       |           |    |       |
| 2 Erweiterte Ansicht<br>9 Vorschaubilder anzeigen<br>2 Zwischenablage anzeigen                                                                                                    |    |   |   |   |   |        |       |           |    |       |
| 2 Erweiterte Ansicht<br>3 Vorschaubilder anzeigen<br>2 Zwischenablage anzeigen<br><b>Zwischenablage</b><br>Elamante verschieben z                                                                                                    |    |   |   |   |   |        |       |           |    |       |
| <ul> <li>Erweiterte Ansicht</li> <li>Vorschaublidder anzeigen</li> <li>Zwischenablage</li> <li>Zwischenablage</li> <li>Elemente verschieben -</li> <li>O Normal (Einzelauswahlmodus)</li> </ul>                                                         |    |   |   |   |   |        |       |           |    |       |
| <ul> <li>Erweiterte Ansicht</li> <li>Vorschaubilder anzeigen</li> <li>Zwischenablage anzeigen</li> <li>Zwischenablage</li> <li>Elemente verschieben •</li> <li>Normal (Einzelauswahlmodus)</li> <li>Zwischenablage #1 (Mehrfachauswahlmodus)</li> </ul> |    |   |   |   |   |        |       |           |    |       |
| Crweiterte Ansicht Vorschaublidder anzeigen Vorschaublidder anzeigen Zwischenablage Elemente verschleben   Normal (Einzelauswahlmodus) Zwischenablage #1 (Mehrfachauswahlmodus) Basiskurs                                                               |    |   |   |   |   |        |       |           |    | i D   |
| Crweiterte Ansicht Vorschaublider anzeigen Vorschaublider anzeigen Vorschaublage anzeigen Vorschaublage Elemente verschieben  O Normal (Einzelauswahlmodus) Vormal (Einzelauswahlmodus) Basiskurs Formulare Formulare                                   |    |   |   |   |   |        |       |           |    | i (1) |
| Erweiterte Ansicht Vorschaublidger anzeigen Zwischenablage Elemente verschieben  Normal (Einzelauswahlmodus) Zwischenablage #1 (Mehrfachauswahlmodus) Basiskurs Formulare Zwischenablage #2 (Mehrfachauswahlmodus)                                      |    |   |   |   |   |        |       |           |    | i D   |

Abbildung 15: Arbeitsbereich Dateiliste

Links oben im Header werden einige wichtige Symbole angezeigt:

| Symbol | Funktion                                                                                                    |
|--------|----------------------------------------------------------------------------------------------------|
|        | Dateien hochladen. Hier können von einem<br>Datenträger Dokumente ausgewählt werden,<br>die in der Dateiliste gespeichert werden.                                                                                                 |
| F      | <b>Neu.</b> Es können verschiedene Objekte erstellt werden, die dann in der Dateiliste zur Verfü-<br>gung stehen.                                                                                                    |
|        | Ordner: Mit Ordnern lässt sich die Dateiliste<br>besser strukturieren, was die Wiederauffind-<br>barkeit von hochgeladenen Dateien wesentlich<br>verbessert.                                                                      |
|        | <i>Neue Mediendatei hinzufügen</i> : Auf Basis einer<br>URL aus Vimeo oder Youtube (nur diese beiden<br>Anbieter sind erlaubt) können Videos für den<br>Einsatz auf der Webseite angelegt werden.                                 |
|        | <i>Textdatei erzeugen</i> : Eine Anzahl von Dateien<br>(erlaubte Dateierweiterungen werden angege-<br>ben) können direkt in TYPO3 erstellt und abge-<br>legt werden (besonders bei Formularen im Ein-<br>satz).                   |
| 1      | <b>Eine Ebene höher gehen.</b> Sofern Sie sich in<br>einem Unterverzeichnis der Dateiliste befinden,<br>können Sie mit diesem Symbol eine Ebene hö-<br>her steigen (wird nur im Bedarfsfall und an ers-<br>ter Stelle angezeigt). |

Die Symbole rechts oben im Header (Neu laden und Favorit) kennen Sie bereits, daher werden Sie an dieser Stelle nicht weiter besprochen.

Bitte beachten Sie, dass am Ende der Seite drei Checkboxen angezeigt werden, deren Auswahl unbedingt erforderlich ist, um die Arbeit zu erleichtern. Es handelt sich dabei um folgende Markierungen: **Erweiterte Ansicht, Vorschaubilder anzeigen** und **Zwischenablage anzeigen**.

Die Funktion Vorschaubilder anzeigen ermöglich Ihnen, anhand einer Miniaturansicht eines Bildes oder sonstiger Assets den Inhalt zu erkennen. Sehr genau ist diese Vorschau nicht, aber meist ausreichend, um das File zu identifizieren.

Links oben im Arbeitsbereich im Modul DATEI – Dateiliste finden Sie ein Suchfeld, mit dem Sie den Verzeichnisbereich, den Sie im Verzeichnisbaum ausgewählt haben, zu durchsuchen.

| Portrait     |          |      |   |   |   |               |          |         |    |      |
|--------------|----------|------|---|---|---|---------------|----------|---------|----|------|
| Suche        |          |      |   |   |   |               |          |         |    |      |
| Dateiname    |          |      |   |   |   | Тур           | Datum    | Größe   | LS | Ref. |
| avatar01.jpg | ò        | i ep | i | ١ |   | JPG           | 11-01-16 | 9.53 KB | LS | 1    |
| avatar02.jpg | Ò        | i eþ | i | ۵ |   | JPG           | 11-01-16 | 6.13 KB | LS | -    |
| avatar03.jpg | Ò        | i ab | i | Û | 1 | JPG           | 11-01-16 | 5.17 KB | LS | -    |
| avatar04.jpg | <b>(</b> | 9 ep | i | ۵ | 0 | <b>}≮</b> JPG | 11-01-16 | 7.64 KB | LS | -    |

Abbildung 16: Arbeitsbereich Dateiliste Assets

Die Symbole, die in der jeweiligen Zeile neben den Miniaturansichten der Bilder angezeigt werden, haben verschiedene Funktionen.

| Symbol | Funktion                                                                                                    |
|--------|----------------------------------------------------------------------------------------------------|
|        | Ansehen. Das jeweilige Bild wird in einem ei-<br>genen Tab innerhalb des Browsers in der hoch-<br>geladenen Größe geöffnet.                                                                                                    |
|        | <b>Ersetzen.</b> Sollte von einer Datei eine aktuelle<br>Version auf einem Ihrer Datenträger vorliegen,<br>können Sie diese Schaltfläche verwenden um<br>die bestehende durch die neuere Version zu<br>ersetzen. Überall dort, wo dieses Bild auf TY-<br>PO3 Seiten platziert wurde, wird danach die<br>aktuelle Version angezeigt. |
| ēþ     | <b>Umbenennen.</b> Damit können Sie den Datei-<br>namen (nicht den Titel) der hochgeladenen Da-<br>tei ändern.                                                                                                    |

| i | <b>Info.</b> Es werden Daten wie das Erstellungsda-<br>tum, der/die Ersteller/in der Seite, das Datum<br>der letzten Änderung und vieles mehr angege-<br>ben. Sollte auf diese Seite ein oder mehrere<br>Links weisen, befindet sich unterhalb der Info<br>eine Liste der Referenzen auf dieses Element.<br>Solange solche bestehen, kann die jeweilige<br>Seite nicht gelöscht werden. |
|---|----------------------------------------------------------------------------------------------------|
| Ш | Löschen.                                                                                                    |
| Ľ | Kopieren.                                                                                                    |
| * | Ausschneiden.                                                                                                    |
|   | <b>Inhalt der Zwischenablage einfügen.</b> So-<br>bald ein oder mehrere Dokument/e aus der Lis-<br>te in die Zwischenablage eingefügt wurde/n,<br>wird dieses Symbol in der Headerzeile ange-<br>zeigt, mit dem der Inhalt der Zwischenablage<br>am gewünschten Speicherort eingefügt werden<br>kann (mehr zum Arbeiten mit der Zwischenab-<br>lage im Kapitel 1.3.4.2.)                |

Auch in dieser Liste werden bestehende Referenzen mit einer Zahl ganz rechts in der Liste angezeigt. Solange unter Referenz (Ref.) eine solche Zahl steht, kann das Bild oder das Dokument nicht aus dem Verzeichnis entfernt werden.

# 2. Erstellen von Web-Inhalten

In diesem Kapitel geht es um das Anlegen, Bearbeiten und Verschieben von neuen oder bestehenden Seiten, um das Strukturieren von Seiten für die Navigation der Webseite und um das Hochladen von Bildern und Dokumenten für den Download.

# **2.1.** Anlegen einer neuen Seite in TYPO3

Typo3 bietet zwei Varianten, um Seiten neu zu erstellen. Welche Sie dabei bevorzugen kommt auf den persönlichen Geschmack an. Beide Varianten sollen hier jetzt erklärt werden.

#### 2.1.1. Anlegen einer neuen Seite über den Seitenbaum

Am häufigsten werden Seiten über die Schaltflächen im Seitenbaum neu angelegt. Wie bereits im Kapitel 1.3.3.1. beschrieben befindet sich oberhalb des Seitenbaumes eine Schaltfläche *Neuen Datensatz erstellen*. Wenn diese angeklickt wird, werden drei mögliche Objekttypen angeboten – für die Standardseite wird das erste Symbol verwendet.

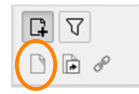

Ziehen Sie einfach mit der gedrückten Maustaste das Objekt **Standard** hinunter in den Seitenbaum an die Stelle, wo eine neue Seite gebraucht wird. Sobald Sie den richti-

gen Ort gefunden haben, lassen Sie die Maustaste los und damit wird die Seite neu erstellt. Den Titel können Sie nun direkt im Seitenbaum eingeben oder später über die Seiteneigenschaften erfassen.

- Wenn die neue Seite als Unterseite einer bestehenden erstellt werden soll, ziehen Sie das Objekt **Standard** in den Seitenbaum, bis auf der übergeordneten Seite ein hellblauer Balken erscheint. Wenn Sie den Maustaster jetzt loslassen, haben Sie eine Unterseite angelegt.
- Wenn die neue Seite auf gleicher Ebene wie die anderen Seiten im Seitenbaum angelegt werden soll, ziehen Sie das Objekt Standard in den Seitenbaum und lassen Sie es an gewünschter Stelle fallen, sobald eine blaue Linie erscheint.

Sollte eine Seite nicht an der richtigen Stelle landen, machen Sie sich deshalb keine Sorgen. Sie können die neu angelegte Seite jederzeit an eine andere Stelle verschieben. Das wird in diesem Kapitel später noch genauer beschrieben.

#### 2.1.2. Anlegen einer neuen Seite über das Kontextmenü

Wie ebenso bereits im Kapitel 1.3.3.1. erwähnt können neue Seiten auch über ein Kontextmenü, das mit der rechten Maustaste aufgerufen wird, angelegt werden.

| Neuer Datensatz                                       |
|-------------------------------------------------------|
| Position für neue Seite auswählen:                    |
| - C Kurse<br>- Basiskurs<br>- Formulare<br>- Ilemente |
| - 🗋 Bilder                                            |

Abbildung 17: Einfügen neue Seite über Kontextmenü

Klicken Sie mit der rechten Maustaste auf eine Seite im Seitenbaum unter der Sie die neue Seite anlegen wollen und wählen Sie aus dem Kontextmenü den Punkt *Seitenaktionen – Neu*.

Im Arbeitsbereich wird Ihnen jetzt die Struktur der bestehenden Seiten im Seitenbaum angezeigt. Jeder Pfeil zwischen den Seiten zeigt einen Speicherort für die neue Seite an.

Wenn die neue Seite also zwischen Formulare und Element angelegt werden sollte, würden Sie auf den markierten Pfeil klicken.

Sobald Sie den Speicherort für die neue Seite gewählt haben, wird eine Seite im Arbeitsbereich geöffnet, die den Titel *Seite neu erstellen* hat. Hier legen Sie den Seitentitel fest (Feld mit rotem Rahmen und einer eigenen Markierung) und schließen die Eingabe mit der Speicheroption in der Kopfzeile des Arbeitsbereichs ab. Dieses Fenster entspricht eigentlich jenem der Seiteneigenschaften – weshalb diese nun genauer erklärt werden sollen.

# 2.2. Seiteneigenschaften

Das Fenster für die Seiteneigenschaften wird unter dem Titel Seite neu erstellen automatisch geöffnet, wenn eine Seite neu über das Kontextmenü angelegt wird. Allerdings gibt es einige Einstellungen, die über die Seiteneigenschaften vorgenommen werden, weshalb diese nun genauer erklärt werden sollen.

Um für eine Seite die Eigenschaften zu bearbeiten, markieren Sie diese im Seitenbaum; die Seite wird im Arbeitsbereich angezeigt und in der Kopfzeile des Arbeitsbereiches finden Sie dieses Symbol  $\square$ , mit dem Sie die Seiteneigenschaften aufrufen können. (Es werden hier jetzt nur die für Sie relevanten Fenster der Seiteneigenschaften behandelt.)

| S | Seite "Basiskurs" bearbeiten |             |           |                  |           |               |                     |   |  |  |
|---|------------------------------|-------------|-----------|------------------|-----------|---------------|---------------------|---|--|--|
|   | Allgemein                    | Zugriff     | Metadaten | Erscheinungsbild | Verhalten | Seitenlayouts | Seiteneinstellungen |   |  |  |
|   | Seite<br>Typ                 | ard         | ~         |                  |           |               |                     |   |  |  |
|   | Titel<br>Seitentitel         |             |           |                  |           |               |                     |   |  |  |
|   | Basiskurs                    |             |           |                  |           |               |                     | × |  |  |
|   | Alternative                  | r Navigatio | onstitel  |                  |           |               |                     |   |  |  |

Abbildung 18: Seiteneigenschaften - Register Allgemein

Im Register Allgemein kann der Titel der Seite geändert werden.

Bitte beachten Sie folgendes: Die URL der Webseiten wird aus dem Titel der einzelnen Seiten erstellt. Wenn Sie den Seitentitel einer bestehenden Seite verändern, kann es sein, dass Links, die zu Ihrer Seite von externen Seiten führen, nicht mehr funktionieren. Sie sollten mit dieser Funktion daher sehr vorsichtig umgehen.

Außerdem steht Ihnen das Feld **Alternativer Navigationstitel** zur Verfügung. Verwenden könnten Sie diese Funktion speziell bei Seiten, deren Titel sehr lang ist. Es wird bei Verwendung die URL daraus erstellt und der Alternative Navigationstitel scheint sowohl in der Navigation wie auch in den Breadcrumbs auf.

Wenn Sie zum Beispiel eine Seite mit dem Titel "Forschungsberichte zur Raumplanung der Jahre 2010 – 2016 unter Berücksichtigung der demographischen Entwicklung Wiens" verlinken wollen, könnten Sie einen Alternativen Navigationstitel einstellen, der "Forschungsberichte Raumplanung" lautet und haben damit eine wesentlich kürzere URL, die gut kommuniziert werden kann.

Für diese Funktion benötigen Sie allerdings entsprechende Nutzerrechte in TYPO3. Sollten Sie das Feld **Alternativer Navigationstitel** bei den Seiteneigenschaften nicht sehen, erstellen Sie bitte ein Helpdesk-Ticket.

Außerdem können Sie den Typ verändern – Sie können zum Beispiel aus einer Standard-Seite einen Verweis machen.

| Seite "Basiskurs" bearbeiten |            |             |                  |           |             |          |  |  |  |
|------------------------------|------------|-------------|------------------|-----------|-------------|----------|--|--|--|
| Allgemein                    | Zugriff    | Metadaten   | Erscheinungsbild | Verhalten |             |          |  |  |  |
| Sichtbark                    | eit        |             |                  |           |             |          |  |  |  |
| Seite                        |            |             |                  |           | In Menüs    |          |  |  |  |
| Deaktivie                    | eren       |             |                  |           | Verbergen   |          |  |  |  |
| Veröffent                    | lichungsda | aten und Zu | griffsrechte     |           |             |          |  |  |  |
| Veröffentli                  | chungsdat  | um          |                  |           | Ablaufdatum |          |  |  |  |
|                              |            |             |                  |           |             | <b>m</b> |  |  |  |

Abbildung 19: Seiteneigenschaften - Register Zugriff

Im Register Zugriff kann die öffentliche Sichtbarkeit ebenso bestimmt werden wie auch die Anzeige in der Navigation. Die Checkbox *Sichtbarkeit Seite* hat die gleiche Funktion wie die Funktion *Aktivieren/Deaktivieren* im Kontextmenü des Seitenbaumes. Die Seite ist in der öffentlichen Ansicht nicht zu sehen.

Anders verhält es sich mit der Checkbox *In Menüs verbergen*. Dabei bleibt die Seite sichtbar, sie wird aber nicht in der Navigation angezeigt. Das bedeutet, dass man diese Seite dann zwar verlinken kann – man muss aber die exakte URL kennen um sie aufzurufen, da sie in keiner Navigation zu sehen ist.

#### Veröffentlichungs- und Ablaufdatum

Sollen Dokumente zu bestimmten Zeiten veröffentlicht werden oder eben nicht mehr öffentlich angezeigt werden, verwenden Sie dazu bitte das Veröffentlichungs- beziehungsweise das Ablaufdatum. Bei Klick auf das Kalendersymbol (in der Grafik oben markiert) wird eine Tagesauswahl angezeigt, wo Sie den gewünschten Termin auswählen können und gleichzeitig auch die entsprechende Uhrzeit. Diese Einstellungen können schon beim Anlegen der Seite vorgenommen werden und werden dann bei Erreichen des Datums und der Uhrzeit automatisch vom System umgesetzt.

#### Erscheinungsbild = Ersetze den Inhalt

Es kann vorkommen, dass die gleiche Seite an mehreren Orten innerhalb der Webseite angezeigt werden sollte. Dies können Sie mit der Einstellung *Zeige Inhalt von Seite* in den Eigenschaften einrichten.

| Seite "Basiskurs" bearbeiten |                          |           |                  |           |              |                    |  |  |  |  |
|------------------------------|--------------------------|-----------|------------------|-----------|--------------|--------------------|--|--|--|--|
| Allgemein                    | Zugriff                  | Metadaten | Erscheinungsbild | Verhalten | Page Layouts | Page Configuration |  |  |  |  |
| Ersetze d<br>Zeige Inha      | en Inhalt<br>It von Seit | e         |                  |           |              | Q Datensätze suche |  |  |  |  |

Abbildung 20: Seiteneigenschaften Register Erscheinungsbild

Indem Sie die Seitennummer der gewünschten Seite hier angeben, bestimmen Sie, welcher Inhalt angezeigt werden soll. Dazu können Sie entweder im Feld *Datensätze suchen* die PageID der Seite angeben, oder auf eines der beiden Symbole, die in der oben angeführten Grafik markiert sind, klicken und aus dem Seitenbaum die entsprechende Seite auswählen.

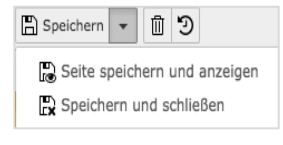

Abschließend speichern Sie die neu festgesetzten Eigenschaften. Dazu klicken Sie auf das Pfeilsymbol neben Speichern in der Kopfzeile des Arbeitsbereichs und wählen die gewünschte Speicheroption.

Abbildung 21: Speichern

# 2.3. Anlegen eines Verweises in der Navigation

Manchmal soll aus der Navigation auf eine Seite innerhalb der Seitenstruktur der WU verlinkt werden; dazu verwenden Sie bitte den Verweis.

Ziehen Sie dieses Objekt (Kopfzeile des Seitenbaums) mit gedrückter Maustaste in den Seitenbaum an die Stelle, wo der Verweis in der Navigation platziert werden soll. Sobald der Verweis angelegt wurde, müssen die Eigenschaften des Verweises – Titel für die Navigation und Seite, auf die verwiesen werden soll – in einem Fenster im Arbeitsbereich ausgefüllt werden. Dazu klicken Sie auf das Symbol für die Seiteneigenschaften.

#### Seite "Verweis zu einer TYPO3 Seite" bearbeiten Allgemein Zugriff Metadaten Verhalten Page Configuration Page Layouts Тур Verweismodus Verweis ~ Erste Unterseite der aktuellen Seite Zufällige Unterseite der aktuellen Seite Oberseite der ausgewählten/aktuellen Seite Verweisziel 🗓 🕞 🔍 Datensätze suche Titel Seitentitel × Verweis zu einer TYPO3 Seite

Abbildung 22: Eigenschaften Verweis

Sie haben nun zwei Möglichkeiten, die gewünschte Seite anzugeben. Entweder verwenden Sie eine der Varianten aus der Klappliste Verweismodus:

- Ausgewählte Seite (diese muss dann unter Verweisziel angegeben werden)
- Erste Unterseite der aktuellen Seite
- Zufällige Unterseite der aktuellen Seite
- Oberseite der ausgewählten/aktuellen Seite

Sollten Sie sich für eine ausgewählte Seite entschieden haben, geben Sie diese beim Verweisziel an. Dies tun Sie – genau wie schon im vorhergehenden Kapitel Eigenschaften Erscheinungsbild beschrieben – indem Sie die PageID aus dem Seitenbaum in das Feld *Datensätze suchen* eingeben oder indem Sie auf eine der beiden markierten Schaltflächen klicken und dann aus dem Seitenbaum die gewünschte Zielseite wählen. Im Feld Titel geben Sie den Navigationstitel an, mit dem der Verweis in der Navigation angezeigt werden soll.

Der Unterschied zwischen einem Verweis und der Einstellung *Ersetze den Inhalt* ist vor allem jener, dass ein Verweis zu einer anderen Seite im Web und damit auch in eine andere Seitenstruktur führt. Mit *Ersetze den Inhalt* bleiben Sie in der eigenen Seitenstruktur.

# 2.4. Anlegen eines Links in der Navigation

Ähnlich wie beim Verweis soll auch mit einem Link auf eine andere Seite verwiesen werden; der Unterschied ist hier nur jener, dass Sie
einen Link zu einer externen URL erstellen, der aus der Webstruktur des WU Web herausführt.

Ziehen Sie das abgebildete Objekt im Seitenbaum an die Stelle, an der der Link zur gewünschten URL platziert sein soll. Dann öffnen Sie im Arbeitsbereich die Eigenschaften (klick auf das Symbol für Eigenschaften in der Kopfzeile des Arbeitsbereichs).

| Seite "[Standard-Tite                       | l]" bearbeiten |       |
|---------------------------------------------|----------------|-------|
| <ol> <li>Allgemein Zugriff Metad</li> </ol> | aten Verhalten |       |
| Тур                                         | Protokoll      | A URL |
| 🔗 Link zu externer URL 🛩                    | http://        |       |
| Tital                                       |                |       |
| Seiten titel                                |                |       |
| [Standard-Titel]                            |                | ж     |
|                                             |                |       |

Abbildung 23: Erstellung URL für Navigation

Wichtige Eingaben in diesem Fenster ist zum einen die URL und der Titel der Seite.

### Protokoll

Protokolle sind in einem Rechnernetz Kommunikationsweisen zwischen Computern. Am Protokoll "erkennt" ein Zielrechner, welche Art von Information er in welcher Form zu verarbeiten hat.

Angeboten werden für den Link folgende Protokolle:

- http:// Hypertext Tranfsfer Protocol
- https:// Hypertext Tranfsfer Protocol secure (abhörsicheres Kommunikationsprotokoll)
- ftp:// File Transfer Protocol (Datenübertragungsprotokoll)
- mailto:// Mailto Link für Webseiten

Sie sollten genau wissen, welches Protokoll die Seite verwendet, die Sie verlinken wollen und dann entsprechend das Protokoll auswählen. Standardmäßig wird es sich um http:// oder besser https:// handeln.

Im Feld URL geben Sie dann die eigentliche Adresse an.

Beachten Sie bitte, im Feld URL nicht mehr das Protokoll mit anzugeben, weil es sonst zweimal vorhanden ist und der Link nicht mehr funktioniert.

Im Feld Titel legen Sie den Text fest, mit dem der Link in der Navigation angezeigt wird.

# 2.5. Hochladen von Bildern und anderen Dateien

Wie immer, wenn sich Aktionen auf Bilder oder Dateien, die zum Download zur Verfügung gestellt werden sollen beziehen, wechseln Sie bitte in das Modul DATEI – Dateiliste. Wie bereits zuvor besprochen, finden Sie im Header des Arbeitsbereichs links oben eine Schaltfläche *Dateien hochladen* (es handelt sich dabei um die mittlere der drei Schaltflächen).

Sobald Sie auf diese geklickt haben, wird ein Fenster für den Datenzugriff auf Ihre lokalen Daten geöffnet. Sie können nun eine oder mehrere Dateien markieren und mit Klick auf *Öffnen* in die Dateiliste hochladen.

Außerdem wird am oberen Rand ein Bereich eröffnet, in den Sie Bilder oder Dateien einfach mittels Drag & Drop (Ziehen & Ablegen) in die Dateiliste einfügen können.

× Ziehen und ablegen zum Hochladen von Dateien Legen Sie Ihre Dateien hier ab, oder klicken Sie, durchsuchen Sie Ihren PC und wählen Sie Dateien aus

Abbildung 24: Dateien hochladen mittels Drag&Drop

Ziehen Sie eine oder mehrere Dateien (Bilder, PDF-Dokumente, PowerPoint-Dateien, usw.) von Ihrem lokalen Datenträger einfach in dieses Feld – die Dateien werden hochgeladen und in der Ansicht angezeigt.

Die hochgeladenen Bilder und Dateien werden nun in der bereits bekannten Form angezeigt.

| Dateiname  |   |  |        |   |   |   |   | Тур | Datum    | Größe  | LS | Ref. |
|------------|---|--|--------|---|---|---|---|-----|----------|--------|----|------|
| Desert.jpg | ۵ |  | <br>∎þ | i | 1 | Ũ | * | JPG | 27-10-14 | 826 KB | LS | 41   |

Sie können nun zu dem Bild einige Informationen hinzuerfassen, die das Bild genauer spezifizieren. Klicken Sie dazu auf den Dateinamen – es werden die sogenannten Metadaten des Bildes geöffnet.

| Allgemein Metadaten  Wetadaten  W | atei-Met           | adaten "Desert.jpg" auf Wurzelebene bearbeiten: |
|----------------------------------------------------------------------------------------------------|--------------------|-------------------------------------------------|
| ID24 x 789 - 96 KB<br>Titel<br>Desert.jpg<br>Beschreibung<br>Alternativer Text<br>Schlüsselworte<br>Stichwort 1, Stichwort 2,<br>Bidunterschrift<br>Downloadname                                                                                                    | Allgemein          | Metadaten                                       |
| IDUEL 4788 - 666 KS<br>Titel<br>Desert.jpg<br>Beschreibung<br>Alternativer Text<br>Schlüsselworte<br>Stichwort 1, Stichwort 2,<br>Bildunterschrift<br>                                                                                                    |                    |                                                 |
| ID24 x 788 - 86 K8   ID26 ersetzer   Max. 50 MB   Titel  Desert.jpg   Deschreibung     Atternativer Text   Stichwort 1, Stichwort 2,   Bidunterschrift   Downloadname                                                                                                    |                    |                                                 |
| 1024 x 768 - 84 K8    Datel ersetzen Max. 50 MB       Titel   Desert.jpg    Beschreibung    Alternativer Text   Schlüsselworte    Stichwort 1, Stichwort 2,    Stichwort 2,       Bildunterschrift       Downloadname                                                                                                    |                    |                                                 |
| Datel ersetzen Max. 50 MB     Titel   Desert.jpg   Beschreibung   Beschreibung     Alternativer Text     Schlüsselworte   Stichwort 1, Stichwort 2,   Bildunterschrift     Downloadname                                                                                                    | 1024 x 768 - 846 k | кв                                              |
| Titel  Pesert.jpg  Beschreibung  Atternativer Text  Stichwort 1, Stichwort 2, Bildunterschrift  Downloadname                                                                                                    | Datei ersetze      | m Max. 50 MB                                    |
| Desert.jpg Beschreibung Alternativer Text Schlüsselworte Stichwort 1, Stichwort 2, Bildunterschrift Downloadname                                                                                                    | Titel              |                                                 |
| Beschreibung  Alternativer Text  Schlüsselworte  Stichwort 1, Stichwort 2,  Bildunterschrift  Downloadname                                                                                                    | Desert.jpg         |                                                 |
| Beschreibung  Alternativer Text  Stichwort 1, Stichwort 2, Bildunterschrift  Downloadname                                                                                                    |                    |                                                 |
| Alternativer Text  Alternativer Text  Schlüsselworte  Stichwort 1, Stichwort 2,  Bildunterschrift  Downloadname                                                                                                    | Beschreibung       |                                                 |
| Alternativer Text  Schlüsselworte  Stichwort 1, Stichwort 2,  Bildunterschrift  Downloadname                                                                                                    |                    |                                                 |
| Alternativer Text  Alternativer Text  Schlüsselworte  Stichwort 1, Stichwort 2,  Bildunterschrift  Downloadname                                                                                                    |                    |                                                 |
| Schlüsselworte Stichwort 1, Stichwort 2, Bildunterschrift Downloadname                                                                                                    | Alternativer T     | fext                                            |
| Schlüsselworte Stichwort 1, Stichwort 2, Bildunterschrift Downloadname                                                                                                    |                    |                                                 |
| Schlüsselworte Stichwort 1, Stichwort 2, Bildunterschrift Downloadname                                                                                                    |                    |                                                 |
| Stichwort 1, Stichwort 2, Bildunterschrift Downloadname                                                                                                    | Schlüsselwor       | te                                              |
| Bildunterschrift                                                                                                    | Stichwort 1, S     | itichwort 2,                                    |
| Bildunterschrift                                                                                                    |                    |                                                 |
| Downloadname                                                                                                    | Bildunterschr      | ift                                             |
| Downloadname                                                                                                    |                    |                                                 |
| Downloadname                                                                                                    |                    |                                                 |
|                                                                                                    | Downloadnan        | ne                                              |
|                                                                                                    |                    |                                                 |

Abbildung 25: Bild Metadaten in der Dateiliste ergänzen

Sie können nun an dieser Stelle allgemeine Informationen beim Bild speichern wie zum Beispiel den Titel (standardmäßig wird der Dateiname angezeigt), einen Alternativen Text, der vom Browser angezeigt wird, sollte die Bilddatei fehlerhaft sein oder - im Tab Metadaten den Ersteller der Seite. Diese Information wird dann unterhalb des Bildes auf der Webseite angezeigt.

Diese Information sollten Sie immer dann exakt angeben, wenn Sie ein Bild auf Ihrer Seite anzeigen lassen wollen, das Sie aus dem Internet heruntergeladen haben.

Dabei ist immer der Hinweis auf den/die geistige/n Eigentümer/in des Bildes, der sogenannte Copyright-Vermerk zu beachten.

Sollten Sie bei einem Bild, das Sie im Internet gefunden haben, keinen Copyright-Vermerk finden, wird empfohlen, das Bild nicht zu verwenden, da auf unklare Herkunft geschlossen werden kann.

Alle in der Dateiliste durchgeführten Eingaben beim Bild können nachträglich bei der Verwendung auf Webseiten verändert werden.

### 2.5.1. Anlegen von Ordnern und Dateien in der Dateiliste

| ateiname: ?      |                                           |
|------------------|-------------------------------------------|
| rlaubte Dateierv | weiterungen:                              |
| TT TS TYPOS      | RIPT HTML HTM CSS TMPL JS SQL XML CSV XLF |

Um nun den Inhalt der Dateiliste besser zu organisieren, können Ordner und Unterordner angelegt werden. Dazu klicken Sie bitte auf das Symbol *Neu* links oben im Header des Arbeitsbereichs im Modul DATEI – Dateiliste. In dem fol-

Abbildung 26: Dateiliste Textdatei anlegen

genden Fenster können Sie einen (oder auch mehrere) Ordner anlegen.

Sollten Sie einen Ordner einen Namen gegeben haben, den Sie ändern wollen, klicken Sie im Verzeichnisbaum auf den jeweiligen Ordnernamen mit der rechten Maustaste – im Kontext-Menü finden Sie den Punkt Umbenennen.

### Ordner anlegen

| euer Ord       | ner bzw. neue Datei |
|----------------|---------------------|
| Anzahl Ordner  | r: ?                |
| 1<br>Ordner 1: | ~                   |
|                |                     |

Nachdem Sie auf das Symbol Neu geklickt haben, wird ein neues Fenster geöffnet, in dem Sie die Möglichkeit haben einen oder mehrere Ordner (auf der gleichen Ebene) anzulegen.

Indem Sie auf die Klappliste klicken können Sie bis zu 10 Ordner gleichzeitig erstellen. Die Namen vergeben Sie in den darunterliegenden Feldern.

Abbildung 27: Dateiliste Ordner anlegen

#### Textdatei erzeugen

Neben Ordnern und Mediendateien können Sie hier auch Textdateien unter anderem folgender Typen anlegen: .txt, .html, . htm und .csv.

Tragen Sie einfach den Namen der neuen Datei in das dafür vorgesehene Feld – und vergessen Sie bitte nicht, die gewünschte Dateierweiterung für den jeweiligen Typ an den Namen anzuhängen (test.**txt**).

Besonders wenn Sie mit Formularen in TYPO3 arbeiten (Kapitel 4.4.), werden Sie diese Funktion öfter benötigen – hier legen Sie die **.csv** Datei (Comma-separated Values) an, in der alle Eingaben der eingehenden, ausgefüllten Formulare gespeichert werden. Geben Sie in das Feld Dateiname den gewünschten Namen ein und verwenden Sie als Dateierweiterung .csv.

Um Ihnen die Zuordnung einer .csv Datei zu einem bestimmten Formular zu erleichtern empfiehlt es sich, der .csv Datei den gleichen Namen zu geben wie dem Formular, auf das sich die Datei bezieht.

# 3. Inhaltselemente anlegen und bearbeiten

Eine Seite in TYPO3 wird mittels verschiedener Inhaltselemente aufgebaut. An welcher Stelle diese im Backend von TYPO3 angelegt werden und wofür diese Inhaltsbereiche dann eingesetzt werden, wurde bereits im Kapitel 1.3.4. Arbeitsbereich erläutert. In diesem Kapitel sollen jetzt die einzelnen Inhaltselemente vorgestellt werden. Dazu gehört das Anlegen bzw. die Beauftragung der Anlage (bei Inhaltselementen, die Sie nicht selbst erstellen können), die Parameter, die nötig sind und die Darstellung des einzelnen Inhaltselements in der öffentlichen Ansicht des Frontends. Der Rich Text Editor, in dem Texte für die Seiten erfasst und bearbeitet werden, wird dann im Kapitel 5. Rich Text Editor behandelt.

Die Inhaltselemente sind in einem eigenen Fenster nach Verwendung zusammengefasst. Ebenso werden sie jetzt hier besprochen.

Am Beginn der Erstellung der einzelnen Inhaltselemente, die für eine Seite gebraucht werden, steht immer das Anlegen eines solchen.

| Kurse                                 |               |
|---------------------------------------|---------------|
| Überschrift/Introtext (optional)      | Inhalt rechts |
| 🛱 Inhalt 🕏                            | Thait F       |
| Inhalt                                |               |
|                                       |               |
| Inhaltsrotation manuell überschreiben |               |
| 🛱 Inhalt 🕏                            |               |
| Breiter Inhaltsbereich                |               |
| 🛱 Inhalt 🖡                            |               |
| Footer Block                          |               |
| F Inhalt F                            |               |
| Fluid Content Area                    |               |
| 🕞 Inhalt 🕏                            |               |

Abbildung 28: Anlegen von Inhaltselementen

Dazu wird in den einzelnen Bereichen für Inhaltselemente auf die Schaltfläche *Inhalt* geklickt – dabei wird dann ein Fenster geöffnet, das sich in die folgenden Gruppen von Inhaltselementen gliedert:

- Typischer Seiteninhalt
- Besondere Elemente
- Formulare
- Plug-Ins
- Content
- Raster-Elemente

Ab dem Kapitel 4.2. werden alle Inhaltselemente in diesen Gruppen vorgestellt und erklärt.

Bei der Beschreibung der Inhaltselemente-Typen werden in diesem Handbuch nur Eingaben und Eigenschaften berücksichtigt, die für WU Angehörige relevant sind.

Soll ein **bestehendes Inhaltselement bearbeitet** werden, klicken Sie einfach auf das Symbol mit dem Bleistift in der Kopfzeile des entsprechenden Inhaltselementes.

Wenn Sie in einem Inhaltselement das rote Warndreieck sehen  $\blacktriangle$  ist das ein Hinweis darauf, dass hier ein Pflichtfeld vorliegt.

# 3.1. Gemeinsamkeiten bei allen Inhaltselementen

In diesem Kapitel sollen jene Merkmale und Einstellungen zusammengefasst werden, die beim Anlegen aller Inhaltselemente-Typen zu sehen und/oder zu bearbeiten sind.

Nachdem Sie das gewünschte Inhaltselement gewählt haben, wird im Arbeitsbereich ein, den Anforderungen des Inhaltselementes an Einstellungen und Spezifikationen beziehungsweise Eingabebereichen, angepasstes Fenster angezeigt.

Gleich ist allen Seiten bei der Erstellung von Inhaltselementen die Kopfzeile im Arbeitsbereich. Diese beinhaltet einige Funktionen, die vorab genannt werden sollen.

|   |               | Pfad:WU (Wirtschaftsuniversität Wien)/Hauptbereich Neu/ 🗋 Kurse [40592] |
|---|---------------|-------------------------------------------------------------------------|
| × | 🖺 Speichern 👻 |                                                                         |

Abbildung 29: Kopfzeile Anlegen Inhaltselement

Diese Funktionen und Symbole bieten Ihnen unterschiedliche Möglichkeiten an, die hier kurz erklärt werden sollen.

| Titel/Symbol | Funktion                                                                                                    |
|--------------|----------------------------------------------------------------------------------------------------|
| Schließen    | Das Inhaltselement wird ohne Speichern ge-<br>schlossen.                                                                                                    |
| Speichern    | Das Inhaltselement wird gespeichert; man ver-<br>bleibt im Bearbeitungsmodus des Inhaltsele-<br>ments.                                                                                                    |
|              | Wenn Sie auf den kleinen Pfeil rechts neben<br>Speichern klicken, werden weitere Optionen<br>angeboten:                                                                                                    |
|              | Seite speichern und anzeigen: Das Inhalts-<br>element wird gespeichert und es wird im Brow-<br>ser ein weiterer Tab geöffnet, in dem die öf-<br>fentliche Ansicht der Seite im Frontend zu se-<br>hen ist. Seiten die bisher noch nicht aktiviert<br>wurden (entweder über die Seiteneigenschaften<br>oder über das Kontextmenü im Seitenbaum),<br>werden angemeldeten TYPO3 Benutzer(innen)<br>mit dem Hinweis PREVIEW rechts oben im<br>Frontend dargestellt. Das bedeutet, dass diese<br>Inhalte allen anderen Leser/inne/n mit dem<br>Hinweis "404. Seite nicht vorhanden" angezeigt<br>wird. |
|              | Speichern und neue erstellen: Das Inhalts-<br>element wird gespeichert und ein neues ange-<br>legt.<br>Speichern und schließen: Das Inhaltsele-<br>ment wird gespeichert und die Seite geschlos-                                                                                                    |
|              | In neuem Fenster öffnen: Mit Klick auf diese<br>Schaltfläche wird der Arbeitsbereich mit dem<br>Inhaltselement in einer neuen Seite geöffnet.                                                                                                    |
| <b>公</b>     | <b>Favoriten</b> : Wie bereits im Kapitel 1.3.1. erklärt<br>können damit Seiten gekennzeichnet werden,<br>die häufig bearbeitet werden müssen. Damit<br>findet man sie immer rasch, auch wenn der<br>Seitenbaum sehr lang ist.                                                                                                    |
| ?            | <b>Hilfe</b> : Das Symbol des Fragezeichens bedeutet meistens, dass seitens TYPO3 eine (programm-spezifische) Hilfe angeboten wird. Diese hat                                                                                                    |

| aber meist nichts mit der eben ausgeführten    |
|------------------------------------------------|
| Funktion zu tun und sollte daher nicht überbe- |
| wertet werden.                                 |

Nach der Auswahl des Inhaltselemente-Typs ist die Auswahl an Feldern ebenso bei (fast) allen Inhaltselemente-Typen gleich (wo dies nicht zutrifft, wird im jeweiligen Kapitel darauf Bezug genommen).

| Inhaltselement |        |   |                          |
|----------------|--------|---|--------------------------|
| Тур            | Spalte |   | Sprache                  |
| Text 🗸         | Inhalt | ~ | Deutsch (Standard) [0] 🗸 |

Abbildung 30: Gleiche Definitionen bei (fast) allen Inhaltselemente-Typen

| Titel   | Funktion                                                                                                    |
|---------|----------------------------------------------------------------------------------------------------|
| Тур     | Dahinter verbirgt sich eine Klappliste mit allen<br>verfügbaren Inhaltselemente-Typen. Sollte der<br>Typ eines Inhaltselementes nachträglich geän-<br>dert werden müssen, kann hier ein anderer aus<br>der Liste ausgewählt werden.<br>Inhalte, die davor angelegt wurden, gehen da-<br>bei zumeist verloren.                                                                                |
| Spalte  | Dies bezieht sich auf den Inhaltsbereich, in<br>dem das Inhaltselement angelegt wurde. Eine<br>Liste aller verfügbaren Bereiche (Überschrift,<br>Inhalts rechts, Inhalt und so weiter) wird in der<br>Klappliste angezeigt und kann nachträglich ge-<br>ändert werden.<br>Beachten Sie bitte, dass es Bereiche gibt, wo<br>nur bestimmte Inhaltselemente-Typen verwen-<br>det werden können. |
| Sprache | Hier kann die gewünschte Sprache für ein In-<br>haltselement geändert werden.<br>Sollte ein Inhaltselement nicht mehr in der<br>deutschen sondern in der englischen Sprach-<br>spalte angezeigt werden, verwenden Sie bitte<br>immer diese Funktion, um die Sprache zu<br>wechseln.                                                                                                    |

# 3.2. Typischer Seiteninhalt

Wie der Name schon sagt befinden sich hier jene Elemente, die die Basis der Webseite darstellen:

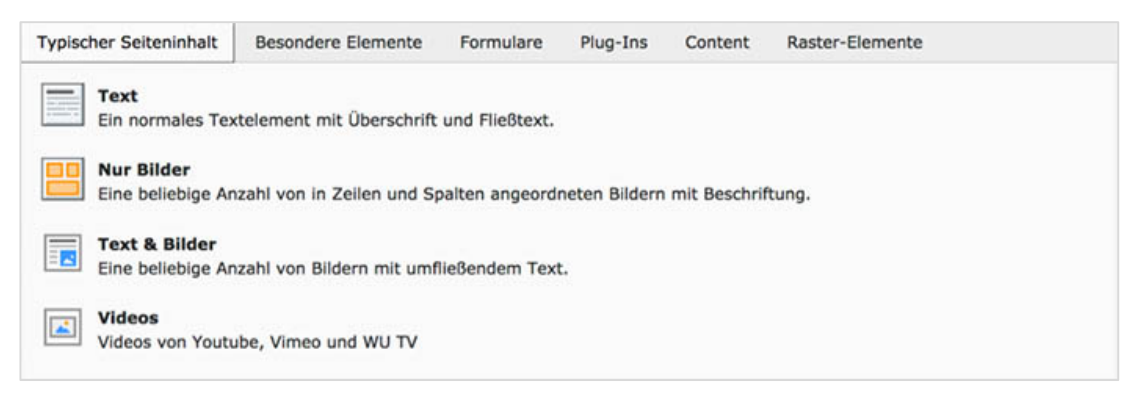

Abbildung 31: Typischer Seiteninhalt

Nachdem die Inhaltselemente-Typen **Text** beziehungsweise **Text & Bilder** sehr ähnlich sind, werden sie hier gemeinsam behandelt. Trotz der Anmerkung "Eine beliebige Anzahl von Bildern mit umfließenden Text." beachten Sie bitte, dass pro Inhaltselement Text & Bilder immer nur ein Bild verwendet werden kann!

## 3.2.1. Text beziehungsweise Text & Bild

Mit einem dieser beiden Inhaltselemente-Typen werden wahrscheinlich 80 % aller Seiten gefüllt. Die Eingabemaske gliedert sich in fünf (bei Typ Text) beziehungsweise sechs (bei Typ Text & Bild) Tabs, in denen verschiedene Eingaben und Einstellungen vorgenommen werden können.

## Allgemein-Tab

Im Feld **Überschrift** wird der Titel des Inhaltselementes erfasst.

Verschiedene Inhaltselemente verwenden diese Überschrift, daher wird ausdrücklich empfohlen, jedes Inhaltselement **Text** oder **Text & Bild** mit einer Überschrift zu beginnen.

Die Überschrift hat auch formalen Charakter – es wird davor und danach ein kleiner Abstand eingefügt, wodurch die Seite in der öffentlichen Ansicht besser strukturiert und übersichtlicher wirkt.

Sollten Sie nicht den Eindruck haben, dass ein Textelement eine eigene Überschrift benötigt, stellt sich oft (aber natürlich nicht immer) die Frage, ob dieser Text nicht auch Teil eines davor stehenden Inhaltselementes sein kann.

Im Text selbst können dann natürlich weitere Überschriften unterschiedlicher Größe eingefügt werden – dazu aber später, im Kapitel 5.3., wenn der Rich Text Editor behandelt wird.

| Überschrift<br>Überschrift                                                                            |         |
|----------------------------------------------------------------------------------------------------|---------|
| Link                                                                                                  | <u></u> |
| Text         Kein Blockformat       ▼         B       f       j = i = i = i = i = i = i = i = i = i = |         |
|                                                                                                    |         |

Abbildung 32: Inhaltselemente-Typ Text / Text & Bild

Das Feld **Link** unterhalb der Überschrift wird dazu verwendet, die Überschrift mit einem Link zu einer anderen TYPO3 Seite oder zu einem externen URL (**U**nique **R**essource **L**ocator) zu verknüpfen. Ein externer Link kann entweder in das Feld unter Link direkt eingegeben werden oder Sie klicken auf das Kettensymbol rechts daneben und wählen dann aus einer der möglichen Verlinkungs-Funktionen. Das Erstellen von Links wird beim Rich Text Editor (RTF) im Kapitel 5 noch genauer behandelt.

Unter **Text** wird dann der Inhalt des Elementes mit dem RTF erfasst (wie gesagt, dieser wird im Kapitel 5 genauer behandelt).

### Bilder – Tab

Dieser wird nur gezeigt, wenn Sie sich für den Inhaltselemente-Typ Text & Bild entschieden haben.

Pro Inhaltselement kann immer nur ein Bild eingefügt werden; für die Anzeige mehrerer Bilder gibt es eigene Inhaltselemente-Typen.

Abbildung 33: Bild zu Text einfügen

Sie können nun ein bereits in den Verzeichnisbaum hochgeladenes Bild einfügen oder ein neues Bild hochladen (Schaltfläche Dateien auswählen und hochladen). Darunter findet sich eine Liste jener Dateiformate, die an dieser Stelle verwendet werden könnten.

Klicken Sie für die Auswahl von Bildern auf die Schaltfläche **Bild hinzufügen** – in einem eigenen Fenster wird der Verzeichnisbaum geöffnet. Wählen Sie den Ordner aus, in dem sich das Bild befindet, das Sie einfügen wollen.

In der rechten Spalte wird Ihnen nun am Beginn die Anzahl der verfügbaren Dateien genannt und darunter befindet sich ein Suchfeld, wo Sie nach einem bestimmten Dateinamen suchen können.

Sollten Sie die Checkbox Vorschaubilder anzeigen angeklickt haben, sehen Sie pro Bild den Dateinamen und dazu in jeder Zeile ein paar Symbole. Die Auswahl des Bildes für das Inhaltselement erfolgt einfach durch Klick auf den Dateinamen oder durch Klick auf das + Symbol in der Zeile.

Das i in der Zeile jeder Datei liefert Ihnen einige sehr brauchbare Informationen.

- Am Beginn befindet sich ein vergrößertes Vorschaubild der ausgewählten Datei.
- Darunter finden Sie Infos über den Zeitpunkt der Erstellung und der letzten Änderung, über den Speicherort, den Dokumententyp (Mime Type) und die Größe der Datei.
- Außerdem finden Sie eine Liste von Referenzen auf das Bild hier werden alle Verlinkungen auf das Bild angezeigt und Sie können (sofern Sie die erforderlichen Zugriffsrechte dafür haben) jede einzelne Referenz durch Klick aufrufen und gegebenenfalls das Bild entfernen oder ändern.

Wenn Sie nun ein Bild für Ihr Inhaltselement ausgewählt haben wird dieses im Register Bild angezeigt. Sollte die Anzeige nur einzeilig sein, klicken Sie bitte auf den kleinen grauen Pfeil links neben dem Bild, dann wird die gesamte Ansicht geöffnet uns enthält folgende Felder:

| Titel Monument Valley, Kalifornien<br>Dateina Desert.jpg                                                                                                    | i 🗊 û o =                                                                                                    |
|----------------------------------------------------------------------------------------------------|----------------------------------------------------------------------------------------------------|
| Dateina       Desert.jpg         Bild-Metadaten       Titel         Elementspezifischen Wert setzen (Standard: "Monument Valley, Kal")         Monument Valley, Kalifornien         Link         ©         Ersteller | Alternativer Text  Elementspezifischen Wert setzen (Standard: "")  Beschreibung (Bildunterschrift)  Elementspezifischen Wert setzen (Standard: "Foto vom Monument Va")  Foto vom Monument Valley, Kall |
| WU Wien                                                                                                    |                                                                                                    |

Abbildung 34: Bild Metadaten

In die Felder *Titel, Alternativer Text, Beschreibung und Link* können nun entsprechende Einträge vorgenommen werden. Sollte in den Feldern bereits ein Eintrag zu finden sein, dann wurden in der **Dateiliste** direkt beim Bild bereits Angaben vorgenommen. Diese können – ebenso wie ein Neueintrag – durch markieren der Checkbox unterhalb der Feldbeschriftung überschrieben werden.

Wenn Sie im Feld Link einen Eintrag vornehmen (möglich sind alle Formen von Links), wird sowohl die Bildbeschreibung verlinkt wie auch das Bild selbst.

### Erscheinungsbild – Tab

Dieser hat unterschiedliche Funktionen, die jeweils immer davon abhängig sind, ob es sich um das Inhaltselement Text oder Text&Bild handelt.

 <u>Inhaltselement Text</u>: Text, der im Editor eingetragen wurde, kann im Tab Erscheinungsbild als Wichtiger Hinweis gekennzeichnet werden. Dazu klicken Sie einfach in die Checkbox und speichern das Inhaltselement. In der öffentlichen Ansicht wird der Text dann auf grauem Grund in einem Rahmen angezeigt und dadurch vom restlichen Text hervorgehoben.

# Zweite Überschrift

Lorem ipsum dolor sit amet, consetetur sadipscing elitr, sed diam nonumy eirmod tempor invidunt ut labore et dolore magna aliquyam erat, sed diam voluptua. At vero eos et accusam et justo duo dolores et ea rebum. Stet clita kasd gubergren, no sea takimata sanctus est Lorem ipsum dolor sit amet.

Abbildung 35: Wichtiger Hinweis

 <u>Inhaltselement Text&Bild</u>: Bei diesem Inhaltselement bezieht sich das Erscheinungsbild auf die gewünschte Anzeigegröße des eingefügten Bildes. Gewählt werden kann dabei zwischen small, medium und large.

Eine genaue Darstellung des Bildes in Verbindung mit dem umgebenden beziehungsweise darunter stehenden Text finden Sie auf der Seite https://www.wu.ac.at/media/webservices/cms/kurzanleitun gen/imagesizes/.

Die Inhalte des **Zugriffs – Tabs** wurden bereits im Kapitel 3.2. Seiteneigenschaften erläutert. Bitte lesen Sie dort nach, welche Einstellungen hier getroffen werden können und wie sie sich auswirken. Die weitern Tabs sind für Sie nicht von Relevanz.

## 3.2.2. Nur Bilder

Dieses Inhaltselement kommt zum Einsatz, wenn Bilder als Galerie oder als Image-Slider angezeigt werden sollen. Nach dem Anlegen des Inhaltselements (Überschrift mit/ohne Link kann, muss aber nicht erfasst werden), klicken Sie auf den **Bilder – Tab** und legen fest, welche Bilder angezeigt werden sollen.

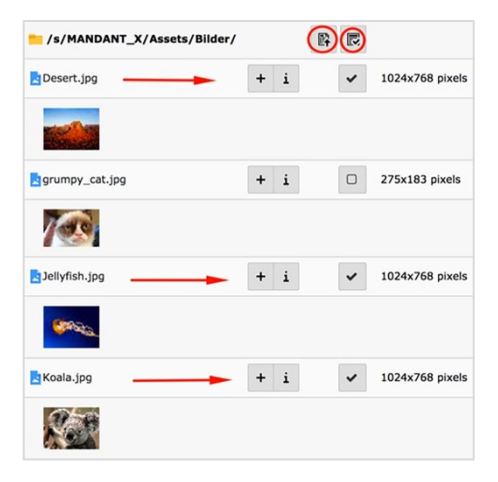

Abbildung 36: Bilder Mehrfachauswahl

Dabei können Sie nun – anders als beim Inhaltselement Text&Bild mehrere Bilder auswählen.

Verwenden Sie die Checkbox in jeder Zeile, in der ein Bild aufgelistet wird, um es zu markieren. In der Kopfzeile oberhalb der Bilderliste befinden sich zwei Symbole (hier rot eingekreist).

Das rechte Symbol heißt Auswahl umkehren und ist dann sehr nützlich, wenn Sie alle (oder fast alle) Bilder eines Verzeichnisses auswählen wollen. Klicken Sie zuerst auf das Symbol Auswahl umkehren – damit werden alle Bilder markiert; abschließend klicken Sie auf die Bilder, die nicht angezeigt werden sollen.

Das linke Symbol heißt *Auswahl importieren* und auf das klicken Sie, um alle Bilder, die mittels Checkbox selektiert wurden, in das Inhaltselement **Nur Bilder** einzufügen.

Dort werden die Bilder nun der Reihe nach angezeigt. Für jedes der ausgewählten Bilder sollten die Metadaten ergänzt werden (sofern das nicht schon innerhalb der Dateiliste passiert ist); dieser Schritt wurde bereits im Kapitel **4.2.1. Bilder – Tab** erläutert.

| • | Titel<br>Dateina | Monument Valley<br>Desert.jpg |  |
|---|------------------|-------------------------------|--|
| • | Titel<br>Dateina | Jellyfish<br>Jellyfish.jpg    |  |
|   | Dateina          | Koala.jpg                     |  |

Abbildung 37: Liste eingefügter Bilder

Neben jedem Bild befinden sich in der Zeile drei Symbole.

| Symbol | Funktion                                                                                                    |
|--------|----------------------------------------------------------------------------------------------------|
| 创      | Datei löschen. Damit können einzelne Bilder aus der Auswahlliste wieder entfernt werden.                                                                                                    |
|        | <b>Aktivieren/Deaktivieren.</b> Es kann für jedes<br>Bild entschieden werden, ob es aktiviert oder<br>deaktiviert wird; das heißt, ob es angezeigt o-<br>der nicht angezeigt wird. Anders als beim Lö-<br>schen des Bildes bleibt das deaktivierte Bild in<br>Liste bestehen.                                                                                                    |
|        | <b>Position verändern.</b> Mit dieser Schaltfläche<br>können Sie die Position eines Bildes innerhalb<br>der Auswahlliste verändern. Das Bild kann nach<br>oben oder nach unten verschoben werden. So-<br>bald Sie mit dem Mauszeiger in einer Zeile auf<br>dieses Symbol klicken ändert sich die Darstel-<br>lung des Mauszeigers; nun ziehen Sie das Bild<br>an die gewünschte Position. |

Standardmäßig werden die Bilder im Frontend bei Mehrfachauswahl als Fotogalerie angezeigt. Dabei werden immer vier Thumbnails (das ist eine vom System verkleinerte Version jedes Bildes) in einer Reihe nebeneinander angezeigt, wobei bei dieser Darstellung aus Platzgründen auf jedwede Beschriftung verzichtet wird.

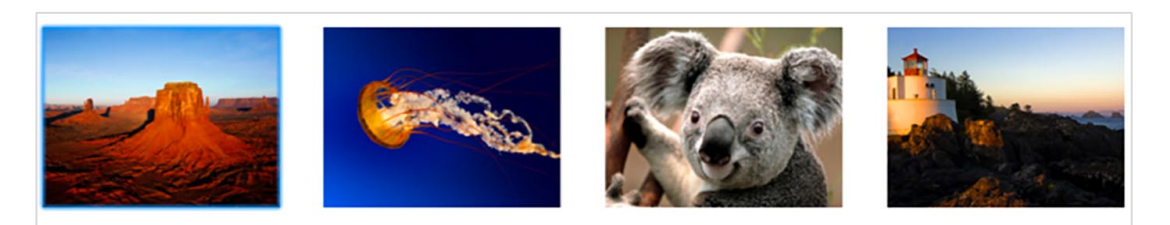

Abbildung 38: Fotogalerie

Durch Klick auf einen solchen Thumbnail wird eine vergrößerte Version des Bildes geöffnet, bei der Beschriftungen, Copyright-Vermerke und andere Infos, die in den Metadaten erfasst wurden, zu sehen sind. Unter dem Titel **Mehr Information** liegt der Link, der bei dem Bild erfasst wurde und dieser Text ist auch anklickbar.

#### Erscheinungsbild – Tab

Wollen Sie Ihre Bilder in anderer Form als in einer Fotogalerie darstellen lassen, bietet das WU Layout für die Webseite eine alternative Möglichkeit an – den **Image Slider**. Dabei werden die Bilder in mittlerer Größe angezeigt; rechts und links von jedem Bild befindet sich ein Pfeil, mit dem zwischen den Bildern vor- und zurückgeblättert werden kann.

Eingestellt wird der Image Slider über den Tab Erscheinungsbild, in dem das Layout des Inhaltselementes festgelegt werden kann. Durch markieren der Checkbox Slideshow aktivieren wird die Fotogalerie umgestellt zum Image Slider.

| Allgemein   | Bilder     | Erscheinungsbild | Zugriff | Erweitert | Relations |
|-------------|------------|------------------|---------|-----------|-----------|
| Layout des  | s Inhalts  | selements        |         |           |           |
| Slideshow   | / aktivier | en               |         |           |           |
| Activate b  | anner lir  | nks              |         |           |           |
| select Size | e of the I | image            |         |           |           |
| large       |            |                  |         |           | ~         |

In der öffentlichen Ansicht auf der Webseite sieht der Image Slider dann wie im untenstehenden Bild aus.

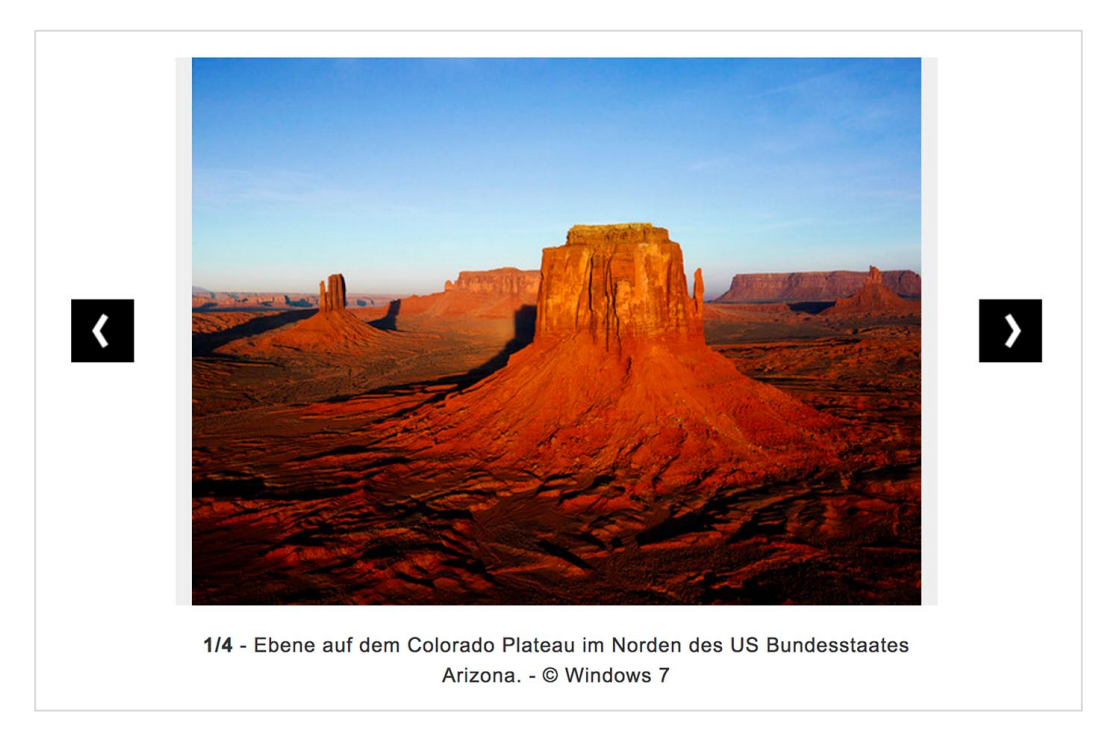

Abbildung 40: Image Slider Frontend

Die Informationen aus den Metadaten werden ebenso angezeigt wie Copyright Vermerke. Sollte ein Link bei dem Bild abgespeichert worden sein, wird dieser mit dem Text **Mehr Information** ausgewiesen. Klickt man auf eines der Bilder im Slider wird dieses – wie in der Galerie – vergrößert mit allen Details angezeigt.

Abgesehen vom Image Slider kann hier die Checkbox **Activate Banner Links** markiert werden. Diese Auswahl bewirkt, dass bei Klick auf das Bild <u>nicht</u> die Vergrößerung angezeigt wird, sondern eine Webseite geöffnet wird, die als Link beim jeweiligen Bild in den Metadaten hinterlegt wurde.

### 3.2.3. Videos

Das aktuelle Layout der WU Homepage bietet speziell für das Einbetten von Videos verschiedene Möglichkeiten an. Diese können in größerem Format über die ganze Breite des beschreibbaren Raumes dargestellt werden oder etwas kleiner in einer 2-spaltigen Darstellung. Als Quellen stehen Ihnen folgende zur Verfügung:

- WUtv Videos
- Vimeo oder
- Youtube Videos

Legen Sie ein neues Inhalts-Element an und wählen Sie aus der Liste der Typischen Seiteninhalte Videos aus.

| Allgemein     | Medien      | Erscheinungsbild   | Zugriff   | Erweitert    | Relationen         |
|---------------|-------------|--------------------|-----------|--------------|--------------------|
| ?<br>URL (Sup | port: Yout  | ube/Vimeo)         |           |              |                    |
| WUTV Via      | leo         |                    |           |              | Q Datensätze suche |
| Titel (opt    | ional, anso | onsten automatisch | aus der Q | uelle bezoge | n)                 |
| Beschreit     | oung (optio | onal)              |           |              |                    |

Abbildung 41: Video als typischer Seiteninhalt

Sollten Sie nun einen Link zu einem Vimeo- oder Youtube-Video haben, den Sie einfügen wollen, tragen Sie diesen im Feld URL (Support: Youtube/Vimeo) ein. Danach speichern und schließen Sie das Element.

Wenn ein Video des WUtv Teams eingebettet werden soll, geben Sie in das Feld Datensätze suchen einen Suchbegriff ein, der auf den Titel Ihres Videos zutrifft. Wählen Sie dann aus der Liste der angebotenen Videos jenes aus, das Sie anzeigen lassen wollen.

Sofern beim Video selbst kein Titel oder ein Beschreibungstext vorhanden ist, können Sie selbst einen hinzufügen; sonst wird jener eingebettet, der vom WUtv-Team eingestellt wurde.

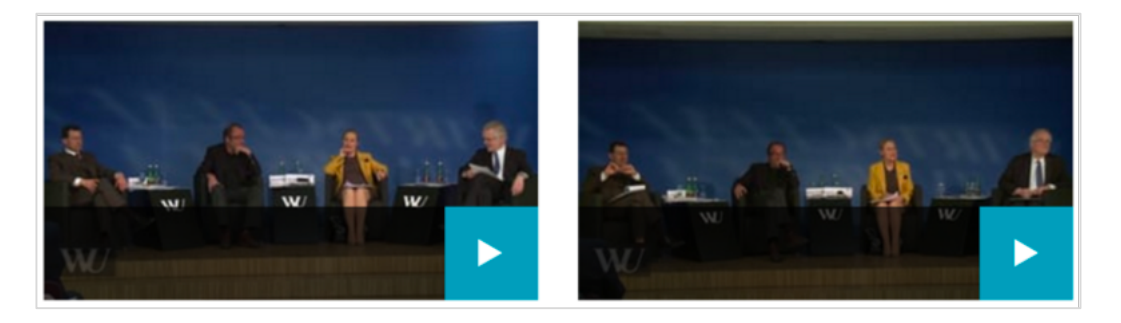

Abbildung 42: Videos 2-spaltig

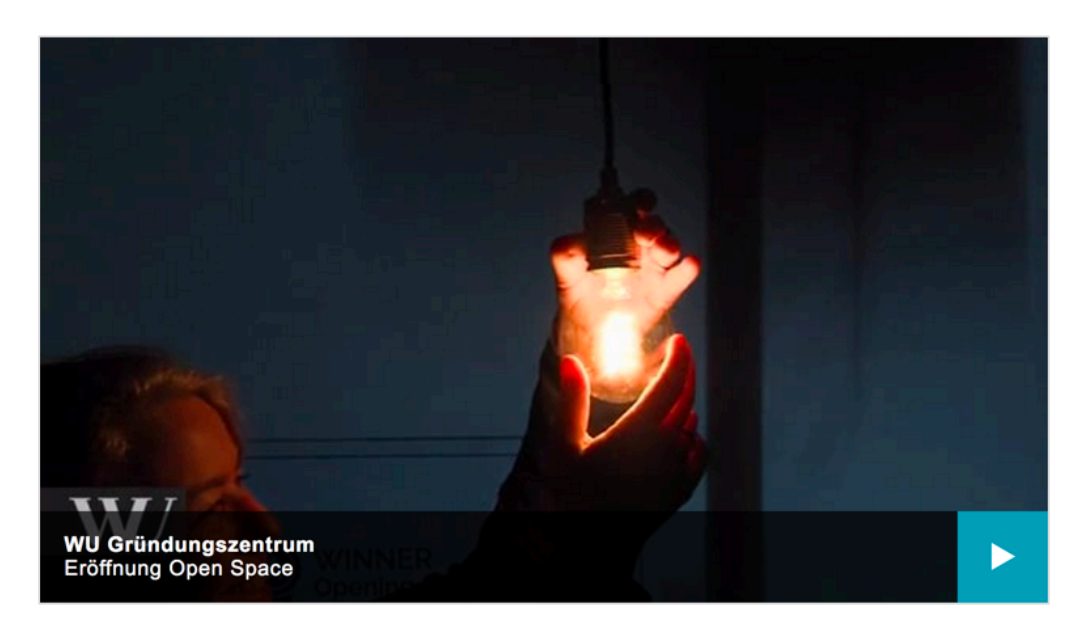

Abbildung 43: Video einspaltig

# **3.3. Besondere Elemente**

Hier sind einige wichtige Anzeigen- und Einfügefunktionen für Dateien, Datensätze und TYPO3-Seiten zusammengestellt.

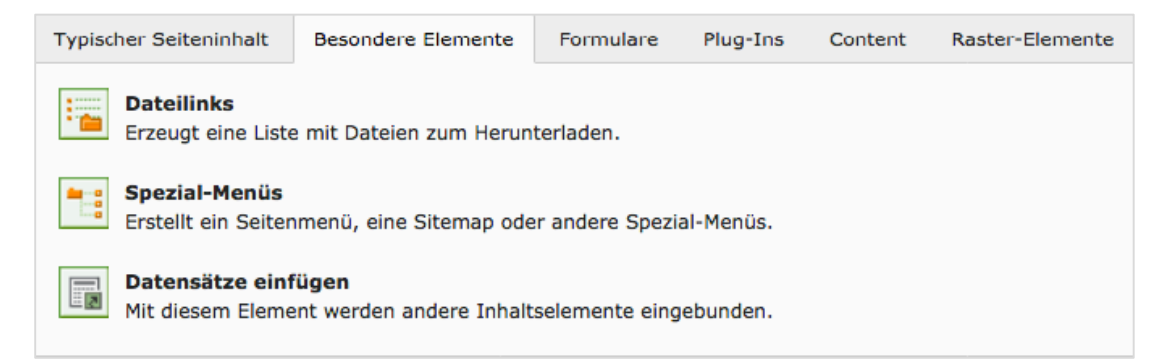

# 3.3.1. Dateilinks

Mit diesem Inhaltselement kann eine Übersicht über Dokumente erstellt werden, die Sie Ihren Leserinnen und Lesern als Download zur Verfügung stellen wollen.

Legen Sie ein neues Inhaltselement **Dateilinks** aus dem Besondere Elemente-Tab an; wie meist haben Sie hier die Möglichkeit, dem Element eine Überschrift mitzugeben (nicht verpflichtend).

Klicken Sie nun auf die Schaltfläche Datei hinzufügen – damit wird ein Fenster mit dem Verzeichnisbaum geöffnet. Wählen Sie nun aus der Liste der Dokumente jene aus, die Sie als Liste von Downloads anbieten wollen.

| <pre>/s/MANDANT_X/Assets/PDFs/</pre>               |     | r F |
|----------------------------------------------------|-----|-----|
| Info_Anerkennung_Lernbuddy-Programm_2014.pdf       | 🕂 i | 0   |
| LC_1.OG_Clubraum_Theater_110PAX_D.pdf              | + i |     |
| studienfuhrer_wiko_ss2014.pdf                      | + i |     |
| 📙 urxn.pdf                                         | + i |     |
| Lurxn2.pdf                                         | + i |     |
| <pre>vpn_de.pdf</pre>                              | + i |     |
| VW_JB_2015.pdf                                     | + i |     |
| Wie_das_Wirtschaftswachstum_Wälder_verschlingt.pdf | + i |     |
| wp202.pdf                                          | + i |     |

Abbildung 44: Dateien für Dateilinks auswählen Sie können dazu entweder auf das + Zeichen in der Zeile neben jedem Dokumentennamen klicken oder Sie können auch die Checkbox in der Zeile markieren und dann alle Dokumente auf einmal mit der Schaltfläche Auswahl importieren in das Inhaltselement einfügen.

In dem Auswahlfenster befindet sich auch ein Suchfeld, mit dem Sie unter den hochgeladenen Dateien innerhalb des Verzeichnisses, das Sie ausgewählt haben, suchen können.

Sobald Sie die Auswahl bestätigt haben, finden Sie alle gewählten Da-

#### teien in einer Liste.

Es empfiehlt sich, bei jeder Datei das Titelfeld auszufüllen – der selbstgewählte Titel hat meist mehr Aussagekraft als die Dateinamen, die für den Fall angegeben werden, wenn kein Titel eingefügt wurde.

| Dateina studienfuhrer_wiko_ss2014.pdf          | @ ● = |
|------------------------------------------------|-------|
| Datei-Metadaten<br>Titel                       |       |
| Elementspezifischen Wert setzen (Standard: **) |       |
| Studienführer Wirtschaftskommunikation 2014    |       |

Abbildung 45: Datei - Metadaten ausfüllen

Um den Titel ergänzen zu können, muss die Checkbox neben Elementspezifischen Wert setzen markiert sein. Dann können Sie einen Titeltext erfassen.

Die Bedeutung der drei Symbole rechts oben in dem Fenster wurde bereits im Kapitel 4.2.2. besprochen.

In der öffentlichen Ansicht stellt sich die Seite dann wie im linken Bild angezeigt dar. Alternativ zu dieser Anzeige kann noch eine gewählt werden, bei der auf die Ansicht mit Bildern der ersten Seite der jeweiligen Datei verzichtet wird. Das erreichen Sie, wenn Sie bei der Erstellung auf den Erscheinungsbild-Tab klicken und dort die Checkbox **Keine Bild-/PDF Vorschau** markieren.

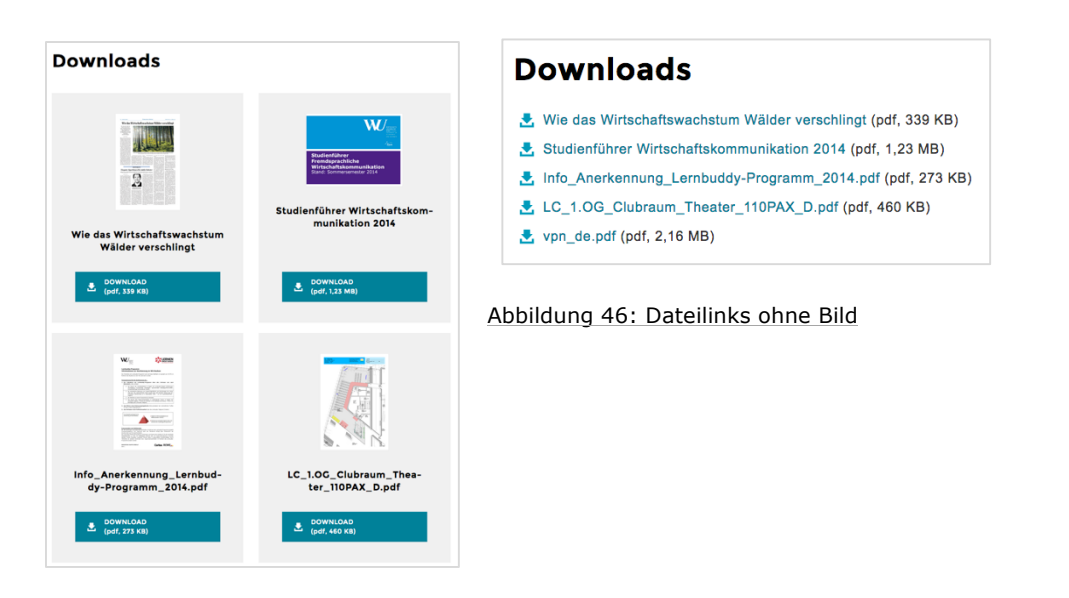

Abbildung 47: Dateilinks mit Bild

Wenn Sie bei der Erstellung des Inhaltselements Dateilinks rechts unten unter der Beschriftung **Ziel:** in der Klappliste **Neues Fenster** auswählen, wird jede Datei aus der Dateiliste in einem neuen Tab im Browser geöffnet.

## 3.3.2. Spezial-Menüs

Bei diesem Menüpunkt wird Ihnen eine Liste von Menüfunktionen angeboten, die - an unterschiedlichen Stellen eingesetzt – sehr praktikabel sind.

Legen Sie ein neues Inhaltselement Spezial-Menüs an öffnen Sie die Klappliste unter der Überschrift **Menütyp**.

Drei dieser Menüs – Menü ausgewählter Seiten, Sitemap der ausgewählten Seiten und Abschnittsübersicht (mit Seiteninhalt) – sollen nun beschrieben werden.

### 3.3.2.1. Menü ausgewählter Seiten

Menü und Sitemap Menütyp Menü ausgewählter Seiten Menü ausgewählter Seiten Sitemap der ausgewählten Seiten. Abschnittsübersicht (mit Seiteninhalt) Studienprogramme-Teaser

Abbildung 48: Menütypen

Sie haben damit die Möglichkeit, Seiten, die sich an unterschiedlichen Stellen innerhalb des WU Seitenbaums befinden, Ihrer Meinung nach aber in einem direkten Kontext zueinander stehen, in einem Menü zusammenzufassen. Legen Sie ein Inhaltselement **Menü ausgewählter Seiten** aus dem Bereich der Spezial-Menüs an.

| Menü und Sitemap<br>Menütyp  |                                                    |
|------------------------------|----------------------------------------------------|
| Menü ausgewählter Seiten 🗸 🗸 |                                                    |
| Ausgewählte Seiten           |                                                    |
|                              | ▲     □     Q     Datensätze suche       ▼       □ |
| Seite                        |                                                    |

Abbildung 49: Erstellung Menü ausgewählter Seiten

Sie können nun entweder auf das Ordner-Symbol rechts neben dem Fenster klicken oder auch auf das Seite-Symbol darunter – in jedem Fall wird ein Fenster mit dem Seitenbaum geöffnet. Hier wählen Sie nun durch Anklicken all jene Seiten aus, die Sie im Menü anzeigen lassen wollen.

Markierte Einträge können Sie entweder mit dem Papierkorb Symbol löschen oder mit einem der beiden Pfeile nach oben oder nach unten verschieben. Natürlich bietet das Inhaltselement auch die Möglichkeit einer Überschrift für das Menü.

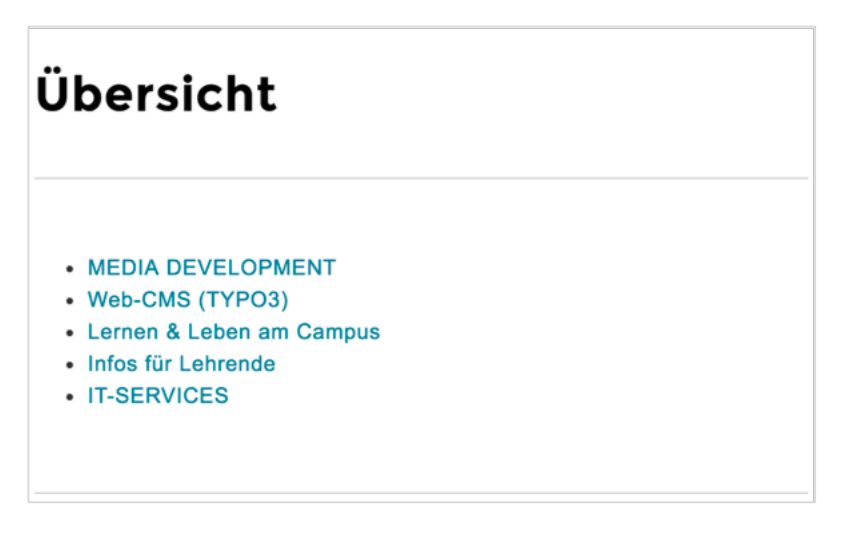

Abbildung 50: Öffentliche Ansicht Menü

## 3.3.2.2. Sitemap ausgewählter Seiten

Eine Sitemap ist eine Liste aller Seiten unterhalb eines bestimmten Einstiegspunktes und beinhaltet auch alle Subseiten. Sie kann Leserinnen und Lesern einer Website auch sehr gut als Orientierung für die gesamte Seite dienen.

Wählen Sie diesmal nach dem Anlegen des Inhaltselements unter Menütyp **Sitemap der ausgewählten Seiten** aus. Sie können – genau so wie beim vorherigen Beispiel – mit dem Ordner- oder Seite-Symbol den Seitenbaum öffnen; Sie können aber auch in das Feld Datensätze suchen die Page ID jener Seite eintragen, die der Startpunkt des Seitenbaumes sein soll.

| Menü und Sitemap<br>Menütyp      |                                                |
|----------------------------------|------------------------------------------------|
| Sitemap der ausgewählten Seiten. |                                                |
| Ausgewählte Seiten               |                                                |
| Kurse                            | ▲ □ Q 40592                                    |
|                                  | Kurse[40592]<br>/WU (Wirtsersität Wien)/Other/ |
|                                  |                                                |
|                                  |                                                |

Abbildung 51: Sitemap erstellen

Sobald Sie eine korrekte Page ID angegeben haben, wird der Titel und die Page ID der Seite angezeigt und Sie können die Auswahl durch Anklicken bestätigen. Dann wird die Seite auch im Fenster **Ausge-wählte Seiten** angezeigt.

Bitte beachten Sie, dass natürlich nur aktivierte Seiten in der Sitemap zu sehen sind und dass die Einstellung In Menüs verbergen in den Seiteneigenschaften auch dazu führt, dass eine Seite in der Sitemap nicht angezeigt wird.

In jedem Fall aber ist es so, dass das Hinzufügen beziehungsweise entfernen einzelner oder mehrerer Seiten automatisch in der Sitemap nachgezogen wird. Allerdings ist dazu meist ein Neuladen erforderlich.

| Kurse                         |  |
|-------------------------------|--|
| • Kurse                       |  |
| Subseite 1                    |  |
| Subseite 2                    |  |
| <ul> <li>Formulare</li> </ul> |  |
| Plug-In                       |  |
| • Bilder                      |  |

## 3.3.2.3.Abschnittsübersicht

Dieses Element bezieht sich immer auf eine Seite und listet die Überschriften aller Inhaltselemente, die auf einer Seite angelegt wurden. Sie brauchen daher dieses Element nur auf einer Seite anzulegen – es ist nicht notwendig, eine bestimmte Seite auszuwählen – es bezieht sich die Abschnittsübersicht immer auf die Seite, auf der sie angelegt wurde.

In der Abschnittsübersicht werden aber immer nur jene Inhaltselemente gelistet, die eine Überschrift haben; solche, die ohne Überschrift angelegt wurden, werden ignoriert.

Abschnittsübersichten sollten immer dann auf Seiten angeboten werden, wenn der Inhalt sehr umfangreich ist und Folgeseiten nicht das gewünschte Mittel der Darstellung sind. Beachten Sie dabei aber immer, dass Sie jedem Inhaltselement auch eine Überschrift mitgeben.

## 3.3.3. Datensätze einfügen

Manchmal ist es notwendig, Elemente gleichen Inhalts auf verschiedenen Seiten einzufügen. Um inhaltliche Redundanzen zu vermeiden empfiehlt es sich, diese Texte nicht mehrfach zu erfassen, sondern das Inhaltselement in den gewünschten Seiten einzufügen.

Mit diesem Inhaltselement können Sie Elemente, die auf einer anderen Seite angelegt wurden, einbetten. Wenn das Ursprungs-Element geändert wird, brauchen Sie selbst nichts zu tun; alle Seiten, auf denen das Element eingebettet wurde, werden aktualisiert.

Legen Sie dazu auf einer Seite, auf der Sie ein bestehendes Element einfügen wollen, ein neues Inhaltselement **Datensatz einfügen** aus der Gruppe der **Besonderen Inhaltselemente** an.

| Datensätze                       |                           |
|----------------------------------|---------------------------|
|                                  | <b>A</b> Datensätze suche |
|                                  |                           |
|                                  | •                         |
|                                  | <b>T</b>                  |
|                                  | Ŵ                         |
| 🗐 Seiteninhalt 📋 Artikel 🗋 Seite |                           |
|                                  |                           |

Abbildung 52: Auswahl für Datensatz einfügen

Im unteren Bereich des Fensters sehen Sie ein Feld und darunter drei Inhaltselemente-Typen. Unter diesen drei können Sie auswählen.

- Seiteninhalt: Inhaltselement einer bestehenden Seite
- Artikel: Nachricht aus einem der Folder des Nachrichten Systems

Seite: Eingebettet wird der Inhalte einer kompletten Seite

#### **Einbetten eines Seiteninhalts**

Klicken Sie auf das Symbol Seiteninhalt – in einem eigenen Fenster wird der Seitenbaum geöffnet. Navigieren Sie zu der Seite, von der Sie ein Inhaltselement einbetten wollen (im Beispiel die Seite Architektur & Gebäude).

| Seitenbaum:                                          |     | Datensätze auswählen:                                 |           |                      |             |
|------------------------------------------------------|-----|-------------------------------------------------------|-----------|----------------------|-------------|
| [40008] WU (Wirtschaftsuniversität Wien)             | Ð   | Architektur & Gebäude                                 |           |                      |             |
| <ul> <li>Image: [40000] Hauptbereich Neu</li> </ul>  | Đ   |                                                       |           |                      |             |
| • [40013] Studium                                    | Ð   | Suchbegriff eingeben Suchebenen: Diese Seite v        | Beschränk | ung: 10              | Q Suchen    |
| <ul> <li>[40167] Forschung</li> </ul>                | Ð   |                                                       |           |                      |             |
| <ul> <li>[40022] Universität</li> </ul>              | Ð   |                                                       |           |                      |             |
| [40023] Über die WU                                  | E   |                                                       |           |                      |             |
| [40024] Organisation                                 | Đ   | Seiteninhalt (20) >                                   |           |                      | ^           |
| <ul> <li>[40025] Campus</li> </ul>                   | Ð   |                                                       |           |                      |             |
| [40098] Orientierung & Anfahrt                       | Đ   | [header]                                              | [Ref.]    | [Lokalisierung]      | Beschreibun |
| [40099] Architektur & Gebäude                        | •   | + As a public institution. WLI has lived up to its re | 2         | English              |             |
|                                                      | Ð   |                                                       |           | - Linghon            |             |
| [40101] Infrastruktur                                | Ð   | + WU Executive Academy                                | -         | == English           |             |
| - [40102] Location: Campus WU                        | Ð   | Als öffentliche Institution hat die WU ihre Verant    | 1         | Deutsch (Standard)   |             |
| C (12757) Officingszeiten                            |     | 1 - Cobiuda dar Executiva Academu                     |           | Doutech (Standard)   |             |
| - [43336] Wo Shop                                    |     | + Gebaude der Executive Academy                       |           | - Deutsch (Standard) |             |
| - DI400001 Kerniere                                  | 0   | + D3/AD: Departments und Administration               | 1         | == English           |             |
| Figure 1401661 Studierende                           | e e | + D4: Departments                                     | 1         | = English            |             |
| - & [40147] Alumni                                   | Ð   | 49 110 10 10 10 10 10 10                              |           |                      |             |
| - [a][40169] Mitarbeitende                           | •   | +LC: Library & Learning Center                        | 1         | English              |             |
| - [40168] Presse                                     | Ð   | + TC/D1: Teaching Center und Departments              | 1         | == English           |             |
| [40170] Kooperationen                                | Ð   | + D2/SC: Departments 2 und Student Center             | 1         | = English            |             |
|                                                      | Ð   | 48                                                    |           |                      |             |
| [40002] Suchergebnis                                 | Đ   | + D5: Auditorium, Seminar Rooms, and Offices          | 1         | == English           |             |
|                                                      | Ð   | + University of the Future                            | 1         | == English           |             |
| <ul> <li>[40308] News Pool</li> </ul>                | Đ   | E I IVala Thail                                       | 2         | To ellab             |             |
|                                                      | Ð   | T (Kein Intel)                                        | 2         | English              |             |
| - == [1767] Events                                   | Đ   | + D3/AD: Departments und Administration               |           | Deutsch (Standard)   |             |
| [44578] WU matters     [60024] News Haunthernich NEU |     | + D4: Departments                                     |           | Deutsch (Standard)   |             |
| E403341 News Hauptoereich NEU                        | U   | · · · · · · · · · · · · · · · · · · ·                 |           | _ (,                 |             |

Abbildung 53: Einbetten Seiteninhalt

Dann klicken Sie auf den Pfeil rechts neben dem ausgewählten Dokument – es wird rechts daneben eine Liste aller Inhaltselemente der gewünschten Seite geöffnet (es ist natürlich sehr hilfreich, wenn alle Inhaltselement auf einer Seite über Überschriften verfügen). Abschließend klicken Sie in diesem rechten Teil des Fensters auf das + Symbol in der Zeile des gewünschten Inhaltselementes. Dann müssen Sie das Fenster mit dem Seitenbaum händisch schließen.

Das ausgewählte Inhaltselement wird jetzt in dem Fenster Datensätze angezeigt. Sie können nun weitere Inhaltselemente hinzufügen oder auf Speichern und Schließen in der Kopfzeile klicken.

#### **Einbetten eines Artikels**

Klicken Sie diesmal auf das Symbol Artikel – es geht wieder ein Fenster mit dem Seitenbaum auf. Diesmal navigieren Sie aber zum News Pool und dann zu jenem News Ordner, aus dem Sie einen der Artikel verwenden wollen. Auch jetzt klicken Sie auf den Pfeil rechts neben dem Ordner Namen und in der Liste der Artikel, die dann rechts aufgeht, wählen Sie den gewünschten Artikel aus.

#### Einbetten einer Seite

Der Ablauf bleibt der selbe – wählen Sie diesmal aber eine Page ID aus, die auf der von Ihnen bestimmten Seite angezeigt werden soll.

Beachten Sie, dass Sie auf Inhalt, den Sie nicht selbst erstellen, keinen Einfluss haben. Sprechen Sie sich daher immer mit Kolleginnen und Kollegen ab, wenn Sie deren Seiten in Ihre Inhalte einbetten.

# 3.4. Formulare

Formulare gehören zu den Inhaltselementen, bei denen Sie seitens der Leserin oder des Lesers Ihrer Seite eine Eingabe erwarten. Nach der Eingabe muss klar sein, in welcher Art das ausgefüllte Formular weiterverarbeitet wird beziehungsweise wo die Inhalte der Formulare gespeichert werden sollen.

In TYPO3 gibt es dazu zwei Möglichkeiten.

#### Mailversand

Sobald ein Formular ausgefüllt ist, klickt der/die Ausfüller/in auf den Senden-Knopf und das Formular wird abgeschickt. Per E-Mail wird es an eine – vorher im Formular angegebene Mailadresse gesendet. Dateien, die in einem dafür vorgesehenen Feld im Formular hochgeladen wurden, werden als Anhang mit der Mail mitgeschickt.

### Speicherung im TYPO3

Es besteht auch die Möglichkeit, alle eingehenden Formulare in einer Datei in der Dateiliste abzuspeichern. Dazu muss in der Dateiliste eine Datei des Typs .csv angelegt werden (Comma-separated Values), die mit dem Formular verknüpft wird.

Auch für Uploads, also Dateien, die von Ausfüller/inne/n beim Formular hochgeladen werden, kann in der Dateiliste ein Ordner angelegt werden. Wenn dieser Ordner beim Formular angegeben wurde, werden alle Dateien, die in einem Formular hochgeladen wurden, dort abgespeichert.

In Folge sollen nun alle Schritte erläutert werden, die für das Erstellen eines Formulars notwendig sind.

# 3.4.1. Anlegen aller erforderlichen Dateien

Am Beginn – vor dem Anlegen des Formulars - sollten alle Dokumente, Dateien und Speicherorte erstellt werden, die im Zusammenhang mit dem Formular gebraucht werden.

- 1) **Formularseite**: TYPO3-Seite im Modul WEB Seite, in der das Formular erstellt werden soll (wird im Kapitel 3.1.1. beschrieben).
- 2) Danke-Seite: Darunter eine weitere TYPO3-Seite, die als Antwortseite behandelt wird. Sobald ein Formular erfolgreich abgeschickt wurde, wird diese Antwortseite angezeigt. Bei dieser Seite empfiehlt es sich, in den Seiteneigenschaften/Zugriff Tab die Einstellungen auf *Im Menü verbergen* zu stellen (das wird im Kapitel 3.2. erklärt).
- 3) **Speichern in .csv-Datei**: Datei im Modul DATEI Dateiliste (möglicherweise in einem Ordner Formulare) vom Typ .csv (wird im Kapitel 3.5.1. beschrieben) anlegen.
- Ordner für Uploads: Ordner im Modul DATEI Dateiliste für das Speichern hochgeladener Dateien (falls diese Möglichkeit genutzt wurde).

Wenn nun alle Dateien und Ordner im Seitenbaum und der Dateiliste angelegt wurden, kann nun das Inhaltselement für ein Formular angelegt werden.

An dieser Stelle sollte noch erwähnt werden, dass das Inhaltselement Mail-Formular nicht zwingend in einer neuen Seite erstellt werden muss; es kann natürlich auch Teil einer bestehenden Seite sein.

### Anlegen Mail-Formular

Erstellen Sie ein neues Inhaltselement im Tab Formulare und klicken Sie auf Mail-Formular und danach sofort auf den Tab Formular. Nun markieren Sie die Checkbox unterhalb von Use the new CSV format. Nach dem Speichern schließt das Fenster wieder; klicken Sie erneut auf den Tab Formular.

Dieser gliedert sich nun in drei Bereiche:

 Konfiguration: Hier werden die Formular-Felder erstellt. Um Ihnen dabei die Arbeit zu erleichtern, gibt es einen sogenannten Formular-Wizzard – Sie erkennen Ihn an diesem Sym-

bol 🔳 das rechts neben dem Fenster zu sehen ist – und der in der Folge genauer erklärt wird.

• Select CSV File: Indem Sie auf die Schaltfläche Neue Relation erstellen klicken, wählen Sie aus der Dateiliste die von Ihnen vorab (siehe 4.4.1.) bereits angelegte .csv Datei für das Speichern der eingehenden Formulare. Damit verknüpfen Sie das Formular mit der entsprechenden Datei.

 Where to store optional file attachments? Klicken Sie auf das Ordner-Symbol rechts neben dem Fenster am unteren Rand; damit können Sie aus der Dateiliste jenen Ordner auswählen, den Sie als Speicherort für im Formular hochgeladene Dokumente bestimmt haben.

| Allgemein                                 | Formular                       | Zugriff       | Relations                                               |
|-------------------------------------------|--------------------------------|---------------|---------------------------------------------------------|
| Konfigurati                               | on:                            |               |                                                         |
| enctype = r<br>method = r<br>prefix = tx_ | multipart/forr<br>post<br>form | n-data        |                                                         |
| ?<br>Use the n<br>data as C               | ew CSV forr<br>SV to file      | nat (delete   | e all existing records for this form first) and/or save |
| Select CS<br>Erlaubte D<br>Csv            | V File (new<br>vateierweiteru  | data will b   | pe appended)                                            |
| ► <b>Dat</b><br>mn                        | <b>teiname</b><br>_forms.csv   |               | i 🗊 🛍 🗢                                                 |
| Where to                                  | store optio                    | nal file atta | achments?                                               |
| 1:/s/MAN                                  | NDANT_X/For                    | mulare/term   | nin_16.9/Dokumente_zu_Formular_1/                       |

Abbildung 54: Formular Anlegen

So (in etwa) wird die Maske nun aussehen, die am Beginn der Formularerstellung steht. Natürlich stehen hier andere Dateinamen und Pfade und natürlich hängt es auch davon ab, ob Sie in Ihrem Formular die Möglichkeit eines Datei-Uploads eingeplant haben.

Um nun die Felder für das Formular zu erfassen, klicken Sie auf das mit Pfeil im Bild markierte Symbol – den **Formular-Wizzard**.

# 3.4.2. Formular-Wizzard

| lemente Optioner                                      | Formular                                 |                                                                                                    |
|-------------------------------------------------------|------------------------------------------|----------------------------------------------------------------------------------------------------|
| Elemente zum Fo<br>Ziehen oder doppel<br>hinzuzufügen | rmular hinzufügen<br>klicken um Elemente | Bisher wurden keine Elemente hinzugefügt!<br>Um zu beginnen, ziehen Sie ein Element aus dem linken Panel auf dieses Feld. |
| STANDARD-FORMUL                                       | ARELEMENTE                               |                                                                                                    |
| Textfeld                                              | Mehrzeiliges Textfeld                    |                                                                                                    |
| Checkbox                                              | Auswahlknopf                             |                                                                                                    |
| Auswahlliste                                          | 🏦 Upload-Feld                            |                                                                                                    |
| Verstecktes Feld                                      | *** Passwortfeld                         |                                                                                                    |
| Feldgruppe                                            | 🗖 Absenden-Schaltfläc                    |                                                                                                    |
| ダ Reset-Schaltfläche                                  | Schaltfläche                             |                                                                                                    |
| VORDEFINIERTE FOR                                     | RMULARELEMENTE                           |                                                                                                    |
| INHALTSELEMENTE                                       |                                          |                                                                                                    |

Abbildung 55: Formular Wizzard

Der Formular Wizzard unterstützt Sie beim Anlegen, Ausfüllen und Positionieren aller gewünschten Formularfelder.

Im linken Fenster werden Ihnen alle verfügbaren Feld-Typen angeboten – diese verschieben Sie einfach mittels Drag & Drop (Ziehen & Ablegen) in das rechte Fenster.

Als nächster Schritt sollen nun alle Felder kurz erklärt werden, die Sie beim Formular verwenden können. Beschrieben werden allerdings nur jene Felder, die im WU Layout auch eingesetzt werden können; die Felder, die hier nicht beschrieben werden, sollten aus verschiedenen Gründen auch im Formular nicht verwendet werden.

Sie werden beim Erstellen des Formulars durch dieses Zeichen - • ein Rufzeichen auf gelbem Grund - darauf hingewiesen, wenn noch notwendige Eingaben getätigt werden müssen. So lange dieses Symbol zu sehen ist, kann das Formular nicht gespeichert werden – es fehlt noch eine Eingabe von Ihnen!

Jedes Feld für das Formular verfügt über Optionen (der mittlere Tab im Formular Wizzard) – hier können Eigenschaften und Validierungen der Feldinhalte erfasst werden.

Die Liste der verfügbaren Felder gliedert sich in drei Gruppen:

- Standard-Formularelemente
- Vordefinierte Formularelemente
- Inhaltselemente

#### 3.4.2.1.Standard-Formularelemente

**Textfeld** – Das ist das wohl wichtigste Feld im Formular, praktisch alle textlichen Eingaben erfolgen über diesen Feldtyp. Nachdem Sie das Symbol für das Textfeld in das rechte Fenster gezogen haben, klicken Sie auf den Optionen-Tab, um die notwendigen Eingaben durchzuführen.

- Eigenschaften der Beschriftung: Wie der Name schon sagt wird das Feld im Formular mit der hier erfasste Beschriftung öffentlich angezeigt. Eine Beschränkung bei der Länge des Textes gibt es nicht; es sollte der Text aber ins Formular passen.
- Eigenschaften: Dies ist ein Pflichtfeld es handelt sich hierbei um die TYPO3 interne Bezeichnung des Feldes. An dieser Stelle beachten Sie bitte, dass Sie hier einen Begriff wählen, der
  - o nur aus Kleinbuchstaben besteht,
  - keine **Leerzeichen** beinhaltet und
  - bei dem keinerlei **Sonderzeichen** verwendet werden.
- Gültigkeit: Mit diesem Feld können Sie eine Validierung der Eingaben vornehmen. Sie können aus einer Klappliste verschiedene Überprüfungen/Regeln auswählen, nach denen dann die Eingabe geprüft wird. Zu diesen gehören unter anderem:
  - o Benötigt
  - o Datum
  - o E-Mail
  - Internetadresse (URL)
  - o und viele mehr

Jede dieser Regeln fragt besondere Werte ab – wenn Sie die E-Mail Adresse wählen, wird das korrekte Format einer Mailadresse geprüft, wenn Sie ein Datum brauchen, wird auch hier auf die korrekte Eingabe geachtet. Im Feld Nachricht wird angezeigt, in welcher Form der User über die korrekte Angabe informiert wird, im Feld Fehler wird die Meldung angezeigt, die zu lesen ist, wenn die Eingabe nicht stimmt. Im Feld Format geben Sie das gewünschte Format für das Datum oder die E-Mail Adresse an.

| EIGENSCHAFTER                           | N                    | • |
|-----------------------------------------|----------------------|---|
| GÜLTIGKEIT                              |                      |   |
| Datum                                   | *                    |   |
| Datum                                   |                      |   |
| Nachricht:                              | (%format)            |   |
| Fehler:                                 | Der Wert ist kein gü |   |
| Meldung in<br>Beschriftung<br>anzeigen: | Ø                    |   |
| Format:                                 | %e-%m-%Y             |   |
| Entfernen                               |                      |   |

Abbildung 56: Formular – Datums-Regel Für jede Validierung/Gültigkeitsprüfung werden andere Nachrichten oder Meldungen ausgegeben.

Sehr häufig wird die Gültigkeitsprüfung **Benötigt** verwendet – dadurch wird eine Eingabe als Pflichtfeld definiert.

• **Filter**: Mit diesem Feld können Sie Eingaben in Formularen nochmal nach bestimmten Kriterien filtern.

**Checkbox/Auswahlknopf** – Damit können Sie eine einzelne Frage an die Person richten, die das Formular ausfüllt. Als Ergebnis wird ein neben der Beschriftung der Checkbox ein großes X zurückgeliefert.

Auswahlliste – Mit dieser Funktion können Sie eine Reihe von Auswahlmöglichkeiten anbieten. Sollte Ihre Definition dies zulassen, ist bei diesem Feld auch eine Mehrfachauswahl möglich (Optionen-Tab). Nachdem Sie Beschriftung und Eigenschaften festgelegt haben, klicken Sie auf die Feldoptionen – hier geben Sie der Reihe nach die einzelnen Werte an. Wenn die drei möglichen Werte nicht ausreichen, klicken Sie auf **Option hinzufügen** – damit wird am Ende eine weitere Eingabe für die Auswahlliste

angelegt. Durch Markierung der Check-

| EIGENSCHAFTEN DER BESCHRIFTUNG |                  |         |        |   |  |  |  |  |
|--------------------------------|------------------|---------|--------|---|--|--|--|--|
| ۲                              | EIGENSCHAFTEN    | N       |        |   |  |  |  |  |
| ٠                              | FELDOPTIONEN     |         |        |   |  |  |  |  |
|                                | Option hinzufüge | n       |        |   |  |  |  |  |
|                                | Text             | Aus     | Wert   |   |  |  |  |  |
|                                | Studierend/e/r   | <b></b> | Wert 1 | × |  |  |  |  |
|                                | Wissenschaftli   |         | Wert 2 | × |  |  |  |  |
|                                | Nicht-Wissens    | 1       | Wert 3 | × |  |  |  |  |
|                                | Sonstige         |         | Wert   | × |  |  |  |  |
|                                |                  |         |        |   |  |  |  |  |
| ۲                              | GÜLTIGKEIT       |         |        |   |  |  |  |  |

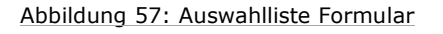

box in der Zeile können Sie eine Art Vorauswahl anbieten. Eine Sortierung der Eingaben ist nachträglich nicht möglich!

**Mehrzeiliges Textfeld** – Dieses Feld dient dazu, der Person, die das Formular ausfüllt, die Möglichkeit einer ausführlicheren Beantwortung oder eines genaueren Feedbacks zu geben. Die Größe des Feldes orientiert sich an der Eingabe. Bei den Gültigkeitsregeln kann zum Beispiel auch eine Mindestanzahl an Zeichen eingefordert werden.

**Upload-Feld** – Immer dann, wenn Sie die Zusendung einer Datei erwarten, werden Sie das Upload-Feld verwenden. Unter Gültigkeit müssen Sie dazu unbedingt den von Ihnen als valide bestimmten MI-ME-Type angeben (MIME = Multipurpose Internet Mail Extension). Das bedeutet eigentlich nur, welche Art von Datei Sie zugeschickt bekommen wollen. Der MIME-Type muss allerdings in TYPO3 in einer bestimmten Syntax, also Schreibweise erfasst werden. Eine Liste dazu finden Sie auf der Seite

https://www.wu.ac.at/media/webservices/cms/kurzanleitun gen/mime-types-fuer-uploads-in-formularen/. Absenden-Schaltfläche – Diese löst einige Abläufe aus, die am Ende dazu führen, dass das Formular abgeschickt wird. Zu diesen Abläufen gehört unter anderem eine Validierung – die Inhalte aller Felder, die Sie mit bestimmten Gültigkeitsregeln versehen haben, werden auf Einhaltung dieser Regeln geprüft.

#### 3.4.2.2.Vordefinierte Formularelemente

Auswahlknopf/Checkbox – Gruppe – Beide dieser Gruppen bieten die Möglichkeit, der Person, die das Formular ausfüllt (ähnlich wie bei der Auswahlliste) unter mehreren Optionen zu wählen. Der Unterschied zwischen den beiden Gruppen ist, dass bei den Checkboxen eine Mehrfachauswahl möglich ist, bei den Auswahlknöpfen (Optionsfelder) nicht.

#### 3.4.2.3.Inhaltselemente

**Kopfzeile und Textblock** – Mit diesen Feldern – besonders mit dem Textblock – haben Sie die Möglichkeit, erklärende Texte Ihrem Formular hinzuzufügen.

Wenn alle Felder angelegt wurden, die für das Formular gebraucht werden, könnte es folgendermaßen aussehen:

| Name, Vorname<br>PFLICHTFELD |                                             |
|------------------------------|---------------------------------------------|
| Wie stehen Sie zur<br>WU?    | Nicht-Wissenschaftliche/r Mitarbeiter/in \$ |
| Ihr Kommentar                |                                             |
| Abstract                     | Datei auswählen Keine ausgewählt            |
| Formular absenden            |                                             |

Abbildung 58: Beispiel-Formular

## 3.4.2.4. Sende-Optionen im Formular – Tab

An dieser Stelle bestimmen Sie zum Teil, was mit dem Formular geschehen soll, sobald auf die Abschicken Schaltfläche geklickt wurde.

Im Feld **E-Mailadresse des Empfängers** geben Sie die Mailadresse an, an die jedes abgeschickte Formular gesendet werden soll.

Das Feld **E-Mailadresse des Senders** ist deshalb notwendig, weil es eine Absenderadresse braucht, damit Ihr Mailprogramm mit der eingehenden Nachricht umgehen kann. Es handelt sich dabei am besten um keine valide Mailadresse – verwenden Sie (wie im Screenshot zu sehen) einfach die Adresse <u>no-</u> reply@wu.ac.at.

Das Feld Betreff befüllen Sie mit dem Titel der Umfrage oder sonst einem Begriff, den Sie eindeutig mit dem Formular verbinden können.

| Ele | emente          | Optio | onen             | Formular   |  |
|-----|-----------------|-------|------------------|------------|--|
| Þ   | VERHALTE        | N     |                  |            |  |
| ٠   | NACHBEAR        | BEITU | ING              |            |  |
|     | Weiterleitu     | ng    | ~                |            |  |
|     | E-Mail          | sen   | den              |            |  |
|     | E-Mailadı       | resse | it-service       | es@wu.ac.a |  |
|     | des<br>Empfänge | ers:  |                  |            |  |
|     | E-Mailad        | resse | no-reply         | @wu.ac.at  |  |
|     | des Send        | ers:  |                  |            |  |
|     | Betreff:        |       | Feedbac          | ¢          |  |
|     | Entfe           | ernen |                  |            |  |
|     | Weiter          | leit  | ung              |            |  |
|     | Weiterlei       | tungs | 2 <b>141</b> 285 |            |  |
|     |                 |       |                  |            |  |
|     |                 |       |                  |            |  |

Wenn Sie in Ihrem Mailprogramm ein eigenes Postfach für diese Nachrichten anlegen und dieses mit einer Regel verbinden, erreichen Sie, dass alle eingehenden Formulare zu diesem Thema automatisch in dem Postfach abgelegt werden.

Im Feld **Weiterleitung** können Sie auf eine vorher erstellte Seite verweisen, auf der Sie sich für das Ausfüllen des Formulars bedanken und der Person, die das Formular ausgefüllt hat, weitere Informationen zukommen lassen. Da es sich dabei um eine ganz normale TYPO3 Seite handelt, kann diese Seite beliebig gestaltet werden. Wählen Sie aus der Klappliste unterhalb von Nachbearbeitung den Punkt Weiterleitung und geben Sie in dem entsprechenden Feld die Page ID jener Seite an.

Personen, die Ihr Formular in TYPO3 ausfüllen, erhalten keine Mail-Bestätigung; daher ist es wichtig, diese Seite zu erstellen und darauf zu verweisen.

Das fertige Formular (linkes Bild nächste Seite) aus dem Beispiel beziehungsweise dann das ausgefüllte Formular (rechtes Bild nächste Seite) in der öffentlichen Ansicht sieht dann folgendermaßen aus.

| Formula                                     | are                                                     |   | Formulare                                                                                                    |
|---------------------------------------------|---------------------------------------------------------|---|----------------------------------------------------------------------------------------------------|
| Name, Vorname*<br>Wie stehen Sie zur<br>WU? | Pflichtfeld<br>Nicht-Wissenschaftliche/r Mitarbeiter/in | ~ | Bitte überprüfen Sie Ihre Eingabe und bestätigen Sie sie mit der passenden Schaltfläche:<br>Name, Vorname<br>Trude Treulos |
| Ihr Kommentar                               |                                                         |   | Nicht-Wissenschaftliche/r Mitarbeiter/in                                                                                   |
|                                             |                                                         | Å | Ihr Kommentar<br>Sie kam, sah, siegte.<br>Abstract                                                                         |
| Abstract                                    | Browse                                                  |   | TYPO3_Newsletter_Jan17.pdf  ZURÜCK ZUM FORMULAR  BESTÄTIGEN                                                                |

#### Nach dem Absenden

Sobald der Absenden-Knopf im Online Formular gedrückt wurde, wird die Validierung durchgeführt. Das heißt, die ausgefüllten Inhalt aller Felder, bei denen Sie Bedingungen eingefügt haben, werden auf ihre Richtigkeit geprüft. Trifft eine der Bedingungen nicht zu, verbleibt die Person, die das Formular ausfüllt im Formular und es wird beim entsprechenden Feld in roter Farbe der Hinweistext angezeigt.

Wenn alle Felder korrekt ausgefüllt wurden, wird nochmal eine Übersicht aller Feldbeschriftungen und ausgefüllten Inhalte angezeigt; nun kann nochmal zum Formular gewechselt werden um eine falsche Eingabe zu korrigieren.

Nach dem Rückschritt müssen allenfalls hochgeladene Dateien nochmal eingefügt werden!

Wenn alle Eingaben zur Zufriedenheit erfolgt sind, kann das Formular abgeschickt werden. Die Person, die das Formular ausfüllt, wird zur Folgeseite weitergeleitet und erhält die von Ihnen eingetragenen Informationen – oder ein schlichtes Danke!

Das abgeschickte Formular wird per E-Mail an die von Ihnen angegebene Adresse geschickt; allfällige, hochgeladene Dokumente liegen als Attachment bei.

Sollten Sie auch die Option aktiviert haben, dass alle eingehenden Formulare in einer .csv Datei abgespeichert werden (Kapitel 4.4.1.), können Sie die Daten auch dort einsehen. Wechseln Sie dazu in das Modul DATEI – Dateiliste und dann in den Ordner, wo Sie die .csv Dateien für Ihre Formulare abgespeichert haben.

| mnform.csv | 6 |  |  | r⊁B<br>≜∢ | ∎þ | i | Û | Ĉ | * | CSV | 07-02-17 | 541B | LS | 3 |
|------------|---|--|--|-----------|----|---|---|---|---|-----|----------|------|----|---|
|------------|---|--|--|-----------|----|---|---|---|---|-----|----------|------|----|---|

Abbildung 59: Datei zum Sammeln von eingehenden Formularen

In der folgenden Tabelle werden die Symbole und Ihre Bedeutung erklärt.

| Symbol                      | Funktion                                                                                                    |
|-----------------------------|----------------------------------------------------------------------------------------------------|
| <dateiname>.csv</dateiname> | <b>Dateiname.</b> Wenn Sie auf den Dateinamen<br>klicken, können Sie die Metadaten der Datei<br>bearbeiten. Diese sind zum Beispiel der Titel,<br>der alternative Titel oder auch der Copyright-<br>Vermerk (Hinweis auf den Ersteller).                                                     |
|                             | <b>Metadaten übersetzen.</b> Damit können die<br>Metadaten dann ins Englische übersetzt wer-<br>den. Klicken Sie auf das Symbol und danach<br>auf die Flagge – dann wird das entsprechende<br>Fenster geöffnet.                                                                              |
|                             | <b>Inhalt bearbeiten.</b> Wenn Sie auf dieses Sym-<br>bol klicken, wird eine Seite geöffnet, in der zei-<br>lenweise jedes eingegangene Formular ange-<br>führt ist. Sie können hier einzelne Zeilen lö-<br>schen oder Änderungen durchführen und die<br>Änderungen danach wieder speichern. |
|                             | <b>Ansehen.</b> Die Datei wird bei Klick auf dieses<br>Symbol auf den lokalen Rechner heruntergela-<br>den und kann dann in Excel importiert werden.                                                                                                    |

Weiters wird das Datum der letzten Änderung angezeigt und die Größe der Datei. Die Zahl 3 am Ende der Zeile in dem Bild oben bedeutet, dass auf die Datei mit dem Namen mnform.csv von drei verschiedenen Seiten Referenzen bestehen.

#### Bearbeiten mnform.csv

Abbildung 60: .csv Datei bearbeiten

Wenn Sie .csv Datei lokal gespeichert haben, wäre es ratsam, sie in Excel nicht einfach nur zu öffnen, sondern sie zu importieren. Dabei können Trennzeichen (bei den Formularen aus TYPO3 ist das Trennzeichen ein Semikolon) festgelegt werden und auch die richtige Zeichencodierung (UTF-8) ausgewählt werden. Wenn Sie in Excel allen Spalten der dabei entstehenden Tabelle einen Titel geben, lässt sich diese Datei dann sehr gut als Datenquelle für Serienbriefe in Word verwenden.

# 3.5. Plug-Ins

Hier finden Sie kleinere Anwendungen in TYPO3, die nicht Teil des Basis-Systems sind.

| Typisch                                                                                                    | er Seiteninhalt                | Besondere Elemente | Formulare | Plug-Ins | Content | Raster-Elemente |  |
|----------------------------------------------------------------------------------------------------|--------------------------------|--------------------|-----------|----------|---------|-----------------|--|
|                                                                                                    | Flipbook<br>Show flipbook from | n PDF              |           |          |         |                 |  |
| Personen-/Team-/Abteilungs-/Publikationen-Übersicht<br>BACH API Personen, Organisationen, Publikationen, Lehrveranstaltungen |                                |                    |           |          |         |                 |  |
| 5                                                                                                    | WU iFrame                      |                    |           |          |         |                 |  |

# 3.5.1. Flipbook

Das Flipbook ist ein Programm, mit dem im Frontend der Webseite durch ein PDF-Dokument geblättert werden kann. Gleichzeitig besteht auch die Möglichkeit, das Dokument lokal herunterzuladen.

Sollten Sie vor haben, ein PDF-Dokument als Flipbook öffentlich zur Verfügung zu stellen, sollte es sich um ein Dokument mit **möglichst wenigen oder gar keinen Bildern** handeln. Besonders Bildschirmfotos sollten – wenn erforderlich – unbedingt im Format .png und eher nicht als .jpg Dateien eingefügt werden. Leider werden Bilder in der aktuellen Version des Flipbooks nicht immer ordnungsgemäß angezeigt.

Um ein Flipbook anzulegen, muss das PDF-Dokument zuerst in die Dateiliste hochgeladen werden. Nun wechseln Sie in das Modul WEB – Seite und erstellen im Inhalts-Bereich ein neues Inhaltselement. Das Inhaltselement Flipbook finden Sie im PlugIn-Tab. Sobald Sie auf das Symbol für das Flipbook geklickt haben, wird das Element erstellt.

Sie können eine Überschrift anlegen – dies ist aber optional. Nun wechseln Sie bitte in den Plug-In-Tab und füllen die Maske aus.
| General       | Options                                               |  |
|---------------|-------------------------------------------------------|--|
| Header for u  | se in template (not required)                         |  |
|               |                                                       |  |
| A PDF file f  | or the download link                                  |  |
|               |                                                       |  |
| PDF           |                                                       |  |
| Preview ima   | ge, shown in content (for the opener link)            |  |
| 🗅 Neue Rel    | ation erstellen                                       |  |
| Erlaubte Date | IERWEITERUNGEN:<br>EG TIF TIFF BMP PCX TGA PNG PDF AI |  |
|               |                                                       |  |

Abbildung 61: Anlegen eines Flipbooks

Im General-Tab sind folgende Felder auszufüllen:

- PDF file for the download link: Klicken Sie bitte einfach auf das Ordner-Symbol rechts in der Zeile; damit wird ein Fenster mit dem Verzeichnisbaum geöffnet, aus dem Sie jene Datei auswählen, die als Flipbook und zum Download zur Verfügung stehen soll.
- Preview Image, shown in content (for the optener link): Diese Auswahl muss nicht durchgeführt werden. Sie können aber im Frontend eine kleine Voransicht der PDF-Datei anzeigen lassen. Wenn Sie das wollen, klicken Sie auf die Schaltfläche Neue Relation erstellen und wählen Sie aus dem Verzeichnisbaum nochmal die gleiche Datei aus.

Nun wechseln Sie in den Options-Tab:

- Select a plugin mode: Hier geht es um die Quelle dessen, was als Flipbook angezeigt werden soll – wählen Sie bitte Create Flipbook from pdf. Bitte warten Sie kurz – es erscheint eine zusätzliche Eingabezeile.
- Select the pdf file where the pages are created: Klicken Sie bitte auf den Folder in dieser Zeile und wählen Sie nochmal aus dem Verzeichnisbaum die Datei aus, die als Flipbook angezeigt werden soll.

Nun speichern und schließen Sie das Inhaltselement.

In der öffentlichen Ansicht der Seite wird das Flipbook folgendermaßen angezeigt:

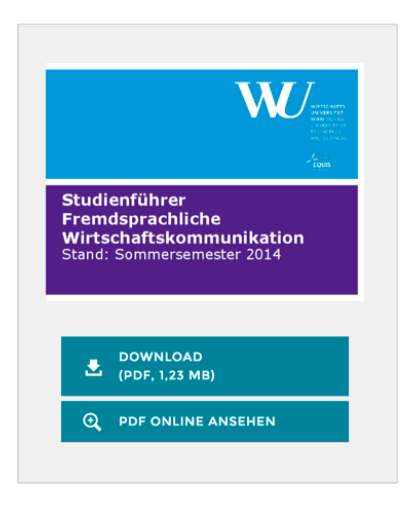

Abbildung 62: Flipbook online Ansicht Oben im Fenster wird die Voransicht auf die Datei angezeigt. Darunter steht ein Download-Link zur Verfügung, mit dem die Datei lokal abgespeichert werden kann.

Zuletzt wird der Link zum eigentlichen Flipbook angeboten. Wenn dieser angeklickt wird, wird das PDF-Dokument zum Durchblättern in einem Overlay auf der Webseite gezeigt.

Mit zwei Pfeilen links und rechts kann vorund zurückgeblättert werden. Links oben sieht man die Anzahl der Seiten und rechts befindet sich ein Schließsymbol.

### 3.5.2. Personen-/Team/Abteilungs-/Publikationen-Übersicht (BACH)

Dieses Plug-In wurde erstellt um eine übersichtliche und einheitliche Darstellung von Personen, Teams, Abteilungen und Publikationen zu erreichen. Datenquelle ist hierbei entweder BACH oder die FIDES.

## 3.5.2.1.Personen-Übersicht

Nachdem Sie im Inhalts-Bereich der Seite, auf der Sie eine Personen-Übersicht einfügen wollen, das Plug-In Personen-/Team/Abteilungs-/Publikationen-Übersicht angelegt haben und in das Plug-In Tab dieser Seite gewechselt haben, müssen Sie eine Vorlage wählen. Alle Optionen, die hier angeboten werden, werden in Folge erklärt.

Sie wählen hier bitte für die Personen-Übersicht die Auswahl **Person Detail and Publication**.

| Wählen Sie eine Vorlage         Person Detail and Publication                           |                  |
|-----------------------------------------------------------------------------------------|------------------|
| Geben Sie BACH-ID oder Benutzerkennung ein                                              |                  |
| neuhold X                                                                               |                  |
| Zeige akademischen Titel                                                                |                  |
| 0                                                                                       |                  |
| Wählen Sie eine Detailansicht                                                           |                  |
| ✓ Person details only<br>Person details and publication table<br>Publication table only |                  |
| Detail Seite für einzelne Person                                                        |                  |
| Seite                                                                                   | Datensätze suche |

Abbildung 63: Personen-Übersicht ohne Publikationen

Mit der Checkbox **Zeige akademischen Grad** können Sie über die Anzeige entscheiden. Danach wählen Sie eine Detailansicht.

- Person details only hier werden nur die im BACH verfügbaren Infos zu einer Person (Name, Abteilung, E-Mail-Adresse und Telefonnummer) angezeigt. Weiters können auf der Seite <a href="https://www.wu.ac.at/profile">https://www.wu.ac.at/profile</a> zusätzliche Informationen wie ein Bild, eine Funktion und Aufgabenbeschreibungen hinzugefügt werden.
- Person details and publication table: Mit dieser Auswahl werden die persönlichen Informationen zu einer Person mit Publikationslisten aus der FIDES ergänzt.
- **Publication table only**: Es besteht aber auch die Möglichkeit, nur die Publikationsdaten einzufügen.

Wählen Sie nun Person details only und speichern Sie die Seite. In der öffentlichen Ansicht erscheint die Personen-Übersicht nun mit den bis jetzt verfügbaren Informationen.

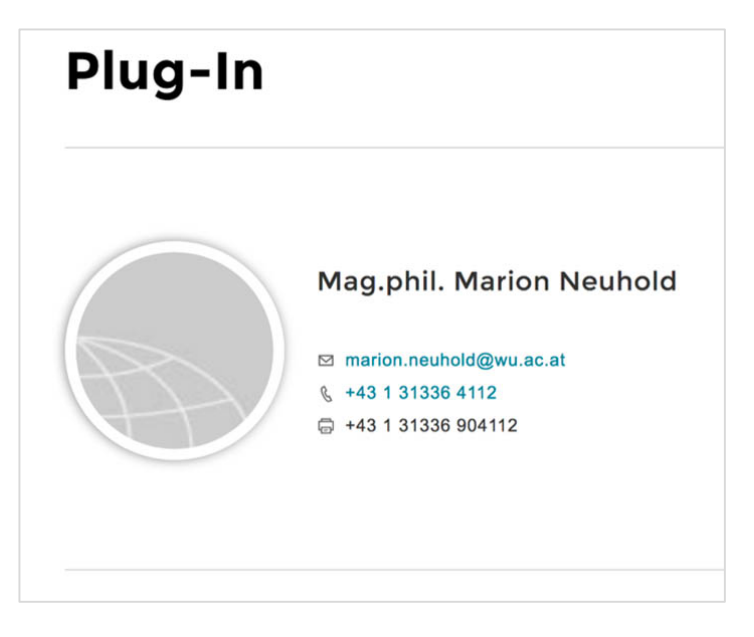

Abbildung 64: Personen-Übersicht

Diese Seite könnte nun noch durch Informationen wie einem Bild, einer Funktion oder einer kurzen Beschreibung der Aufgaben ergänzt werden.

Für das Bild sind zwei Quellen möglich: die eine ist das BACH-Directory selbst. Wenn Sie die Seite **https://bach.wu.ac.at/** öffnen und sich rechts oben im Directory anmelden, können Sie ein Bild hochladen, das in verschiedenen Anwendungen wie dem Helpdesk, dem Controlpanel oder eben auch dem Directory angezeigt wird. Eine genauere Beschreibung für die Bearbeitung des Profils in BACH finden Sie hier: **https://www.wu.ac.at/it/instructions/directory-edit/** 

### Alternative Bearbeitung des eigenen Profils

Wenn Sie mehr als nur ein Bild ergänzen wollen, gibt es eine andere Möglichkeit. Dazu öffnen Sie bitte die Seite https://www.wu.ac.at/profile/ und melden Sie sich über Single Sign On an. Auf dieser Seite finden Sie alle Daten, die über die Personen-Übersicht veröffentlicht werden. Zusätzlich können Sie hier Ihre Funktion einfügen und einen kurzen Überblick über Ihr Aufgabenfeld zusammenfassen.

Das Profilfoto, das Sie auf der Seite https://www.wu.ac.at/ profile/ einfügen, wird ausschließlich auf der Webseite bei den Personenoder Team-Übersichten angezeigt. Es wird NICHT ins Directory zurückgeschrieben.

Bitte beachten Sie bei der Wahl des Profilfotos, dass dieses in einem **runden Rahmen** angezeigt wird. Daher sollte das Bild unbedingt

quadratisch abgespeichert werden. Ein regelmäßiger und sichtbarer weißer Bereich rund um das Portrait gewährleistet, dass das Gesicht nicht zu nah an den Rahmen gelangt.

Details zu den empfohlenen Bildgrößen, die auf der Webseite verwendet werden können, finden Sie auf der Seite https://www.wu.ac.at/media/webservices/ cms/ kurzanleitungen/imagesizes/

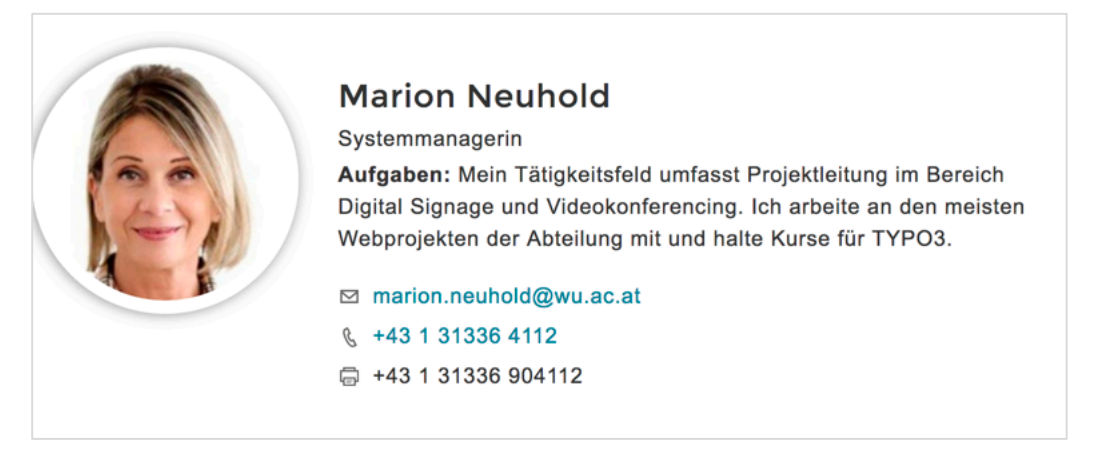

Abbildung 65: Personen-Übersicht mit Foto und Details

Auf dieser Seite kann Ihnen auch die Möglichkeit eingeräumt werden, für Kolleginnen und Kollegen Fotos hochzuladen und Funktionen beziehungsweise Aufgabenbeschreibungen zu ergänzen. Erstellen Sie bitte ein Helpdesk-Ticket und nennen Sie uns die Organisations-ID jener Abteilung(en) für die Sie die Anpassungen vornehmen wollen.

Sobald wir die Bearbeitung für Kolleginnen und Kollegen einer (oder mehrerer) Organisationseinheit(en) aktiviert haben, finden Sie auf der Seite https://www.wu.ac.at/profile/ ein zusätzliches Feld mit dem Titel Edit profile of other users.

| Edit profile of other user                               |                                                                              |       |  |  |  |  |
|----------------------------------------------------------|------------------------------------------------------------------------------|-------|--|--|--|--|
| You have permissions to c<br>list below and click 'Updat | change other user's pictures. Please choose the user's user name from<br>e'. | n the |  |  |  |  |
| User                                                     | Krasa Andreas (akrasa)                                                       | ~     |  |  |  |  |
| UPDATE PROFILE FOR USER                                  | >                                                                            |       |  |  |  |  |

Abbildung 66: Profil für die Webseite von Kolleginnen oder Kollegen bearbeiten

### 3.5.2.2. Personen-Übersicht inklusive Publikationen<sup>1</sup>

Neben den Informationen persönlicher Natur aus dem BACH System können auch Informationen aus der FIDES in TYPO3 Seiten eingefügt werden.

Legen Sie erneut ein Plug-In Element der Gruppe Personen-/Team-/Abteilungs-/Publikations-Übersicht an und wählen Sie aus der Liste der Vorlagen nochmal **Person Detail and Publication** aus. Wieder benötigen Sie eine Benutzerkennung – diesmal wählen Sie aber bei der Auswahl der Detailansichten **Person Detail and Publication table**. Damit wird ein weiterer Bereich des Fensters angezeigt, der zur Publikationsarten-Auswahl dient.

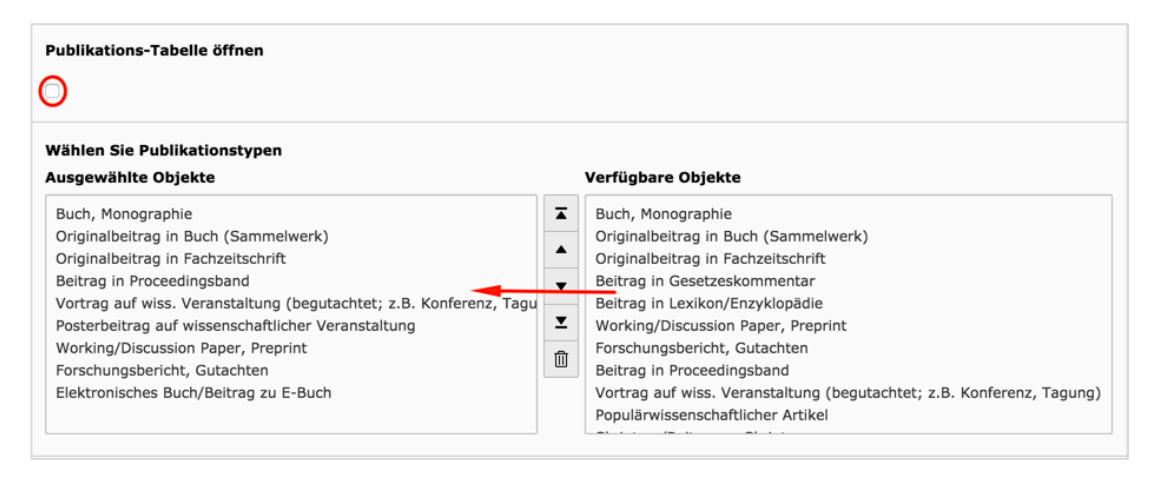

Abbildung 67: Auswahl der Publikationen für die Personen-Übersicht mit Publikationsliste

Wählen Sie aus der rechten Liste jene Publikationsarten aus der FI-DES, zu denen Publikationen bestehen und die Sie anzeigen lassen wollen. Im linken Fenster werden diese dann aufgelistet und können nach Markierung mit den Aufwärts- oder Abwärts-Pfeilen sortiert werden.

Die Publikationen werden im Frontend dann innerhalb von Akkordeons angezeigt. Die Checkbox **Publikations-Tabelle öffnen** dient dazu, dass die Akkordeons im Frontend offen sind und die Listen der Publikationen innerhalb der Arten auch auf einen Blick alle zu sehen sind.

Im Frontend stellt sich die Personen-Übersicht mit Publikationsliste dann so dar. Jede Publikationsart ist ein Akkordeon, das mit Klick auf das + Symbol geöffnet werden kann.

<sup>&</sup>lt;sup>1</sup> Die BACH- und FIDES Daten von Herrn ao.Univ.Prof. Dr. Christian Bellak werden mit seiner freundlichen Erlaubnis im TYPO3 Handbuch angezeigt.

|                                 | ao.Univ.Prof. Mag.Dr.rer.soc.oec. Ch<br>Bellak<br>⊠ christian.bellak@wu.ac.at<br>& +43 1 31336 4505 | ristian |
|---------------------------------|----------------------------------------------------------------------------------------------------|---------|
| Buch, Monographie               |                                                                                                    | +       |
| Originalbeitrag in F            | achzeitschrift                                                                                      | +       |
| Originalbeitrag in B            | uch (Sammelwerk)                                                                                    | +       |
| Beitrag in Proceedi             | ngsband                                                                                             | +       |
| Vortrag auf wiss. Ve<br>Tagung) | eranstaltung (begutachtet; z.B. Konferenz,                                                          | +       |
| Posterbeitrag auf w             | issenschaftlicher Veranstaltung                                                                     | +       |
| Working/Discussion              | Paper, Preprint                                                                                     | +       |
| Forschungsbericht,              | Gutachten                                                                                           | +       |
| Elektronisches Buch             | n/Beitrag zu E-Buch                                                                                 | +       |
|                                 |                                                                                                    |         |

Abbildung 68: Personen-Übersicht mit Publikationsliste

Für den Fall dass die Anzahl der Publikationen für eine Webseiten-Darstellung zu umfangreich ist, besteht die Möglichkeit, diverse Einschränkungen vorzunehmen, die dann auf alle ausgewählten Publikationsarten angewandt wird.

Folgende Einschränkungen stehen Ihnen dabei zur Verfügung:

 Nur Publikationen anzeigen, die zur folgenden Projekt ID gehören. Eingabe: Projekt ID aus FIDES

- Nur Publikationen vom Jahr (eigentlich beginnend mit Jahr) anzeigen. Eingabe: Jahreszahl, ab der Publikationen angezeigt werden sollen.
- Nur Publikationen bis zum Jahr (zum Beispiel 2015) anzeigen. Eingabe: Jahreszahl.
- Anzahl Publikationen beschränken.
   Eingabe: Zahl der gewünschten Publikationen.

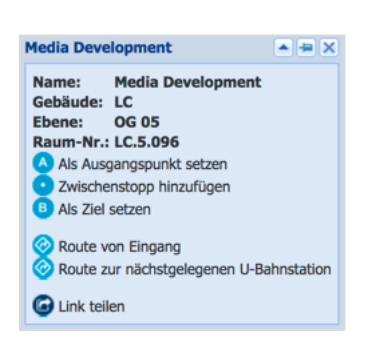

### 3.5.2.3. Publikationslisten ohne Personen-Übersicht

Natürlich kann auch nur die Publikationsliste einer Person auf einer Seite angezeigt werden. Dazu gehen Sie vor wie im Kapitel 4.5.4.2. nehmen aber bei der Wahl der Detailansicht **Publication table only**. Die Einschränkungen darunter können auf diese Publikationen ebenso angewandt werden.

### 3.5.3. WU iFrame

Mit dem Inhaltselement WU iFrame können Sie Webseiten, die auf anderen Webservern laufen, innerhalb der eigenen Seitenstruktur einfügen. Wichtig ist bei solchen fremden Seiten, dass sie ohne Header und Navigation erstellt wurden.

Seiten, die als iFrame eingebettet werden sollen, müssen vorab von den Administrator/inn/en geprüft werden. Daher ist es unbedingt notwendig, ein Helpdesk-Ticket in der Kategorie "Anfragen zu Web&CMS (TYPO3)" zu erstellen, in dem der Link eingefügt ist. Erst nach erfolgreicher Prüfung kann der Link in die Liste der freigegebenen Links eingefügt werden.

Sobald Sie die Rückmeldung erhalten haben, dass der neue iFrame Link freigeschalten wurde, können Sie diesen einfügen.

### 3.5.4. Campus Plan der WU als iFrame einfügen

Immer wieder wird nachgefragt, wie der Campus Plan der WU als iFrame eingefügt werden kann. Dies soll in diesem Beispiel – auch als Erklärung für das Arbeiten mit iFrames – erläutert werden.

Beginnen Sie damit, auf der Seite https://campus.wu.ac.at den Eingang zur eigenen Abteilung/Institut/Department zu suchen (im Beispiel wird die Abteilung Media Development gesucht). Die korrekte Position wird im Plan gekennzeichnet und in einem Fenster schriftlich festgehalten. Ganz unten in dem Fenster befindet sich ein Eintrag **Link teilen**. Klicken Sie auf den Link und im nächsten Fenster dann auf **Link in einer neuen Seite öffnen**. Nun wird der Link in einem neuen Fenster geöffnet.

Dieser Link muss nun etwas angepasst werden:

- Wichtig ist, dass beim Link am Beginn https:// steht damit wird der Inhalt mit dem gleichen – sicheren – Hyper Text Transfer Protocol übertragen wie die WU Seite.
- Am Ende des Links muss noch &hideGUI=true eingefügt werden. Dieses hideGUI=true bedeutet, dass die grafische Benutzeroberfläche der Seite https://campus.wu.ac.at/ verborgen werden soll. Die Suche am Campus, die dadurch verborgen wird, kann immer aufgerufen werden; nur durch die Breite dieser grafischen Benutzeroberfläche wird ein Großteil der Plan-Information verdeckt und das soll mit dem Zusatz zum Link vermieden werden.

Der Link mit der Planmarkierung Media Development hat zu Beginn, nachdem auf Link in einer neuen Seite öffnen geklickt wurde, so ausgesehen:

http://campus.wu.ac.at/?roomShow=Media Development

Dieser Link wird – wie oben beschrieben – geändert und sollte dann so aussehen:

https://campus.wu.ac.at/?roomShow=Media Development&hideGUI=true

Nun soll dieser Link auf einer Seite im TYPO3 eingefügt werden. Öffnen Sie im Backend die Seite, in der der Plan des Campus mit dem Vermerk auf Ihre Abteilung eingefügt werden soll.

| llgemein            | Plug-In    | Erscheinungsbild     | Zugriff     | Erweitert   | Relationen |  |
|---------------------|------------|----------------------|-------------|-------------|------------|--|
| usgewähltes Plug-In |            |                      |             |             |            |  |
| iFram               | e          |                      |             | ~           |            |  |
|                     |            |                      |             |             |            |  |
| ?                   |            |                      |             |             |            |  |
| General A           | ttributes  | Deprecated Attribute | es          |             |            |  |
| Src                 |            |                      |             |             |            |  |
| https://c           | ampus.wu.a | ac.at/?roomShow=Me   | dia Develop | ment&hideGl | JI=true ≍  |  |
|                     |            |                      |             |             |            |  |
| Height              |            |                      |             |             |            |  |
| 600                 |            | ×                    |             |             |            |  |
|                     |            |                      |             |             |            |  |

Legen Sie ein neues Inhaltselement im Bereich Inhalt aus dem Tab Plug-In an und wählen Sie WU iFrame. Wechseln Sie in den Plug-In-Tab.

Kopieren Sie den vorher angepassten Link in das Feld Src und geben Sie eine Höhe für die Anzeige in Pixel an. Mit Speichern und Schließen beenden Sie den Vorgang.

Abbildung 69: Anlegen eines iFrames

In der öffentlichen Ansicht sieht die Seite dann folgendermaßen aus:

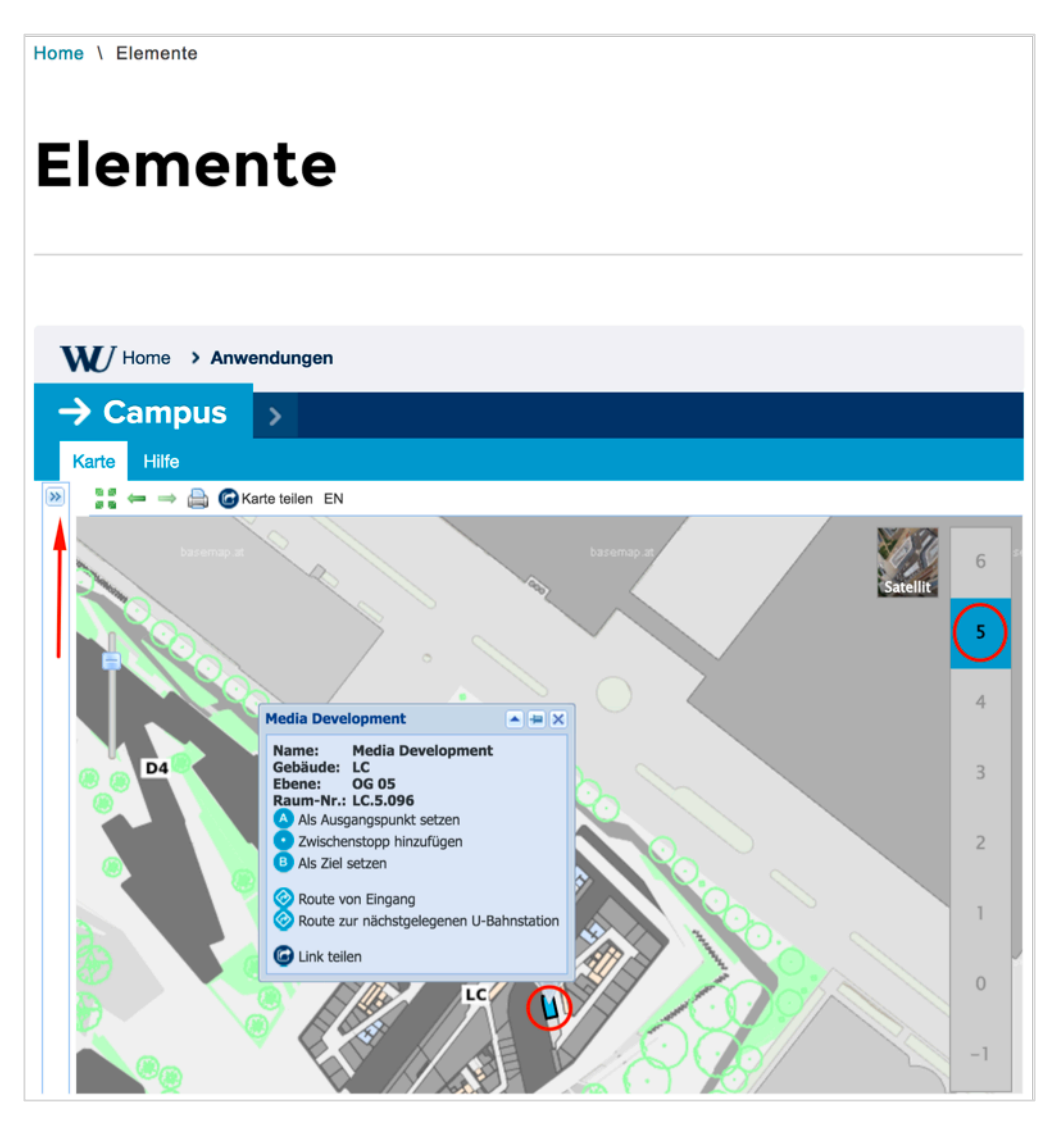

In der Mitte werden die Details zur gesuchten Abteilung angezeigt und in der rechten Spalte das Stockwerk markiert, in dem sich der Eingang zur gesuchten Abteilung befindet.

Der rote Pfeil ganz links markiert jenes Symbol mit dem die Suchfunktion der Seite **https://campus.wu.ac.at/** aktiviert werden kann. In diesem Bereich der grafischen Benutzeroberfläche des GIS Systems der WU kann dann auch die Routenführung aktiviert werden.

# 3.6. Content

Dieser Tab im Bereich Anlegen neuer Inhaltselemente listet Elemente, die sich hauptsächlich der Darstellung der Inhalte innerhalb der Webseite widmet.

| Typisc | her Seiteninhalt | Besondere Elemente    | Formulare | Plug-Ins | Content | Raster-Elemente |  |
|--------|------------------|-----------------------|-----------|----------|---------|-----------------|--|
|        | Studienprogramm  |                       |           |          |         |                 |  |
|        | Statistik-Bauste | ine                   |           |          |         |                 |  |
|        | Programmübers    | icht                  |           |          |         |                 |  |
|        | Story-Teaser     |                       |           |          |         |                 |  |
|        | Testimonial      |                       |           |          |         |                 |  |
|        | Mitarbeiter/inne | en-Darstellung (manue | ell)      |          |         |                 |  |
|        | Öffnungszeiten   |                       |           |          |         |                 |  |
|        | Einrichtung Kon  | takt                  |           |          |         |                 |  |
|        | Akkordeon Elem   | ent                   |           |          |         |                 |  |
|        | Akademische Ei   | nheit Element         |           |          |         |                 |  |

Abbildung 70: Übersicht über alle Inhaltselemente im Content-Tab

Die Verwendung dieser Elemente soll nun dokumentiert werden. Es wird aus Gründen der besseren Nachvollziehbarkeit auf die Einhaltung der Reihenfolge, wie sie im oberen Bild zu sehen ist, verzichtet.

Für alle Content-Elemente gilt: Legen Sie ein neues Inhaltselement aus dem Content-Tab an und geben Sie die in Folge beschriebenen Inhalte ein.

## 3.6.1. Story Teaser

Der Story Teaser befindet sich meist auf der Startseite oder einer prominenten Übersichtsseite und sollte dazu verwendet werden, auf Veranstaltungen, Neuerscheinungen oder andere wichtige Ereignisse aus dem Bereich der jeweiligen Organisationseinheit hinzuweisen.

Ein Story Teaser besteht mindestens aus der Überschrift (optional mit Link auf der Überschrift) und aus dem Teaser Text. Wahlweise kann der Story Teaser mit einem Bild oder einem Icon kombiniert werden – diese Auswahl führt zu unterschiedlichen Darstellungen.

Beachten Sie bitte, dass bei der Verwenden von Icon oder Bild beide Elemente immer verpflichtend sind. Weiters ist eine bestimmte Größe des Icons/Bildes vorgegeben, sonst wird es nicht angezeigt (mehr dazu auf der Seite https://www.wu.ac.at/media/imagesize). Wenn Sie innerhalb eines Story Teasers weiterverweisen wollen auf eine Seite, wo das Thema genauer ausgeführt wird, könnten Sie zum Beispiel mit einem Button in Blau, Schwarz oder Weiß, wie dieser im Kapitel 6.4.5. erklärt wird, dorthin verlinken; wobei hier durch die Farbe des Buttons die Aufmerksamkeit der Leserin oder des Lesers erhöht wird.

### Story Teaser nur Text

Lorem ipsum dolor sit amet, consetetur sadipscing elitr, sed diam nonumy eirmod tempor invidunt ut labore et dolore magna aliquyam erat, sed diam voluptua. At vero eos et accusam et justo duo dolores et ea rebum.

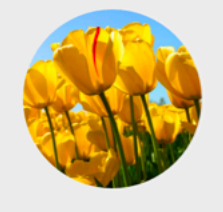

### **Story Teaser mit Icon**

Lorem ipsum dolor sit amet, consetetur sadipscing elitr, sed diam nonumy eirmod tempor invidunt ut labore et dolore magna aliquyam erat, sed diam voluptua. At vero eos et accusam et justo duo dolores et ea rebum. Stet clita kasd gubergren, no sea takimata sanctus est Lorem ipsum dolor sit amet.

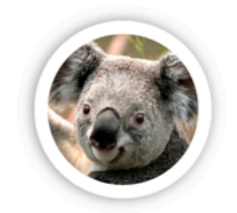

### **Story Teaser mit Bild**

Lorem ipsum dolor sit amet, consetetur sadipscing elitr, sed diam nonumy eirmod tempor invidunt ut labore et dolore magna aliquyam erat, sed diam voluptua. At vero eos et accusam et justo duo dolores et ea rebum. Stet clita kasd gubergren, no sea takimata sanctus est Lorem ipsum dolor sit amet.

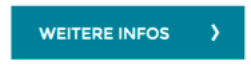

Abbildung 71: Verschiedene Formen der Story Teaser

## 3.6.2. Testimonial

Auch beim Testimonial handelt es sich um ein Element, wo Bild und Text verknüpft wird. Beachten Sie bitte auch hier, dass die korrekte Bildgröße eingehalten wird, damit das Bild angezeigt werden kann.

| Foto der Person<br>Erlaubte Dateierweiterungen:<br>pre Pinc                                                                                 |                                           |     |
|----------------------------------------------------------------------------------------------------|-------------------------------------------|-----|
| , Koela.jpg                                                                                                    | i≩ 8 €                                    | -   |
| zb. Name und Alter<br>Karl Koala, 25                                                                                                    | ×                                         |     |
| Zitat<br>Lorem ipsum dolor sit amet, consetetur sadipscing elitr, sed dia<br>tempor invidunt ut labore et dolore magna aliquyam erat, sed d | am nonumy eirmod<br>diam voluptua. At ver | tro |
| eos et accusam et justo duo dolores et ea reburn. Stet clita kas<br>takimata sanctus est Lorem ipsum dolor sit amet.                        | d gubergren, no sea                       |     |

Abbildung 72: Testimonial

## 3.6.3. Mitarbeiter/innen-Darstellung (manuell)

Dieses Inhaltselement sieht formal aus wie die Personen-Übersicht (Plug-In-Tab) wie sie im Kapitel 4.5.2.1. bereits besprochen wurde. Der Unterschied ist, dass hier alle Daten manuell erfasst werden.

Beachten Sie bitte, dass das rote Warndreieck A auf Pflichtfelder hinweist und das verwendete Bild den Vorgaben entsprechen muss (mehr dazu auf der Seite https://www.wu.ac.at/media/imagesize).

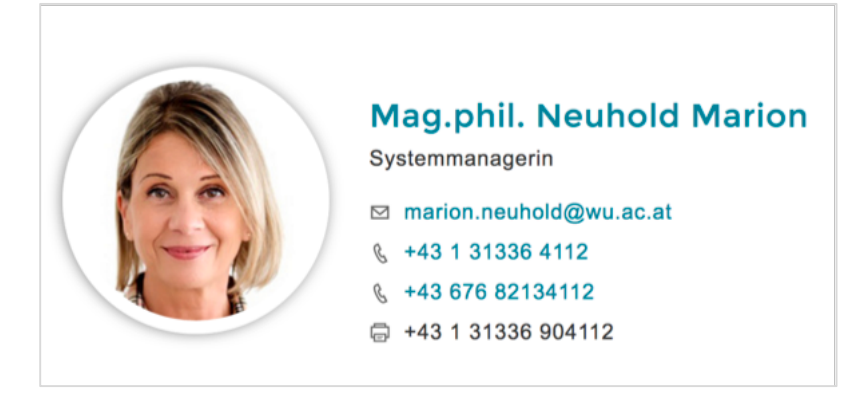

Abbildung 73: Mitarbeiter/innen-Darstellung manuell

Sofern Sie am Ende der Seite im Backend eine Auswahl im Feld Dateilink vorgenommen haben, wird der Name als Link zu dieser Seite angezeigt.

## 3.6.4. Statistik-Bausteine

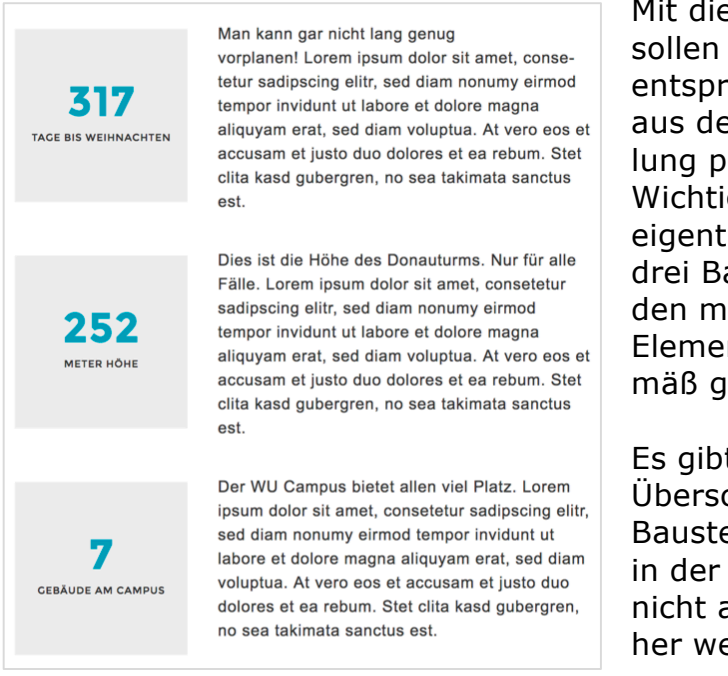

Abbildung 74: Statistik-Bausteine

Mit diesem Inhaltselement sollen interessante Zahlen mit entsprechenden Erklärungen aus dem Bereich einer Abteilung präsentiert werden. Wichtig an dem Element ist eigentlich nur, dass immer drei Bausteine angelegt werden müssen; davor kann das Element nicht ordnungsgemäß gespeichert werden.

Es gibt zwar ein Feld für die Überschrift bei den Statistik-Bausteinen – diese wird aber in der öffentlichen Ansicht nicht angezeigt und kann daher weggelassen werden

# 3.6.5. Öffnungszeiten

Die Öffnungszeiten werden immer im Bereich **Inhalt rechts** angelegt und finden sich dann in der öffentlichen Ansicht auch in der rechten Spalte aber immer nur auf der Startseite einer Abteilungsseite.

Auch hier gilt, dass die Überschrift nicht in der öffentlichen Ansicht angezeigt wird. Das erste Feld, das ausgefüllt werden sollte ist jenes mit der Beschriftung **Zeitraum**.

In diesem Feld Zeitraum bestimmen Sie, ob die Öffnungszeiten für die Zeit während des Semesters oder während der Ferien Gültigkeit haben.

| eitraum (im Tite   | l verwendet | ) |   |  |
|--------------------|-------------|---|---|--|
|                    |             |   |   |  |
| während des Seme   | sters       |   |   |  |
| während der Ferier | 1           |   |   |  |
| eitraum in Tage    | n           |   |   |  |
| Monday             |             |   | 5 |  |
| Tuesday            |             |   |   |  |
| Wednesday          |             |   |   |  |
| Thursday           |             |   |   |  |
| Friday             |             |   |   |  |
| Saturday           |             |   |   |  |
| Sunday             |             |   |   |  |
| 9:00               | ×           |   |   |  |
| ois (Vormittag)    |             |   |   |  |
| 16:00              | ×           |   |   |  |
| on (Nachmittag)    | )           |   |   |  |
|                    |             |   |   |  |
| ois (Nachmittag)   |             |   |   |  |
|                    |             |   |   |  |
| ,                  |             |   |   |  |

Abbildung 75: Öffnungszeiten anlegen

Darunter wählen Sie die Tage aus, auf die die folgenden Öffnungszeiten zutreffen. Um zusammenhängende Tag zu markieren, halten Sie die Hochstelltaste gedrückt, um einzelne, nicht zusammenhängende Tage zu markieren, verwenden Sie die Control-Taste.

Wenn keine Mittagspause eingehalten wird, genügt es – wie in diesem Beispiel – die Tagesöffnungszeiten in den ersten beiden Von-Bis-Feldern einzutragen.

Es können insgesamt drei verschiedene Öffnungszeiten erfasst werden.

Darunter besteht noch die Möglichkeit, in ein Textfeld einen Hinweistext zu den Öffnungszeiten zu erfassen.

#### ÖFFNUNGSZEITEN WÄHREND DES SEMESTERS

**Mo, Mi, Fr**: 9:00 - 16:00 **Di, Do**: 9:00 - 12:00 & 13:00 -16:00

Außerhalb unserer Öffnungszeiten erreichen Sie uns per E-Mail unter der Adresse abc@wu.ac.at

## 3.6.6. Einrichtung Kontakt

Normalerweise werden die Kontaktinfos in der Fußzeile einer Abteilungsseite angezeigt.

Die Fußzeile kann immer nur durch die Administrator/inn/en aktiviert werden; daher senden Sie bitte ein Helpdesk-Ticket mit der Page ID jener Seite, auf der die Fußzeile aktiviert werden soll. Teilen Sie uns auch mit, ob die Folgeseiten auch die Fußzeile anzeigen sollen. Die Fußzeile kann ein-, zwei- oder auch dreispaltig angelegt werden. Bitte teilen Sie uns auch mit, für welche Variante Sie sich entschieden haben

Legen Sie nun im Bereich Footer Block ein neues Element Einrichtung Kontakt aus dem Content-Tab an. Das Überschrift-Feld kann hier leer bleiben, da ein möglicher Inhalt nicht angezeigt wird.

Das Feld Einrichtung ist ein Pflichtfeld und daher mit einem roten Warndreieck Aversehen.

Wenn alle Felder korrekt ausgefüllt wurden, kann das Element gespeichert werden. In der öffentlichen Ansicht wird es dann linksbündig in einer eigens grau markierten Fußzeile platziert.

### MEDIA DEVELOPMENT

LC Welthandelsplatz 1 1020 Wien Österreich

Tel: +43-1-31336-9000 Fax:+43-1-31336-909000 E-Mail: md@wu.ac.at

### 3.6.7. Akkordeon Element/Akademische Einheit Element

Das Akkordeon Element verbirgt – ebenso wie das Akkordeon Show more – Element – Detailinformationen in Form von Text oder anderen Inhaltselementen hinter einer Überschrift und einem Link der nur dann angezeigt wird, wenn die Leserin oder der Leser der Seite diesen Link aktivieren.

Nachdem der Inhalt eines Akkordeons nur nach einer Aktion angezeigt wird, greift zum Beispiel die Browser-Suchfunktion (Strg+F) nicht. Es wird daher empfohlen, Akkordeons sehr gezielt einzusetzen und möglichst nicht mehr als fünf Akkordeon-Elemente auf einer Seite einzufügen.

Erster Schritt beim Anlegen eines Akkordeons ist immer ein Raster-Element (Kapitel 4.7), das als Rahmen für das Akkordeon dient. Für das Akkordeon Element beziehungsweise für das Akademische Einheit Element benötigen Sie aus dem Raster-Elemente Tab den Container

| Accordion | ^ |
|-----------|---|
| Tinhalt 🛃 |   |
|           |   |

Accordion/Academical Unit. Legen Sie dieses Raster-Element an und wählen Sie sofort Speichern und Schließen. Damit wird ein Rahmen im Inhaltsbereich angelegt.

Innerhalb des Raster-Elements wird nun in einem zweiten Schritt das Akkordeon-Element angelegt. Wenn Sie an dieser Stelle auf Inhalt klicken, werden Ihnen nur jene Elemente angeboten, die hier auch angelegt werden können.

- Akkordeon Element: Hier kann jedwede Art von Text (mit oder ohne Bild, Nur Bild und andere Inhaltselemente) erstellt werden.
- Akademische Einheit Element: Hier kann nur das Inhaltselement Akademische Einheit angelegt werden.

### 3.6.7.1.Akkordeon Element

Wählen Sie das Akkordeon Element und füllen Sie die angezeigten Felder aus.

| Überschriften<br>? |   |
|--------------------|---|
|                    |   |
| ?                  |   |
| Beschreibung       |   |
| Flag               | ] |
|                    | ] |
|                    |   |

Abbildung 76: Felder Akkordeon Element

Im Feld Überschriften tragen Sie den Titel des Akkordeon Elementes ein; Sie haben insgesamt 255 Stellen zur Verfügung. Im Feld Beschreibung können Sie eine kurze Zusatzinformation einfügen, dieser Text wird kleiner als normaler Fließtext dargestellt.

Für das Feld Flag haben Sie nur acht Stellen zur Verfügung. Hier steht ein Hinweis, dass mit Klick auf das + Symbol das öffentlich angezeigt wird, weitere Informationen warten.

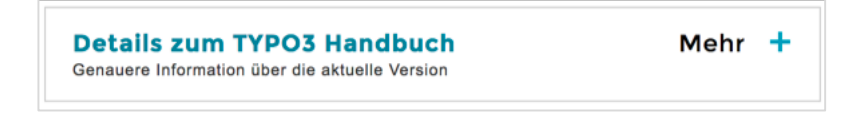

Abbildung 77: Akkordeon öffentliche Ansicht

In der öffentlichen Ansicht sieht das Akkordeon nun so aus. Sobald die Leserin oder der Leser der Seite auf die Überschrift des Akkordeon Elementes oder auf das + Symbol klickt, wird das Akkordeon geöffnet und der dahinterliegende Inhalt wird angezeigt.

Dieser wird im Backend dadurch angelegt, dass innerhalb des Akkordeon Elements ein weiteres Inhalts-Element angelegt wird.

Es stehen Ihnen hier die Elemente des Typischen Seiteninhalts ebenso zur Verfügung wie einzelne Besondere Elemente.

Fügen Sie ein Inhaltselement Ihrer Wahl ein und Speichern und Schließen Sie. Damit ist das Akkordeon-Element fertig.

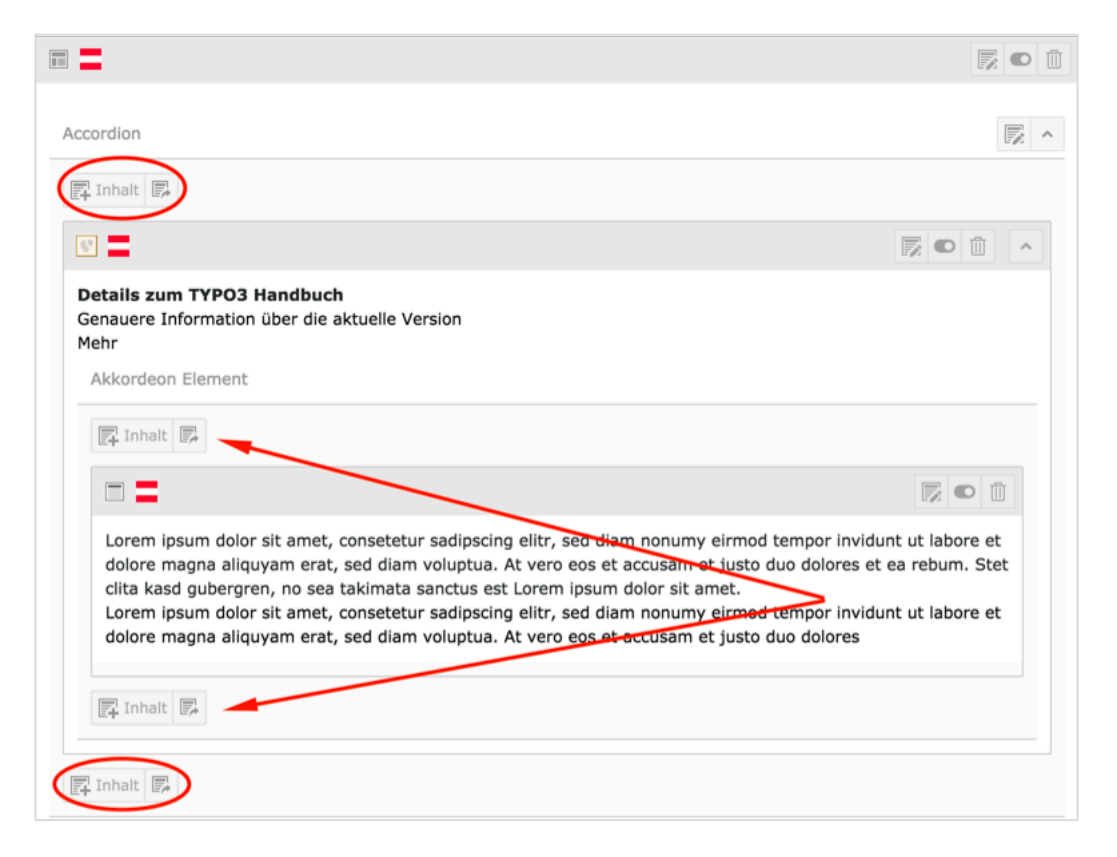

Abbildung 78: Akkordeon-Element ergänzen

Wenn Sie innerhalb des Akkordeon-Elements zusätzlichen Text hinzufügen wollen, wählen Sie eine der beiden Inhalt-Schaltflächen; wenn Sie ein weiteres Akkordeon-Element erstellen wollen, in dem dann wieder eigener Text steht, klicken Sie auf die Schaltflächen, die hier mit einer Ellipse gekennzeichnet sind.

### 3.6.7.2.Akademische Einheit

Die Auswahl dieses Inhaltselements führt zu folgender Darstellung, wie Sie auf der Seite Studienauswahl unter Studierende – Mein Studium zu sehen ist.

| Bachelo | -                                     |
|---------|---------------------------------------|
|         | Wirtschafts- und Sozialwissenschaften |
|         |                                       |
|         | Wirtschaftsrecht                      |

Abbildung 79: Ansicht Akkordeon Akademische Einheit

Nachdem Sie das Raster-Element erstellt haben legen Sie ein Akademische Einheit Element an und füllen Sie die Überschrift aus fügen Sie eventuell auch eine Beschreibung hinzu. Danach wählen Sie Speichern und Schließen.

Um nun einzelne Akademische oder ähnliche Einheiten hinzuzufügen, klicken Sie auf die Inhalt Schaltfläche unterhalb von Akademische Einheit Element; Sie können an dieser Stelle nur einen Text oder einen Datensatz einfügen. Wählen Sie Text und geben Sie den Titel einer akademischen Einheit an, den Sie auch gleich mit der entsprechende Seite verlinken.

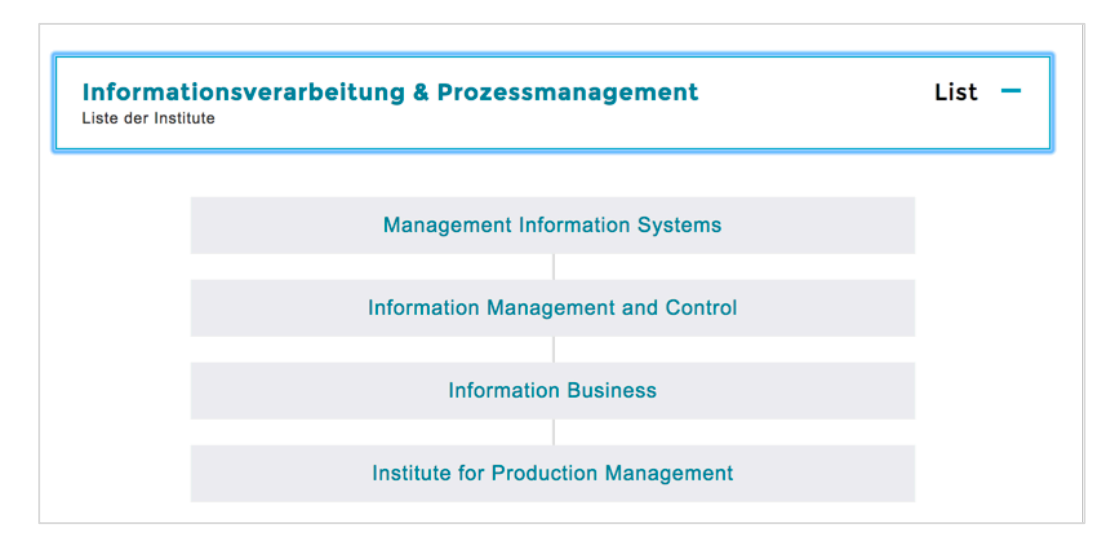

Beachten Sie bitte, dass pro Eintrag/akademische Einheit immer ein neues Inhaltselement der Type Text angelegt werden muss. Akkordeons sind Elemente, die aus drei verschiedenen Inhaltselementen bestehen. Es empfiehlt sich nicht, Akkordeons zu verschieben oder zu kopieren, da diese dabei häufig in ihre Bestandteile zerfallen. Legen Sie Akkordeons daher immer neu an, wenn Sie diese an einen andern Platz bringen wollen oder eine englische Sprachversion eines Akkordeons anlegen wollen.

### 3.6.8. Akkordeon Show more

Diese Art des Akkordeons bietet sich für jenen Fall an, wo Sie zu einem bestimmten Thema Basisinformationen als Text anbieten; weiterführende, detailreichere Informationen können Sie dann in einem Akkordeon Show more anlegen. Dadurch stellen Sie es den Leserinnen und Lesern Ihrer Seiten frei, nur die Erstinformation zu lesen oder sich auch mit den weiterführenden Informationen zu befassen. In jedem Fall führt diese Darstellung zu einer Verkürzung und Verbesserung der Übersichtlichkeit einer Seite.

Legen Sie zuerst aus dem Tab Raster-Element einen Container Accordion – show more an und speichern Sie das neue Element. Innerhalb des angelegten Rahmens unterhalb der Überschrift Accordion – show more klicken Sie dann auf die Schaltfläche Inhalt und legen ein Textelement an, in das Sie den weiterführenden Inhalt einfügen.

Nach dem Speichern und Schließen in der öffentlichen Ansicht, bleibt dieser zuletzt angelegte Inhalt verborgen und wird erst angezeigt, wenn ein Leser oder eine Leserin auf den Text Mehr zu diesem Thema (im Englischen Show more) geklickt hat. Dann öffnet sich der Text und kann gelesen werden.

# Wichtige Informationen

Lorem ipsum dolor sit amet, consetetur sadipscing elitr, sed diam nonumy eirmod tempor invidunt ut labore et dolore magna aliquyam erat, sed diam voluptua. At vero eos et accusam et justo duo dolores et ea rebum. Stet clita kasd gubergren, no sea takimata sanctus est Lorem ipsum dolor sit amet.

(+) MEHR ÜBER DIESES THEMA

Abbildung 80: Akkordeon Show more

Ein einmal aufgeklapptes Show More Akkordeon kann nicht mehr zugeklappt werden. Nur durch das neuerliche Laden der Seite wird das Akkordeon wieder geschlossen.

## 3.6.9. Studienprogramm

Diese Bezeichnung wurde gewählt für eine 2-spaltige Darstellung von Überschriften mit Links in Kachelform.

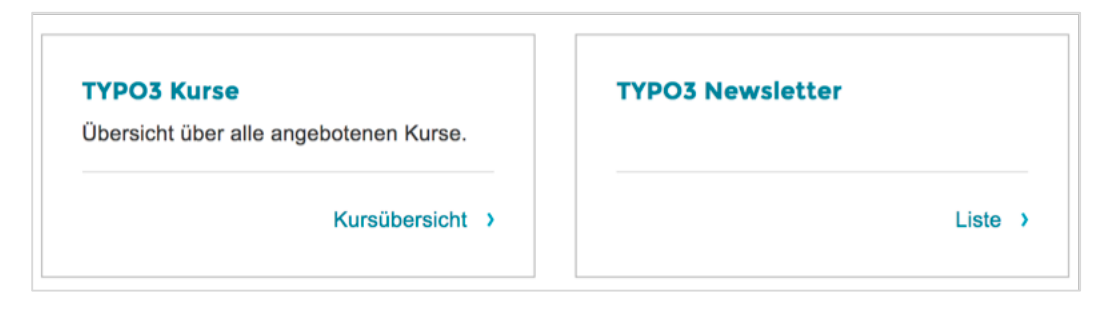

Abbildung 81: Darstellung Studienprogramm Teaser

Für diese Darstellung verwenden Sie das Raster-Element Container 2spaltig und speichern und schließen danach sofort ohne weiter Eingaben.

Im Backend wird nun eine 2-spaltige Darstellung geboten, in der Spalten mit Links und Rechts extra ausgewiesen ist.

Nachdem TYPO3 die Verteilung der einzelnen Kacheln auf die rechte und die links Spalte selbst übernimmt, legen Sie bitte alle Elemente in der linken Spalte an. Das erste Element wird in der linken, das zweite dann in der rechten Spalte angezeigt. Das dritte Element befindet sich dann wieder in der linken Spalte an der zweiten Stelle, das vierte in der rechten Spalte – und so fort.

Legen Sie nun in der linken Spalte ein neues Inhalts-Element an und wählen Sie aus dem Content-Tab Studienprogramm. Das einzige Pflichtfeld hier ist der Link (mit rotem Rahmen gekennzeichnet); durch die Auswahl der Seite auf die hier verlinkt wird, ist Sie auch die Überschrift der Kachel fixiert. Sie können noch zusätzlich einen Link- oder einen Erklärungstext hinzufügen.

# **3.7.** Raster-Elemente

Die einzelnen Rasterelemente werden für unterschiedliche Darstellungen gebraucht. Generell können Sie bei den Rasterelementen Überschriften anlegen – notwendig ist es aber nicht. Sonst sind keine weiteren Eingaben notwendig. Sie legen das einzelne Rasterelement an und speichern und schließen sofort.

| Rasterelement                                  | Funktion                                                                                                    |
|------------------------------------------------|----------------------------------------------------------------------------------------------------|
| Container Team                                 | <b>Teamdarstellung.</b> Dieses Rasterelement<br>verbinden Sie entweder mit dem Plug-In<br>Personen-/Team-/Abteilungs-<br>/Publikationen-Übersicht oder mit dem Mit-<br>arbeiter/innen-Darstellung (manuell) -<br>Element aus dem Content Tab.                                                                  |
| Container<br>Accordion/Academical<br>Unit      | <b>Akkordeon.</b> Dies ist der Rahmen für das<br>Akkordeon und muss immer – egal ob Ak-<br>kordeonelemente oder Academical Unit<br>Elemente gebraucht werden – immer zu-<br>erst angelegt werden. Innerhalb der Akkor-<br>deonelemente können dann nahezu alle<br>Inhaltselemente-Typen verwendet werden.      |
| Container Accordion –<br>show more (Text only) | Akkordeon show more. Auch hier wird<br>ein Rahmen angelegt – allerdings kann bei<br>diesem Rasterelement nur ein Textelement<br>eingefügt werden. In der öffentlichen An-<br>sicht wird der Inhalt des Textes hinter dem<br>Link • MEHR ÜBER DIESES THEMA                                                      |
| Container 2-spaltig                            | <b>Spalten-Darstellung.</b> Dieses Element<br>kann entweder für Videos verwendet wer-<br>den oder für das Inhaltselement Studien-<br>programm-Teaser. Bei dieser Verwendung<br>ergibt sich die Kachel-Ansicht, wie sie auf<br>manchen Seiten zu sehen ist. Die Platzauf-<br>teilung der Spalten ist hier 50:50 |

# 4. Rich-Text-Editor (RTE)

Alle Texte für die Webseiten werden mit dem RTE erfasst, der bei verschiedenen Inhaltselementen angeboten wird. In diesem Kapitel werden alle Funktionen des Editors beschrieben und – wo dies sinnvoll schien – auch mit Bildschirmfotos dargestellt.

### Einschränkung auf bestimmte Browser

TYPO3 ist – wie Sie bereits wissen – eine browserbasierte Anwendung. Das Programm muss nicht extra installiert werden, Sie arbeiten damit, ab dem Zeitpunkt, wo Sie sich auf der Seite <u>https://www.wu.ac.at/typo3</u> angemeldet haben. An sich kann TYPO3 mit allen gängigen, an der WU im Einsatz befindlichen, Browserprogrammen bearbeitet werden – allerdings trifft dies nicht auf den RTE zu.

Problemlos funktioniert der RTE mit folgenden Browsern:

- Firefox
- Google Chrome
- Safari
- Microsoft Edge (Windows 10)

Wenn Sie im TYPO3 Backend mit dem RTE arbeiten wollen, sollten sie allerdings nicht mit dem Microsoft Internet Explorer 11 arbeiten. Leider besteht hier eine Fehlfunktion, die bis jetzt nicht behoben werden konnte.

### Beim RTE sind folgende Tabs für Sie relevant:

- Allgemein: Hier werden die Texte f
  ür 
  Überschriften und Inhalt erfasst.
- **Erscheinungsbild**: Hier kann eigentlich nur eine formale Änderung vorgenommen werden (Kapitel 5.1.).
- **Zugriff**: An dieser Stelle werden verschiedene Einschränkungen für das Inhaltselement vorgenommen (Kapitel 5.2).

| Allgemein Erscheinungsbild Zugriff Ras                                              | ster-Elemente Relations                                                                                                    |                          |  |  |  |  |
|-------------------------------------------------------------------------------------|----------------------------------------------------------------------------------------------------|--------------------------|--|--|--|--|
| Inhaltselement                                                                      |                                                                                                    |                          |  |  |  |  |
| Тур                                                                                 | Spalte                                                                                                    | Sprache                  |  |  |  |  |
| Text 🗸                                                                              | Inhalt 🗸                                                                                                    | Deutsch (Standard) [0] 🗸 |  |  |  |  |
|                                                                                     |                                                                                                    |                          |  |  |  |  |
| Überschrift                                                                         |                                                                                                    |                          |  |  |  |  |
| Überschrift                                                                         |                                                                                                    |                          |  |  |  |  |
| Überschrift Inhaltselement                                                          |                                                                                                    | ×                        |  |  |  |  |
| Link                                                                                |                                                                                                    |                          |  |  |  |  |
| https://www.wu.ac.at/                                                               |                                                                                                    | × 90                     |  |  |  |  |
|                                                                                     |                                                                                                    |                          |  |  |  |  |
| Text                                                                                |                                                                                                    |                          |  |  |  |  |
| Absatz                                                                              | Blockstil                                                                                                    | Absatzformat             |  |  |  |  |
| B / jΞ :Ξ :≡ :≡ :≡ :≡ : Sub Sub Sub Sub Sub Sub Sub Sub Sub Sub                     |                                                                                                    | Zeichenformat            |  |  |  |  |
|                                                                                     | · · · · · · · · · · · · · · · · · · ·                                                                                                  | Tabellenformat           |  |  |  |  |
| Lorem ipsum dolor sit amet, consetetur<br>tempor invidunt ut labore et dolore mac   | sadipscing elitr, sed diam nonumy eir<br>una aliguvam erat, sed diam voluptua.                                                         | mod<br>At vero           |  |  |  |  |
| eos et accusam et justo duo dolores et                                              | ea rebum. Stet clita kasd gubergren,                                                                                                   | no sea                   |  |  |  |  |
| takimata sanctus est Lorem ipsum dolo                                               | r sit amet.                                                                                                    |                          |  |  |  |  |
| Überschrift im Text                                                                 |                                                                                                    |                          |  |  |  |  |
| obersennt in rext                                                                   |                                                                                                    |                          |  |  |  |  |
| Lorem ipsum dolor sit amet, consetetur sadipscing elitr, sed diam nonumy eirmod     |                                                                                                    |                          |  |  |  |  |
| tempor invidunt ut labore et dolore magna aliquyam erat, sed diam voluptua. At vero |                                                                                                    |                          |  |  |  |  |
| takimata sanctus est Lorem ipsum dolo                                               | eos et accusam et justo duo dolores et ea rebum. Stet clita kasd gubergren, no sea<br>takimata sanctus est Lorem ipsum dolor sit amet. |                          |  |  |  |  |
|                                                                                     |                                                                                                    |                          |  |  |  |  |
|                                                                                     |                                                                                                    |                          |  |  |  |  |
| Pfad: body » p                                                                      |                                                                                                    | 103 Worte                |  |  |  |  |

Abbildung 82: Fenster Rich Text Editor

Im unteren Bereich der Seite wird Ihnen nun ein Textfeld angeboten, in das Sie jene Inhalte schreiben, die auf der Webseite in der öffentlichen Ansicht (Frontend) zu sehen sein sollen.

# 4.1. Erscheinungsbild Tab

Das aktuelle Layout der WU Seiten sieht für besondere Textelemente, die optisch auf der Webseite hervorgehoben werden sollen, im Tab Erscheinungsbild die Einstellung als Wichtiger Hinweis vor.

Dazu brauchen Sie nur einen Text im RTE zu erfassen und dieses Inhaltselement auch mit einer Überschrift zu versehen und dann im Tab Erscheinungsbild die Checkbox **Wichtiger Hinweis** zu markieren. Der Text wird dann entsprechend hervorgehoben. Dieser Text ist ein wichtiger Hinweis Dieser Text ist so wichtig, dass er als wichtiger Hinweis markiert werden muss. In der öffentlichen Ansicht wird er dann durch einen Rahmen mit grauem Hintergrund darge-

Abbildung 83: Text als Wichtiger Hinweis markiert

# 4.2. Zugriff Tab

stellt

In TYPO3 kann die Sichtbarkeit, Verfügbarkeit im Menü oder zeitliche Einschränkung nicht nur für ganze Seiten im Seitenbaum festgelegt werden, sondern auch für einzelne Inhaltselemente auf den Seiten. Dazu klicken Sie bei der Bearbeitung eines Inhaltselementes auf den Zugriff Tab und haben nun die Möglichkeit, einige Definitionen vorzunehmen.

- Sichtbarkeit Inhaltselement: Durch Markieren der Checkbox "verschwindet" das Inhaltselement in der öffentlichen Ansicht.
- In Menüs anzeigen: Nachdem Inhaltselemente im WU Layout nicht in Menüs angezeigt werden, hat dieser Punkt keine Funktion.
- Veröffentlichungsdatum und Ablaufdatum: Diese Funktion ist recht praktisch, wenn man Inhaltselemente vorab erstellt, die erst ab einem gewissen Zeitpunkt öffentlich zu sehen sein sollen oder ab einem bestimmten Termin nicht mehr zu sehen sein sollen.

Wenn Sie auf das Kalendersymbol neben Veröffentlichungsdatum klicken, öffnet sich eine Datums- und Uhrzeit-Auswahl.

| <  |    | Jan | uar 2 | 017 |    | >  |    |   |    |
|----|----|-----|-------|-----|----|----|----|---|----|
| Мо | Di | Mi  | Do    | Fr  | Sa | So | ^  |   | ^  |
| 26 | 27 | 28  | 29    |     | 31 | 1  |    |   |    |
| 2  | 3  | 4   | 5     | 6   | 7  | 8  | 11 | : | 00 |
| 9  | 10 | 11  | 12    | 13  | 14 | 15 |    |   |    |
| 16 | 17 | 18  | 19    | 20  | 21 | 22 |    |   |    |
| 23 | 24 | 25  | 26    | 27  | 28 | 29 | •  |   | •  |
| 30 | 31 | 1   | 2     | 3   | 4  | 5  |    |   |    |

Abbildung 84: Veröffentlichungsdatum einstellen

 Es wird in diesem Fenster auch die Einstellung von Zugriffsrechten angeboten; diese können aber nur durch die Admins eingetragen werden.

# 4.3. Formatierung von Text

Es stehen Ihnen unterschiedliche Formen der Formatierung zur Verfügung – diese orientieren sich aber alle an den von der Abteilung Marketing & Kommunikation vorgegebenen Designs, die im Layout der WU Seite umgesetzt wurden.

- Absatzformat
- Zeichenformat
- Tabellenformat

Nachfolgend werden diese Formate erklärt und (wo erforderlich) kurz ihre Funktion beschrieben.

### Absatzformat

Innerhalb dieser Klappliste wird eigentlich nur eine Auswahl unterschiedlicher Überschriften für den Fließtext angeboten. Grundsätzlich stehen Ihnen fünf Überschriftenformate zur Verfügung, die von Überschrift 1 – Überschrift 5 durchnummeriert sind. Zwei davon – der Seitentitel und die Überschrift des Inhaltselementes – werden nicht im Text erfasst.

| Überschrifts-<br>Ebene | Position/Darstellung                                                                                                    |
|------------------------|----------------------------------------------------------------------------------------------------|
| Überschrift 1          | <b>Seitentitel.</b> Der Titel jeder Seite, die im Sei-<br>tenbaum erstellt wurde, gilt als Überschrift 1<br>und wird am Beginn der Seite angezeigt. Dieser<br>Titel stellt gleichzeitig auch die URL der einzel-<br>nen Seite dar, die sowohl in der Adresszeile wie<br>auch in der Navigation und den Breadcrumbs<br>angezeigt wird. |
| Überschrift 2          | <b>Überschrift des Inhaltselements</b> . Das ist jene Überschrift, die für das Inhaltselement vergeben werden kann.                                                                                                    |
| Überschrift 3-5        | <b>Überschrift im Text.</b> Diese drei Überschriften stehen Ihnen unter Absatzformat im Text zur Verfügung.                                                                                                    |

Beachten Sie bitte, dass für die Anwendung von Absatzformaten die Einfügemarke nur in der entsprechenden Zeile stehen muss und dass Absatzformate immer bis zur nächsten Einfügemarke (Absatzende) angewandt werden.

Im Text sehen die Überschriften dann wie im nachfolgenden Bild aus.

# Überschrift - Seitentitel

# Überschrift Inhaltselement

Lorem ipsum dolor sit amet, consetetur sadipscing elitr, sed diam nonumy eirmod tempor invidunt ut labore et dolore magna aliquyam erat, sed diam voluptua.

# Überschrift 3 im Text

At vero eos et accusam et justo duo dolores et ea rebum. Stet clita kasd gubergren, no sea takimata sanctus est Lorem ipsum dolor sit amet.

### Überschrift 4 im Text

Lorem ipsum dolor sit amet, consetetur sadipscing elitr, sed diam nonumy eirmod tempor invidunt ut labore et dolore magna aliquyam erat, sed diam voluptua.

#### Überschrift 5 im Text

At vero eos et accusam et justo duo dolores et ea rebum. Stet clita kasd gubergren, no sea takimata sanctus est Lorem ipsum dolor sit amet.

Abbildung 85: Überschriften - Muster

Wie Sie sehen wird automatisch vor und nach den Überschriften ein Abstand eingefügt. Damit kann ein Text für die Webseite optisch besser gegliedert werden, was die Übersichtlichkeit erhöht.

Bitte fügen Sie keine Leerzeilen händisch ein. Künstliche Leerräume werden zumeist vom System entfernt, da sie besonders bei der mobilen Darstellung der Seite sehr unschön aussehen können.

### Zeichenformat

Hier stehen Ihnen folgende Formatierungsmöglichkeiten zur Verfügung:

| Symbol                                       | Formatierung                                                                                                    |
|----------------------------------------------|----------------------------------------------------------------------------------------------------|
| B I X <sub>2</sub> X <sup>2</sup><br>sub sup | Fett- und Kursiv bzw. Hoch- und Tiefstel-<br>len. Diese Formatierungen werden immer auf<br>jene Zeichen angewandt, die vorab markiert |

|    | wurden.                                                                                                    |
|----|----------------------------------------------------------------------------------------------------|
|    | Nummerierte Liste. Beachten Sie bitte, dass<br>bei der nummerierten Liste keine Unterebenen<br>eingefügt werden können. Die Liste beginnt mit<br>einer neuen Zeile; beendet wird sie durch<br>zweimaliges Drücken der <enter>-Taste.</enter>                                                                                                    |
| Ξ  | <b>Bullet-Liste.</b> Um eine Einrückung in der Bullet-<br>Liste einzufügen, drücken Sie die <tab>-Taste.<br/>Um wieder eine Ebene höher zu springen, drü-<br/>cken Sie <shift>+<tab>. Beendet wird die<br/>Listeingabe durch zweimaliges Drücken der<br/><enter>-Taste.</enter></tab></shift></tab>                                                                                                    |
|    | <b>Link einfügen/verändern.</b> Mit diesem Sym-<br>bol aktivieren Sie die Erfassung von Verweisen<br>zu anderen TYPO3 Seiten, zu externen Websei-<br>ten und noch weiteren Varianten, die in einem<br>eigenen Punktspäter behandelt werden. Der<br>Text, der als Link funktionieren soll, muss da-<br>vor markiert werden.                                                                                                    |
|    | <b>Link entfernen.</b> Damit kann ein vorher ange-<br>legter Link wieder entfernt werden. Es genügt,<br>wenn sich die Einfügemarke innerhalb des Link-<br>textes befindet (es muss nicht der ganze Text<br>markiert werden).                                                                                                    |
| >> | <b>Formatierung entfernen.</b> Damit können be-<br>stimmte Formatierungen (entweder in einem<br>markierten Bereich oder im gesamten Text)<br>entfernt werden. Die Liste dieser Formatierun-<br>gen umfasst HTML-Formatierungen, geschützte<br>Leerzeichen oder auch MS-Word-Formate.                                                                                                    |
|    | <b>Einfügen als einfachen Text aktivie-</b><br><b>ren/deaktivieren.</b> Wenn dieser Schalter akti-<br>viert ist (erkennbar an einem Rahmen um die<br>Schaltfläche), wird jeder Text aus der Zwi-<br>schenablage als einfacher Text, ohne Formatie-<br>rung, übernommen. Standardmäßig ist diese<br>Funktion aktiviert. Wenn diese Funktion ausge-<br>schalten sein soll, müssen Sie vor dem Einfü-<br>gen dieses Symbol anklicken. |

| 5 (* | Letzt Aktion rückgängig ma-<br>chen/wiederholen. Mit diesen beiden Sym-<br>bolen kann der letzte Schritt rückgängig ge-<br>macht bzw. wiederholt werden (undo/redo).                                                                                                    |
|------|----------------------------------------------------------------------------------------------------|
| ↔    | <b>Textmodus umschalten.</b> Was hier als Text-<br>modus bezeichnet wird, ist eigentlich die An-<br>zeige des HTML-Textes. Änderungen, die hier<br>als HTML-Tags eingefügt werden, bleiben nur<br>erhalten, wenn die entsprechende Formatie-<br>rung im Layout vorgesehen ist. Bitte verwen-<br>den sie diese Art der Eingabe nur, wenn Sie<br>über HTML-Kenntnisse verfügen. |

## 4.4. Links im Text einfügen

Es stehen Ihnen verschiedene Varianten für Verlinkungen zur Verfügung, die alle über eine Maske abgerufen werden können. Dazu muss im Textfeld des Rich Text Editors RTE jener Textbereich markiert werden, der verlinkt werden soll.

| Seite Datei Externe URL E-Mail News<br>Zielfenster:  Titel Stil Cusätzliche Link-Parameter Seitenbaum: (40008] WU (Wirtschaftsuniversität Wien) (40008] WU (Wirtschaftsuniversität Wien) (40000] Hauptbereich Neu (33] Serviceeinrichtungen (33] Serviceeinrichtungen (3473] Departments (3521] Other (22723] VGSF (27476] LIBRI - Linguists for Business Research Initiative (27485) WU Gutmann Center                                                                                                    | Link einfü       | yen                  |               |                |         |
|----------------------------------------------------------------------------------------------------|------------------|----------------------|---------------|----------------|---------|
| Zielfenster:                                                                                                    | Seite Da         | tei Externe URL      | E-Mail        | News           |         |
| Fitel       \$         Still       \$         Zusätzliche       \$         Link-Parameter       \$         Seitenbaum:       \$         Seitenbaum:       \$         \$       \$         \$       \$         \$       \$         \$       \$         \$       \$         \$       \$         \$       \$         \$       \$         \$       \$         \$       \$         \$       \$         \$       \$         \$       \$         \$       \$         \$       \$         \$       \$         \$       \$         \$       \$         \$       \$         \$       \$         \$       \$         \$       \$         \$       \$         \$       \$         \$       \$         \$       \$         \$       \$         \$       \$         \$       \$         \$       \$         \$       \$         \$ </td <td>ielfenster:</td> <th></th> <th></th> <td></td> <td>•</td> | ielfenster:      |                      |               |                | •       |
| Still<br>Cusătzliche<br>ink-Parameter<br>Seitenbaum:<br>(40008] WU (Wirtschaftsuniversität Wien)<br>(40000] Hauptbereich Neu<br>(33] Serviceeinrichtungen<br>(33] Serviceeinrichtungen<br>(33] Serviceeinrichtungen<br>(3473] Departments<br>(3521] Other<br>(22723] VGSF<br>(22723] VGSF<br>(2746] LIBRI - Linguists for Business Research Initiative<br>(2485) WU Gutmann Center<br>(2485) WU Gutmann Center<br>(2485) WU Gutmann Center                                                                                                    | itel             |                      |               |                |         |
| usätzliche<br>ink-Parameter<br>Seitenbaum:                                                                                                    | til              |                      |               | •              |         |
| ink-Parameter Seitenbaum:   [40008] WU (Wirtschaftsuniversität Wien)   [40000] Hauptbereich Neu   [33] Serviceeinrichtungen   [3473] Departments   [3521] Other   [22723] VGSF   [2746] LIBRI - Linguists for Business Research Initiative   [2485] WU Gutmann Center                                                                                                    | usätzliche       |                      |               |                |         |
| Seitenbaum:<br>(40008) WU (Wirtschaftsuniversität Wien)<br>(40000) Hauptbereich Neu<br>(33) Serviceeinrichtungen<br>(3473) Departments<br>(3473) Departments<br>(3521) Other<br>(22723) VGSF<br>(22723) VGSF<br>(7476) LIBRI - Linguists for Business Research Initiative                                                                                                    | ink-Paramet      | er                   |               |                |         |
| <ul> <li>[40008] WU (Wirtschaftsuniversität Wien)</li> <li>[40000] Hauptbereich Neu</li> <li>[33] Serviceeinrichtungen</li> <li>[3473] Departments</li> <li>[3521] Other</li> <li>[22723] VGSF</li> <li>[7476] LIBRI - Linguists for Business Research Initiative</li> <li>[7485] WU Gutmann Center</li> </ul>                                                                                                    | aitanha          | 100.1                |               |                |         |
| <ul> <li>[40008] WU (Wirtschaftsuniversität Wien)</li> <li>[40000] Hauptbereich Neu</li> <li>[33] Serviceeinrichtungen</li> <li>[3473] Departments</li> <li>[3521] Other</li> <li>[22723] VGSF</li> <li>[7476] LIBRI - Linguists for Business Research Initiative</li> <li>[7485] WU Gutmann Center</li> </ul>                                                                                                    | ellenba          | 100.                 |               |                |         |
| <ul> <li>[40000] Hauptbereich Neu</li> <li>[33] Serviceeinrichtungen</li> <li>[3473] Departments</li> <li>[3521] Other</li> <li>[22723] VGSF</li> <li>[7476] LIBRI - Linguists for Business Research Initiative</li> <li>[7485] WU Gutmann Center</li> </ul>                                                                                                    | • [40008         | ] WU (Wirtschaftsu   | niversität Wi | en)            | Þ       |
| <ul> <li>[33] Serviceeinrichtungen</li> <li>[3473] Departments</li> <li>[3521] Other</li> <li>[22723] VGSF</li> <li>[7476] LIBRI - Linguists for Business Research Initiative</li> <li>[7485] WU Gutmann Center</li> </ul>                                                                                                    | • == [40000      | ] Hauptbereich Neu   |               |                |         |
| <ul> <li>[3473] Departments</li> <li>[3521] Other</li> <li>[22723] VGSF</li> <li>[7476] LIBRI - Linguists for Business Research Initiative</li> <li>[7485] WU Gutmann Center</li> </ul>                                                                                                    | • 📰 [33] S       | erviceeinrichtungen  |               |                |         |
| <ul> <li>         [3521] Other     </li> <li>         [22723] VGSF     </li> <li>         [7476] LIBRI - Linguists for Business Research Initiative     </li> <li>         [7485] WU Gutmann Center     </li> </ul>                                                                                                    | • <b>[</b> 3473] | Departments          |               |                |         |
|                                                                                                    | • <b>[</b> 3521] | Other                |               |                |         |
| <ul> <li>         [7476] LIBRI - Linguists for Business Research Initiative     </li> <li>         [7485] WU Gutmann Center     </li> </ul>                                                                                                    | • 🕞 [22723       | ] VGSF               |               |                | Þ       |
| Fair [7485] WU Gutmann Center                                                                                                    | • 🔁 [7476]       | LIBRI - Linguists fo | r Business R  | esearch Initia | ative 🗈 |
| 0                                                                                                    | • (=) [7485]     | WU Gutmann Cente     | er            |                | Þ       |
| • [42636] Traunkirchen - Forum für Zivilrechtt                                                                                                    | •                | ] Traunkirchen - Fo  | rum für Zivil | rechtt         | Þ       |
|                                                                                                    |                  |                      |               |                |         |

Dann klicken Sie auf das Link einfügen – Symbol und jenes Fenster, das Sie hier links sehen, wird geöffnet.

> In der Kopfzeile des Fensters finden Sie die fünf verschiedenen Varianten von Links, die Sie im Text einfügen können. Darunter ein paar Spezifizierungen, auf die gleich noch eingegangen wird, und dann - jeweils immer im Kontext mit der Auswahl des verwendeten Link-Typs, entweder der Seiten- oder der Verzeichnisbaum der WU.

Abbildung 86: Links einfügen

### **Relative/Absolute Links**

Links zu anderen Webseiten können absolut oder relativ eingefügt werden. Absolute Links sind jene, die mit einer exakten Webadresse, der URL, angegeben werden. Zum Beispiel ist <u>https://univie.ac.at/</u> ein absoluter Link zur Hauptseite der Uni Wien; oder <u>http://vvz.wu.ac.at/cgi-bin/vvz.pl</u> ist der absolute Link zum Vorlesungsverzeichnis der WU.

Relative Links dagegen sind solche, die über den Seitenbaum der WU ausgewählt werden. Der Vorteil von relativen gegenüber absoluten Links ist für Sie besonders jener, dass ein Verschieben einer Seite innerhalb des Seitenbaumes nicht dazu führt, dass ein Link nicht mehr funktioniert. Links zu Seiten innerhalb der WU-Seitenstruktur sollten daher immer über den Seitenbaum – also relativ – erstellt werden.

Es wird Ihnen immer der gesamte Seitenbaum angeboten, wodurch Links innerhalb der WU immer als relative Links angelegt werden können; wichtig ist, dass Sie am Anfang alle Hauptkategorien (Hauptbereich NEU, Serviceeinrichtungen, Departements und Other) schließen, um sich besser orientieren zu können.

### 4.4.1. Link zu einer Seite beziehungsweise zu einem Inhaltselement einer Seite im TYPO3 erstellen (relativ)

Markieren Sie jenen Text im Editor, der in der öffentlichen Ansicht als Link fungieren soll. Dann klicken Sie auf das **Link einfügen**-Symbol und wählen Sie (sofern nicht schon passiert) den Seiten-Tab. Nun müssen Sie innerhalb des Seitenbaums jene Seite suchen, auf die Sie einen Link legen wollen. Sobald Sie die Seite gefunden haben, klicken Sie auf den Titel – damit ist der Link angelegt.

Wenn Sie innerhalb einer Seite auf ein bestimmtes Inhaltselement einen Link legen wollen, gehen Sie zuerst so vor, wie eben beschrieben. Um aber nun das Inhaltselement auszuwählen, klicken Sie auf den Pfeil rechts neben der ausgewählten Seite.

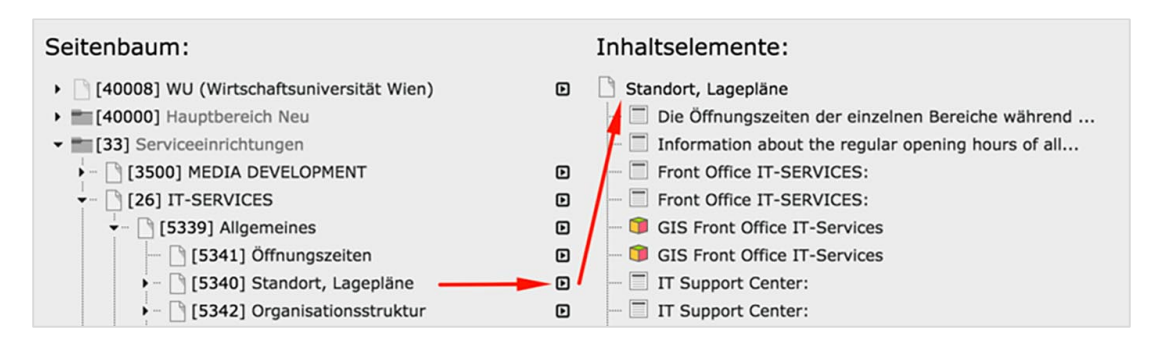

Abbildung 87: Link auf Inhaltselement

In der rechten Spalte erscheint nun eine Liste aller Inhaltselemente, die auf einer Seite erfasst wurden. Wenn ein Inhaltselement ohne Titel angelegt wurde, erscheint in der Liste die Überschrift *Kein Titel*; damit kann ein Inhaltselement nur schwer identifiziert werden. Das ist der Grund, weshalb schon im Kapitel 4.2.1. betont wurde, dass Inhaltselemente unbedingt einen eigenen Titel haben sollten.

### 4.4.2. Link zu einer Datei aus der Dateiliste

Die Linksetzung funktioniert genau wie beim Link zu einer Seite im Seitenbaum; sobald Sie den Tab Datei gewählt haben, wird sofort der Verzeichnisbaum geöffnet und wenn Sie dort dann das entsprechende Verzeichnis gewählt haben, rechts in der Seite eine Liste der verfügbaren Dokumente angezeigt.

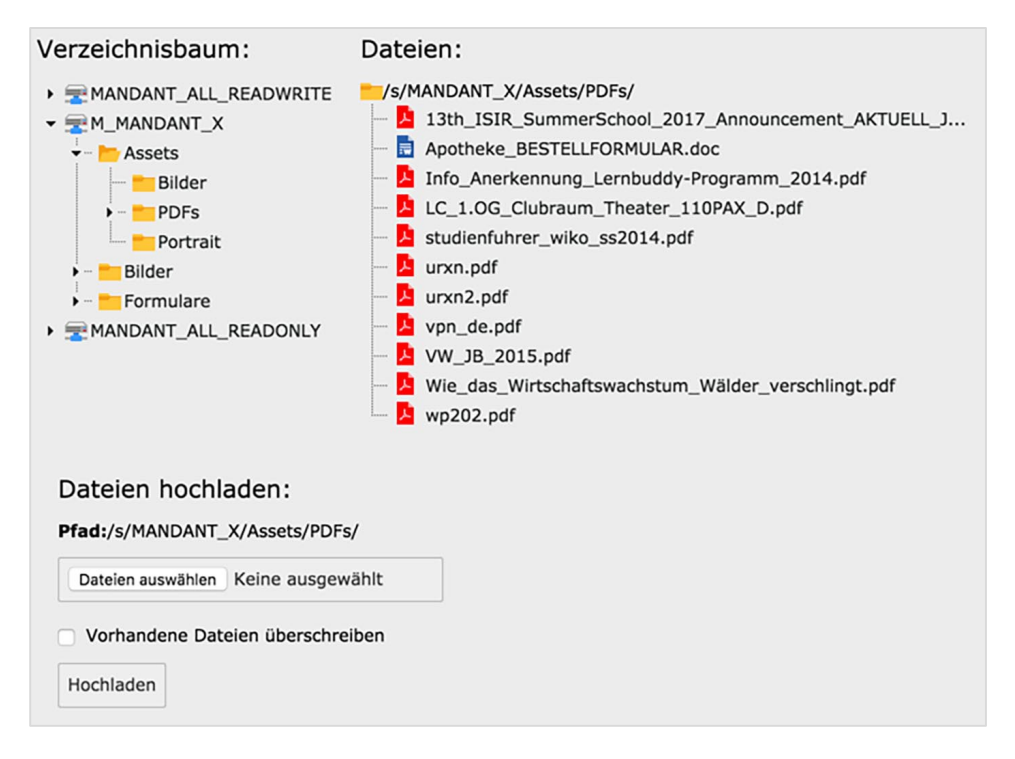

Abbildung 88: Link zu einer Datei aus der Dateiliste

Wichtig ist an dieser Stelle zu erwähnen, dass Sie die Möglichkeit haben, ein Dokument, das bis jetzt noch nicht hochgeladen wurde, in die Dateiliste einzufügen. Blättern Sie dazu an das untere Ende der Dateiliste und klicken Sie auf die Schaltfläche *Dateien auswählen*. Sobald Sie die gewünschte(n) Datei(en) auf Ihrem Arbeitsplatzrechner markiert haben und OK gedrückt haben, klicken Sie auf die Schaltfläche *Hochladen*.

Danach erscheint die neue Datei in der Dateiliste und es kann ein Link darauf gelegt werden.

### 4.4.3. Link zu externer URL und E-Mail-Link

Dabei handelt es sich zwar um zwei verschiedene Tabs; da die Eingabe sehr einfach und die Erfassung sehr ähnlich funktioniert, werden beide in einem Kapitel behandelt.

Wenn Sie einen **Link zu einem externen URL** legen wollen, tragen Sie die genaue Adresse in das Feld URL ein. Diese Adresse muss immer mit http:// oder https:// oder ähnlichen Protokollangaben beginnen. Am besten wäre es, Sie öffnen den URL in einem eigenen Browserfenster und kopieren die Adresse in die Zwischenablage und fügen sie dann in das Feld URL ein – damit kann es zu keinen Eingabefehlern kommen.

Bei einem **E-Mail-Link** tragen Sie die E-Mail-Adresse in das Feld E-Mail-Adresse ein.

Die Eingabe wird in beiden Fällen mit Link setzen abgeschlossen.

### 4.4.4. Link zu einer News-Meldung

Manchmal ist es sinnvoll auf Meldungen im Nachrichtensystem von TYPO3 direkt zu verlinken. Dazu klicken Sie auf den News-Tab im Linkfenster und wählen dann den News-Ordner in Ihrem Seitenbaum aus. Alle Nachrichten, die in dem News-Ordner erstellt wurden, werden nun unter der Überschrift **Artikel** gelistet und Sie können eine davon als Linkziel auswählen.

Wenn Sie auf Artikel im Nachrichtensystem verlinken wollen, ist davor eine Eintragung im System durch die Administrator/inn/en erforderlich. Bitte erstellen Sie ein Helpdesk Ticket und geben Sie uns bekannt, auf welcher Seite (PageID) Sie auf News verweisen wollen.

### 4.4.5. Details zu Links und besondere Formate für Links

Bei der Erstellung von Links können jedem Link ein paar Informationen mitgegeben werden, die nun behandelt werden sollen.

**Zielfenster**: Diese Option wählen Sie dann, wenn Sie wollen, dass beim Auswählen dieses Links ein neuer Tab im Browserfenster der/des Leserin/Lesers geöffnet wird. Klicken Sie auf die Klappliste rechts daneben und wählen Sie die Auswahl **Neues Fenster** (Sie können alternativ dazu auch in das Eingabefeld neben Zielfenster \_blank eintragen; das hat die gleiche Funktion).

Wenn Sie jetzt den Link in der öffentlichen Ansicht der Seite anklicken, wird ein neuer Tab für diesen Link geöffnet.

Gehen Sie mit dieser Funktion eher sparsam um; zum einen kann es für die Leser/innen Ihrer Seiten äußerst lästig sein, wenn für jeden Link ein neuer Tab geöffnet wird, zum anderen kann diese Entscheidung von den Leser/inne/n ohnehin selbst getroffen werden.

**Stil**: Hier stehen Ihnen ein paar Formate für spezielle, beziehungsweise besonders hervorgehobene Links zur Verfügung.

Telephone link Button weiß Button blau oder Datei-Download Button schwarz

 Telephone link: Damit kann eine Telefonnummer direkt auf einer Webseite als Link abgelegt werden. Gehen Sie dabei folgendermaßen vor: Markieren Sie den Text, der als Telefon-Link fungieren soll (im besten Fall sollte das auch gleich eine Telefonnummer mit allen Vorwahlen aber ohne Sonderzeichen sein); danach klicken Sie auf das Link einfügen-Symbol und wählen den Externe URL-Tab.

| Seite Dat    | ei Externe URL    | E-Mail | News        |
|--------------|-------------------|--------|-------------|
| Zielfenster: |                   |        | \$          |
| Titel        |                   |        |             |
| Stil         |                   |        | \$          |
| URL:         | tel://+43 676 123 | 4567   | Link setzen |

Geben Sie im Feld URL die Telefonnummer in der im Bild angeführten Art an: tel://+<Vorwahl><Telefonnummer> und bestätigen Sie mit Link setzen. Am Smartphone wird bei Aufruf der Webseite die Telefonnummer als Link angezeigt; wenn der Link aktiviert wird, folgt das Angebot, die angegebene Nummer anzurufen – eine Verbindung wird hergestellt.

Am PC oder Mac wird bei Klick ein Programm angeboten, mit dem Telefonate durchgeführt werden können. Das kann je nach Rechner oder Betriebssystem Skype, Skype for Business oder Facetime sein.

 Button: Mit diesen drei verschiedenen Stilen können einzelne Links besonders hervorgehoben werden. Wählen Sie aus der Liste Stil einen der drei möglichen Formaten aus und legen Sie dann den Link durch Auswahl der Seite im Seitenbaum fest.

|   | BUTTON WEISS | > | BUTTON BLAU ODER DATEI-DOWNLOAD | > | BUTTON SCHWARZ | > |
|---|--------------|---|---------------------------------|---|----------------|---|
| - |              |   |                                 |   |                |   |

Verwenden Sie die Buttons allerdings möglichst nicht zu häufig auf einer Seite, da sonst er Effekt der Erhöhung der Aufmerksamkeit verloren geht.

# 4.5. Tabellen

Tabellen sind – wie auch die gesamte Webseite der WU – responsive, das heißt, sie passen sich der Größe des Bildschirmes an. Damit sie auf allen Endgeräten funktionieren, muss beim Erstellen folgendes beachtet werden:

- Tabellen sollten ausschließlich für den Vergleich von Inhalten verwendet werden.
- Tabellen dürfen nicht für Layout-Zwecke genutzt werden, zum Beispiel um Inhalte zweispaltig darzustellen.
- Tabellen können mit und ohne Spaltenüberschrift angelegt werden.
- Es werden zwei Darstellungsvarianten angeboten.

Uerwenden Sie dieses Symbol um eine neue Tabelle im Textfenster des Rich Text Editors zu erstellen.

| Größe und Köpfe |                     |   |   |
|-----------------|---------------------|---|---|
| Anzahl Zeilen:  | 2                   |   |   |
| Anzahl Spalten: | 4                   |   |   |
| Köpfe:          | Kopfzellen oberhalb | ¥ |   |
|                 | Keine Kopfzellen    |   |   |
| CSS-Stil        | Kopfzellen oberhalb |   | _ |
| Tabelle:        | Kein Blockstil      | ¥ |   |
|                 |                     |   |   |

Abbildung 89: Tabelle erstellen

In dem Fenster **Tabelle einfügen** legen Sie nun die Tabelle mit ihren Grundeinstellungen an. Sie wählen die Anzahl der Zeilen und Spalten, entscheiden, ob Sie die erste Zelle pro Spalte als Überschrift nutzen wollen und wie die Tabelle formal angelegt sein soll. Alle hier getroffenen Entscheidungen können nachträglich über die Tabellen-Eigenschaften wieder geändert werden.

Beim CSS-Stil wird empfohlen, die Standard-Darstellung zu wählen (Kein Blockstil); die alternative Darstellung "Tabelle Titelzeile links" wird bei der responsive Darstellung auf kleinen Ausgabeschirmen wie Smartphones oder Tabletts verwendet und ist in der Desktop-Variante nicht sehr übersichtlich.

Nach dem Anlegen können die Spalten der Tabelle befüllt werden. Sobald Sie eine Zeile voll haben drücken Sie die Tabulator-Taste – damit wird eine neue Zeile angelegt.

Im Editor stehen Ihnen, ab dem Zeitpunkt wo Sie eine Tabelle erstellt haben, ein paar zusätzliche Symbole zur Verfügung, mit denen unterschiedliche Arbeitsschritte durchgeführt werden können.

| Symbol | Funktion                                                                                                    |
|--------|----------------------------------------------------------------------------------------------------|
|        | Tabelle anlegen. Damit wird die Tabelle er-<br>stellt.                                                                                     |
|        | Tabelleneigenschaften. Alle Eingaben, die<br>beim Anlegen der Tabellen, vorgenommen<br>wurden, können hier rückgängig gemacht wer-<br>den. |

|                           | Zeile vor dieser einfügen. Ausgehend von<br>der Position der Einfügemarke wird eine neue<br>Zeile vor der Zeile eingefügt, in der die Einfü-<br>gemarke sich befindet.        |
|---------------------------|----------------------------------------------------------------------------------------------------|
| <b>₽</b> + <mark>0</mark> | Zeile nach dieser einfügen. Ausgehend von<br>der Position der Einfügemarke wird eine neue<br>Zeile nach der Zeile eingefügt, in der die Einfü-<br>gemarke sich befindet.      |
| <b>-</b>                  | <b>Zeile löschen.</b> Die Zeile, in der sich die Einfü-<br>gemarke befindet, wird gelöscht.                                                                                   |
| n <sup>t</sup> a          | <b>Spalte vor dieser einfügen.</b> Ausgehend von der Position der Einfügemarke wird eine neue Spalte links von der Spalte eingefügt, in der die Einfügemarke sich befindet.   |
|                           | <b>Spalte nach dieser einfügen.</b> Ausgehend von der Position der Einfügemarke wird eine neue Spalte rechts von der Spalte eingefügt, in der die Einfügemarke sich befindet. |
| Ψ                         | <b>Spalte löschen.</b> Die Spalte, in der sich die Ein-<br>fügemarke befindet, wird gelöscht.                                                                                 |

Bitte beachten Sie, dass beim Löschen von Zeilen oder Spalten innerhalb der Tabelle vom Programm nicht nachgefragt wird, ob Sie sicher sind, dass gelöscht werden soll!

### Die Tabelle in der öffentlichen Ansicht

| Überschrift linke Spalte                                                                                                    | Überschrift rechte<br>Spalte                                     |
|----------------------------------------------------------------------------------------------------|------------------------------------------------------------------|
| Lorem ipsum dolor sit amet, consetetur sadipscing elitr, sed<br>diam nonumy eirmod tempor invidunt ut labore et dolore magna<br>aliquyam erat, sed diam voluptua. | Lorem ipsum dolor sit<br>amet, consetetur sadip-<br>scing elitr. |
| Lorem ipsum dolor sit amet, consetetur sadipscing elitr, sed<br>diam nonumy eirmod tempor invidunt ut labore et dolore magna<br>aliquyam erat, sed diam voluptua. | Lorem ipsum dolor sit<br>amet, consetetur sadip-<br>scing elitr. |
Die Breite der Tabelle ist definiert – sie entspricht der Breite eines Textes im Frontend. Die Breite der Spalten orientiert sich an dem Inhalt.

#### **Tabelle Titelzeile links**

Das Format **Tabelle Titelzeile links** führt zu einer 90° Drehung der Tabelle gegen den Uhrzeigersinn. Die Überschriften werden von Zeilen- zu Spaltenbeschriftungen und die Zeilen werden nicht darunter sondern rechts daneben angeordnet.

Für diesen Fall sollten Sie unbedingt vorsehen, dass die Tabelle mindestens drei Zeilen zusätzlich zur der Überschrifthaben muss; wenn hier eine Zeile fehlt wird sie mit einer leeren Tabellenspalte dargestellt. Das wirkt optisch nicht sehr gut.

Das responsive Design von Tabellen sieht vor, dass diese immer in der Form **Tabelle Titelzeile links** angezeigt werden.

| Überschrift linke<br>Spalte  | Lorem ipsum dolor sit<br>amet, consetetur<br>sadipscing elitr, sed<br>diam nonumy eirmod<br>tempor invidunt ut<br>labore et dolore<br>magna aliquyam erat,<br>sed diam voluptua. | Lorem ipsum dolor sit<br>amet, consetetur<br>sadipscing elitr, sed<br>diam nonumy eirmod<br>tempor invidunt ut<br>labore et dolore<br>magna aliquyam erat,<br>sed diam voluptua. | Lorem ipsum dolor sit<br>amet, consetetur<br>sadipscing elitr, sed<br>diam nonumy eirmod<br>tempor invidunt ut<br>labore et dolore<br>magna aliquyam erat<br>sed diam voluptua. |  |
|------------------------------|----------------------------------------------------------------------------------------------------|----------------------------------------------------------------------------------------------------|----------------------------------------------------------------------------------------------------|--|
| Überschrift rechte<br>Spalte | Lorem ipsum dolor sit<br>amet, consetetur<br>sadipscing elitr.                                                                                                    | Lorem ipsum dolor sit<br>amet, consetetur<br>sadipscing elitr.                                                                                                    | Lorem ipsum dolor sit<br>amet, consetetur<br>sadipscing elitr.                                                                                                    |  |

Abbildung 91: Tabelle im Frontend – responsive

# 5. Administratives

Neben den Standardfunktionen für das Erstellen und Bearbeiten von Webseiten und die Manipulation von diversen Bildern oder Dateien, die zum Download angeboten werden sollen, gibt es noch zwei Punkte in der Modulleiste, bei denen wichtige Funktionen angesprochen werden sollten.

# 5.1. Modul WEB – Info

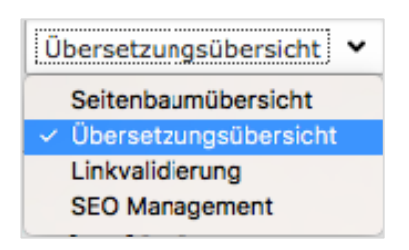

Verschiedene Funktionen werden in der Klappliste in der Kopfzeile des Arbeitsbereichs angezeigt – relevant für Sie sind nur zwei davon, die in Folge erläutert werden sollen.

Abbildung 92: Übersetzungsübersicht

# 5.1.1. Übersetzungs- oder Lokalisierungsübersicht

Ausgehend von einer bestimmten Seite im Seitenbaum können Sie mit dieser Funktion überprüfen, wie viele Ihrer Seiten in Standardsprache (Deutsch) auch in englischer Sprache verfügbar sind.

Markieren Sie im Seitenbaum die gewünschte Seite, über die Sie Informationen haben wollen. Wählen Sie dann in der Modulleiste WEB – Info und aus der Klappliste oberhalb des Arbeitsbereichs den Punkt Übersetzungsübersicht.

| Lokalisierungs-Übersicht<br>3 Ebenen • English • ? |             |                     |              |
|----------------------------------------------------|-------------|---------------------|--------------|
| Seite:                                             | Standard: 戻 | English             | r r          |
| T-SERVICES [Nav: HOME]                             | 24          | <b>IT-SERVICES</b>  | 16           |
| - [] Allgemeines                                   |             | General Information | <b>F R</b> 2 |
| - 🗋 Öffnungszeiten                                 | 21          | Opening Hours       | <b>F R</b> 7 |
| - 🗋 Standort, Lagepläne                            | F2 F3 6     | Location & Maps     | <b>F 6</b>   |
| #Öffnungszeiten                                    |             |                     |              |

Abbildung 93: Ansicht Übersetzungs- oder Lokalisierungsübersicht

Sie können bei der Ansicht entscheiden (hier mit dem Pfeil gekennzeichnet), wie tief in der Struktur Sie die Verfügbarkeit englischer Übersetzungen prüfen wollen. Sie können sich auf die im Seitenbaum ausgewählte Seite beschränken, eine bis vier Ebenen in die Tiefe gehen oder mit dem Wert Unendlich alle Seiten prüfen.

Sie können sowohl von den deutschen wie auch den englischen Seiten die Seiteneigenschaften bearbeiten oder die Ansicht wählen.

Wenn bei einer Seite – wie hier im Beispiel die Öffnungszeiten – in der englischen Sprachspalte keine grüne Markierung besteht, dann existiert von dieser Seite keine englische Version.

Eine solche können Sie anlegen, indem Sie die Checkbox in der entsprechenden Zeile markieren und dann in der Kopfzeile der englischen Sprachspalte auf das Seitensymbol mit dem + **Neue Übersetzung erstellen** klicken.

Damit legen Sie aber nur das Inhaltselement an; den Inhalt selbst bearbeiten Sie danach über das Modul WEB – Seite.

# 5.1.2. Linkvalidierung

Das ist eine überaus wichtige Funktion, die von jeder webseitenverantwortlichen Person zumindest einmal im Monat für die betreuten Webseiten durchgeführt werden sollte.

Dabei werden serverseitig für eine von Ihnen ausgewählte Seite alle Links angestoßen und dann jene gelistet, die nicht innerhalb einer normalen Reaktionszeit antworten; beziehungsweise jene, die eine Fehlermeldung zurückliefern.

Wählen Sie aus der Modulleiste WEB – Info und aktivieren Sie aus der Klappliste in der Kopfzeile des Arbeitsbereichs dne Punkt **Linkvalidierung**. Dann wechseln Sie zum Links überprüfen – Tab.

| Anleitungen                         |                        |  |  |  |  |  |
|-------------------------------------|------------------------|--|--|--|--|--|
| Bericht Links überprüfen            |                        |  |  |  |  |  |
| Diese Typen defekter Linl<br>prüfen | ks Diese Ebenen prüfen |  |  |  |  |  |
| Defekte Links insgesamt:            | 18 Diese Seite         |  |  |  |  |  |
| 🗹 Interne Links:                    | 1 Ebene<br>2 Ebenen    |  |  |  |  |  |
| 🗹 Dateilinks:                       | 3 Ebenen<br>4 Ebenen   |  |  |  |  |  |
| Z Externe Links:                    | 18                     |  |  |  |  |  |
| tx_linkhandler                      | 0                      |  |  |  |  |  |
| Links überprüfen                    |                        |  |  |  |  |  |

Abbildung 94: Auswahl für Linkvalidierung

Hier markieren Sie die drei im Bild gekennzeichneten Felder – somit werden alle relevanten Arten von Links geprüft.

- Interne Links Jene relativen Links, die auf TYPO3 Seiten zeigen.
- Dateilinks Links zu Assets aus der Dateiliste
- Externe Links Links die auf absolute Adressen zeigen wie zum Beispiel https://www.wu.ac.at/studierende/studyservice-center/

Geben Sie bei **Diese Ebenen prüfen** als Wert **Unendlich** an und klicken Sie auf **Links überprüfen**.

Um dann die Ergebnisse zu sehen, klicken Sie auf den **Bericht**-Tab. Hier werden nun alle Ergebnisse angezeigt.

| Anleit                                        | ungen                                                                                                    |                                                               |                                                                                                    |                                                |                                                  |                                                             |                    |   |
|-----------------------------------------------|----------------------------------------------------------------------------------------------------|---------------------------------------------------------------|----------------------------------------------------------------------------------------------------|------------------------------------------------|--------------------------------------------------|-------------------------------------------------------------|--------------------|---|
| Bericht                                       | Links überprüfen                                                                                                    |                                                               |                                                                                                    |                                                |                                                  |                                                             |                    |   |
| Diese<br>zeiger                               | Typen defekter Lir<br>າ                                                                                                    | iks                                                           | Diese Ebenen zeigen                                                                                                    |                                                |                                                  |                                                             |                    |   |
| Defek                                         | tte Links insgesamt:                                                                                                    | 13                                                            |                                                                                                    |                                                |                                                  |                                                             |                    |   |
| 🗹 Int                                         | erne Links:                                                                                                    | 0                                                             |                                                                                                    |                                                |                                                  |                                                             |                    |   |
| 🖸 Dat                                         | teilinks:                                                                                                    | 0                                                             |                                                                                                    |                                                |                                                  |                                                             |                    |   |
| 🗹 Ext                                         | erne Links:                                                                                                    | 18                                                            |                                                                                                    |                                                |                                                  |                                                             |                    |   |
| □ tx_                                         | linkhandler                                                                                                    | 0                                                             |                                                                                                    |                                                |                                                  |                                                             |                    |   |
| Ansich<br>Auflis<br>Eleme                     | at aktualisieren<br>stung defekter Lin<br>ent                                                                                                    | nks                                                           | Pfad                                                                                                    | Link                                           | URL/Linkziel                                     | Fehlermeldung                                               | Letzte Überprüfung | 9 |
| Mat                                           | erialien hochladen (Feld                                                                                                    | d: Text)                                                      | /WU (Wirtschaftsuniversität<br>Wien)/Serviceeinrichtungen<br>/IT-SERVICES/Anleitungen/Adobe<br>Connect/                                         | http://t3-stg.wu.ac.at<br>/connect             | http://t3-stg.wu.ac.at/connect                   | Die angeforderte<br>URL wurde nicht<br>gefunden (404).      | 14.02.2017 15:52   | 5 |
| Mit<br>(https<br>E-Mail<br>organi<br>Ihren    | Outlook Web App<br>://webapp.wu.ac.at) kö<br>s lesen und senden, Ko<br>isieren, Aufgaben erstel<br>Kalender verwalten! (Fo                               | innen Sie<br>ntakte<br>Ilen und<br>eld: Text)                 | /WU (Wirtschaftsuniversität<br>Wien)/Serviceeinrichtungen<br>/IT-SERVICES/Anleitungen/E-Mail<br>an der WU/Office 365 WebApp für<br>Studierende/ | https://webapp.wu.ac.at                        | https://webapp.wu.ac.at                          | Es ist ein Fehler<br>aufgetreten (440):<br>"Login Timeout". | 14.02.2017 15:52   | B |
| Cisco<br>Anlage<br>folgen<br>Öffent<br>Preise | tten Sie keinen Zugang<br>Telepresence Videokonf<br>e haben, so können Sie<br>den Organisationen ein<br>diche Telepresence Zugi<br>Und so ein (Feld: Te: | zu einer<br>ferenz-<br>sich bei<br>mieten:<br>änge und<br>xt) | /WU (Wirtschaftsuniversität<br>Wien)/Serviceeinrichtungen<br>/IT-SERVICES/Anleitungen<br>/Videoconference/                                      | Öffentliche Telepresence<br>Zugänge und Preise | http://tatatelepresence.com<br>/locations/rates/ | Die angeforderte<br>URL wurde nicht<br>gefunden (404).      | 14.02.2017 15:52   | ß |

Abbildung 95: Ergebnisse Linkvalidierung

| Spalte                | Eintrag                                                                                                    |
|-----------------------|----------------------------------------------------------------------------------------------------|
| Element               | Inhaltselement, in dem der fehlerhafte Link zu<br>finden ist. In Klammer steht dabei, welcher In-<br>haltstyp betroffen ist (Feld: Text).                                         |
| Pfad                  | Hier wird jede Ebene dokumentiert – ausge-<br>hend von der obersten Ebene WU über die ein-<br>zelnen Unterebenen bis hin zu jener, in der der<br>fehlerhafte Link gefunden wurde. |
| Link, Linkziel        | Jener Link, der fehlerhaft ist.                                                                                                    |
| Fehlermeldung         | Fehler, der aufgetreten ist in Verbindung mit<br>einem HTML-Statuscode. Eine Liste von mögli-<br>chen Fehlermeldungen folgt weiter unten.                                         |
| Letzte<br>Überprüfung | Datum der letzten Linkvalidierung                                                                                                    |
| 5                     | Das Element, das den Defekt enthält, bearbei-<br>ten. Klicken Sie auf das Symbol – es wird das<br>entsprechende Textelement geöffnet und kann<br>geändert werden.                 |

# 5.1.3. HTML – Statuscodes

Mit diesen Statuscodes teilt Ihnen der jeweils angesprochene Webserver mit, warum eine Seite nicht angezeigt wird oder etwas nicht so funktioniert, wie Sie es erwarten würden.

Eine komplette Liste dieser Statuscodes finden Sie auf der Seite https://de.wikipedia.org/wiki/HTTP-Statuscode.

Für Sie als webseiten-verantwortliche Person sind ein paar Fehlermeldungen relevant, die hier gelistet werden sollen.

| Code | Nachricht/Bedeutung                                                                                                    |
|------|----------------------------------------------------------------------------------------------------|
| 401  | <b>Unauthorized</b> . Die Anfrage an den Webserver kann nicht ohne gültige Authentisierung durch-<br>geführt werden. Es fehlen die notwendigen Zu-<br>griffsrechte. |
| 404  | <b>Not found.</b> Die verlinkte Seite konnte nicht gefunden werden. Entweder stimmt die URL nicht mehr oder eine Seite wurde vom Netz genommen.                     |
| 403  | Forbidden. Die eingegebenen Benutzerrechte reichen nicht aus, die gewünschte Seite zu öff-<br>nen.                                                                  |
| 440  | Login TimeOut. Der angesprochene Server<br>hat innerhalb einer bestimmten Antwortzeit<br>keine Rückmeldung an den Klienten geschickt.                               |
| 500  | Internal Server Error. Sammelstatus für un-<br>erwartete Serverfehler.                                                                                              |
| 503  | <b>Service Unavailable</b> . Der Server steht zur Zeit nicht zur Verfügung.                                                                                         |

Für Sie als Redakteurin oder Redakteur der Seite bedeutet das, dass Sie entweder einen Link korrigieren sollten oder möglicherweise einen Serveradministrator fragen sollten, warum ein bestimmer Fehler auftritt.

Bei Fehlern die interne Links betreffen (URL beginnt mit https://www.wu.ac.at/...) erstellen Sie bitte ein Helpdesk-Ticket.

# 6. Text für das Web erstellen

Dieses Kapitel wurde zur Gänze der Broschüre **WU Redaktionsmanual – Texten und Gestalten fürs Web** von Katharina Lehner, Marketing & Kommunikation entnommen. Vielen Dank für die Bereitstellung der Inhalte.

Das Internet besteht aus einer Fülle von Webseiten und Inhalten.

- Zentral f
  ür die Informationsvermittlung sind neben Bildern oder Videos – noch immer Texte und werden es vermutlich weiterhin bleiben.
- Was sich jedoch ändert, ist das Leseverhalten der Nutzer/innen. Das Lesen am Monitor oder auf mobilen Endgeräten ist anstrengender als in gedruckten Medien.
- Außerdem wird eher gezielt nach Informationen gesucht als aus reiner Lust heraus gelesen. Deshalb scannen Leserinnen und Leser Webtexte auf den Nutzen, den sie daraus ziehen können.

Innerhalb von Sekunden wird anhand von Überschriften, Einleitung, Länge und Strukturiertheit des Textes entschieden, ob dieser lesenswert ist oder ob man ihn besser wegklickt. Tritt der zweite Fall ein, hat man die Leser/innen verloren.

Damit dies nicht eintritt, gibt es einfache Regeln für das Texten im Web. Beachten Sie diese, helfen Sie den Leser/innen, zum einen schnell zu entscheiden, ob dieser Text die Informationen enthält, nach denen sie suchen und – was ebenso wichtig ist – Inhalte rasch und verständlich aufzunehmen.

# 6.1. Grundregeln für das Schreiben im Web

- Einfache, klare Sprache
- Kurze Texte, Sätze und Absätze
- Textgliederung und –hervorhebung
- Pro Text beziehungsweise Absatz ein Thema

# 6.1.1. Einfach, klare Sprache

Wenn Sie Informationen über das Web aufbereiten möchten, sollten Sie sachlich, direkt und faktenorientiert formulieren. Sprachwitz, wissenschaftliche Formulierungen oder Werbesprache haben ihre Berechtigung – jedoch in anderen Mediengattungen.

Anhaltspunkte für klare und einfache Sprach sind:

#### Aktiv statt Passiv

- Im Zuge des Doktoratsstudiums ist eine wissenschaftliche Arbeit in Form einer Dissertation zu verfassen.
- Im Zuge des Doktorratsstudiums verfassen Sie eine wissenschaftliche Arbeit in Form einer Dissertation.

#### • Einfache Satzmuster

- Forschung als eigenständige Wissensgenerierung und die Teilnahme am Diskurs in den jeweilige *scientific communities* ist für die internationale Reputation der WU das zentrale Feld.
- Forschung an der WU bedeutet eigenständige Wissensgenerierung und Teilnahme am wissenschaftlichen Diskurs in den jeweiligen scientific communities.

#### Füllwörter vermeiden

 Vokabel wie "sozusagen", "gewissermaßen", "eigentlich" und viele mehr verlängern den Text, tragen aber nicht zur besseren Lesbarkeit und Verständlichkeit bei.

#### Zu viele Fremdwörter erschweren das Lesen

 Die Vortragenden setzen sich aus renommierten Professor/innen und Top-Manager/innen zusammen. Das berufsbegleitende Format der Programm garantiert effizientes, interdisziplinäres und nachhaltiges Lernen parallel zum beruflichen Alltag.

#### Keine (unbekannten) Abkürzungen verwenden

- Bitte melden Sie sich über LPIS für eine der SBWLs an.
- Über das Tool für die Lehrveranstaltungs- und Prüfungsanmeldung (LPIS) können sie sich für die Speziellen Betriebswirtschaftslehren (SBWLs) anmelden.

# 6.1.2. Kurze Sätze

Kurz und prägnant heißt nicht, dass Sie auf vernünftige Satzgefüge mit Haupt- und Nebensätzen verzichten sollen. Zum Beispiel:

- Im Web lieben wir kurze und prägnante Sätze aber bitte nicht so wie in einem Kinderbuch, denn auch das Niveau der Leser sollte beim Webtexten berücksichtigt werden.
   = 1 Satz mit 25 Wörtern.
- Wir lieben kurze und prägnante Sätze. Aber nicht so wie im Kinderbuch. Berücksichtigen Sie das Niveau der Leser.
   = 3 Sätze mit je 6 Wörtern
- Im Web sind kurze und prägnante Sätze gefragt. Aber nicht so, als stammen sie aus einem Kinderbuch – berücksichtigen Sie das sprachliche Niveau Ihrer Leser.
   = 2 Sätze mit je 9 und 16 Wörtern

Es gilt also: Ein Satz, mit mehr als 15-17 Wörtern, sollte nochmals überprüft werden.

- Unnötige Füllwörter streichen.
- Verben einsetzen.
- Zwei Sätze draus machen.

Fixe Vorgaben für Textlängen im Web gibt es nicht. Je nach Anlass und Thema kann die **Textlänge sehr unterschiedlich ausfallen**. Eine Orientierung für die jeweilige Textlänge können folgende Punkte geben:

 Laut einer Studie sinkt die Aufmerksamkeit der Leser/innen im Web nach 7 Minuten drastisch ab. Bei einer durchschnittlichen Lesegeschwindigkeit von 200-250 Wörtern wären das in etwa 1.400 – 1.750 Wörter.

Lange Texte müssen demensprechend besser gegliedert werden. Damit zum Thema Gliederung.

#### 6.1.3. Textgliederung und -hervorhebung

Das Wichtigste zuerst: Stellen Sie sich die sogenannten **W-Fragen**: Wer? Was? Wo? Wann? Wie?

Wer hat etwas Außergewöhnliches getan/veröffentlicht/produziert? Was ist neu/interessant/besonders? Wann ist das passiert/kann ich das lesen/ausprobieren? Wo findet die Veranstaltung statt/kann ich mich anmelden? Wie kam das Programm zustande/kann ich mit XY in Kontakt treten?

#### Absätze und Zwischentitel

Ein Absatz sollte aus 4-6 Zeilen bestehen und möglichst nur ein Thema behandeln. Ein oder mehrere Absätze sollten unter einen Zwischentitel zusammengefasst werden, der angibt, worum es geht. Dies erleichtert den Lesefluss und ermöglicht den Leser/innen zu den für sie relevanten Informationen zu springen.

#### Aufzählungspunkte

Bei längeren Textpassagen sollten Sie prüfen, ob sich diese nicht einfacher als Aufzählung darstellen lassen. Beispiel:

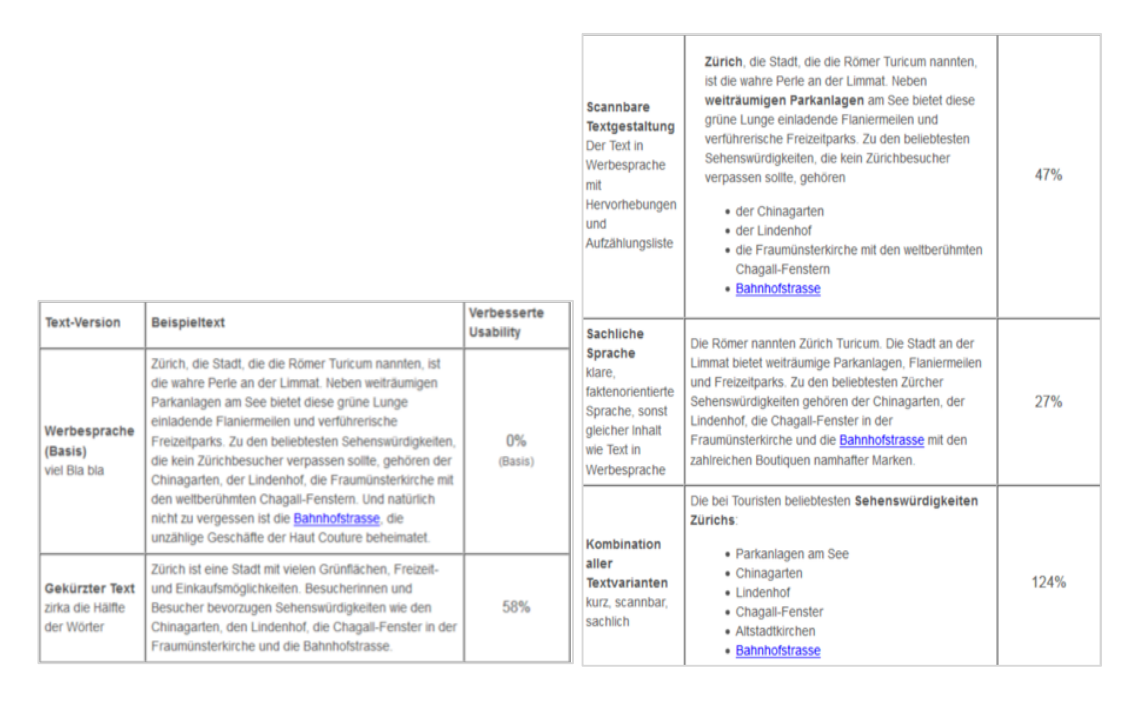

# Hervorhebung

Wer Kernaussagen im Lauftext typografisch kennzeichnet, hilft den Leser/innen einen Artikel zu überfliegen. Idealerweise arbeitet man mit der **Schriftstärke (fette Schrift)**. Nicht geeignet sind Kursivschrift (schlecht lesbar auf Bildschirmen) und Unterstreichungen (reserviert für Links).

# Hyperlinks

Links strukturieren das Web und machen weiterführende Inhalte zugänglich, ohne sie jedes Mal in Gänze abbilden zu müssen. Außerdem sind Links **suchmaschinenrelevant**:

- Doppelter Content wird von Suchmaschinen "bestraft"

   Seite wird in den Ergebnissen weiter hinten gereiht.
   Beispiel: Besser auf Campusbeschreibung/Öffnungszeiten /PDF-Dokumente (zentrale WU-Seiten) verlinken, als Text nochmals komplett anführen.
- Verlinkt eine Seite auf interne und/oder externe Quellen, wird sie von Suchmaschinen besser gereiht.

*Trotzdem: Links für die Leser/innen setzen und nicht für die Suchmaschine – diese erkennen "Linkbetrug".* 

# 6.2. SEO (Suchmaschinenoptimierung)

#### **1)** Für die Zielgruppe schreiben

Wer weiß, welche **Interessen und Bedürfnisse die Zielgruppe** hat, kann relevante und nützliche Inhalte bieten.

Welche drängenden Fragen können Sie den Leser/innen beantworten, welches Problem lösen?

Diese Überlegungen führen nicht nur zu Mehrwert für die User/innen – auch Suchmaschinen schätzen einzigartige, relevante und aktuelle Webtexte.

#### 2) Relevante Keywords recherchieren und verwenden

Konzentrieren Sie sich bei Ihrem Text auf ein bis zwei relevante Keywords, die häufig gesucht werden.

Verwenden Sie diese in folgenden Bereichen der Seite: im Titelfeld, in der Meta-Description, in den Überschriften, im Teaser und unbedingt auch über den Text verteilt.

Wichtig: Der Text muss trotzdem in erster Linie gut lesbar sein. Die Keywort-Dichte spielt schon länger keine so große Rolle mehr bei den Suchmaschinen.

Verwenden Sie auch Synonyme und setzen Sie diese bewusst ein. Suchmaschinen erkennen inzwischen den Stamm eines Wortes.

#### 3) Auf Lesbarkeit achten

Bieten Sie Ihren Leserinnen und Lesern einen schnellen Überblick über den Inhalt des Textes (Siehe Kapitel Textgliederung).

Wenn das Publikum merkt, dass ein Thema gut lesbar aufbereitet wurde, fühlt es sich ernst genommen und verweilt **länger auf der Seite oder kommt eher wieder**.

Beides wirkt sich positiv auf das Ranking bei Suchmaschinen aus.

#### 4) Klar und verständlich schreiben

Eine hohe Ausstiegsrate wirkt sich negativ auf das Suchmaschinen-Ranking aus. Formulieren Sie Ihre Texte deshalb klar und verständlich.

#### 5) Meta-Tas

Formulieren Sie zu jedem Ihrer Texte einen **aussagekräftigen Titel** und eine Meta-Description. Sie liefern den Suchmaschinen wichtige Infos zu den Inhalten der Seite.

Gleichzeitig werden diese Informationen in den Suchergebnissen als **Vorschautexte** angezeigt.

Eine klare Handlungsaufforderung hilft, die Leserinnen und Leser zum Klicken auf das Suchergebnis zu bewegen.

#### 6) Links

**Interne Verlinkungen:** Variieren Sie Linktexte – sonst denken Suchmaschinen eventuell, dass es sich um Spam handelt.

Vermeiden Sie also folgende Formulierungen für Links:

- **a)** Hier weiterlesen.
- **b)** Hier klicken.
- c) Weitere Informationen auf der Webseite.

Verwenden Sie stattdessen aussagekräftige Wörter für Ihre Links – zum Beispiel Alle relevanten Links werden im <u>Vorlesungsverzeich-</u><u>nis</u> aufgelistet.

**Ausgehende Links:** Überprüfen Sie auch die Seiten, auf welche Sie verlinken und achten Sie auf Seriosität. Seiten, welche auf hochgerankte, wichtige Seiten verlinken, steigen selbst im Ranking.

# 6.2.1. Barrierefreiheit

Die neue WU Website hält in allen Bereichen mindestens die Barrierefreiheitskriterien Level A ein. Wo möglich und sinnvoll werden auch Kriterien des Levels AA eingehalten. Das bedeutet für die redaktionelle Arbeit folgendes:

#### **Bildinhalte:**

- Jedes hochgeladene Bild benötigt einen Alternativtext (abgekürzt Alt-Text). Dieser wird einerseits angezeigt, sollte das Bild nicht geladen werden können, andererseits lesen Programme diesen Text für Menschen mit Sehbehinderung aus.
- Verzichten Sie wo immer möglich auf Bilder von Text. Anstatt ein Bild von einer Tabelle hochzuladen, besser in Typo3 eine Tabelle im Textfeld gestalten. Tabellen enthalten oft wichtige Informationen, die als Bild nicht von Programmen

ausgelesen werden können. à Ausnahmen sind Wortbildmarken und Bilder, die keine wichtigen Inhalte vermitteln.

### Überschriften und Beschriftungen:

In Überschriften und Beschriftungen (zum Beispiel von Bildern) sollte das Thema oder der Zweck des Inhaltes beschrieben werden. Es sollten keine kryptischen Überschriften oder Beschriftungen verwendet werden.

### **6.2.2.** Alt-Texte schreiben

Bei der Ermittlung eines geeigneten Alternativtextes für ein Bild, ist Kontext alles. Der alternative Text für ein Bild kann stark von dem basierenden Kontext und der Umgebung des Bildes abweichen.

Alternativer Text sollte:

- Einprägend sein.
- **Dekorative Bilder** benötigen weiterhin ein alt-Attribut, mindestens sollte das ein genulltes (alt="") sein.

Alternativer Text sollte nicht:

- Überflüssig sein (das Gleiche sein wie der benachbarte Text oder der Textkörper).
- Phrasen wie "Bild von..." oder "Grafik von..." benutzen.

# 6.3. Tools für bessere Webtexte

- Schreibstil testen: <u>http://www.blablameter.de</u>
- Rechtschreibprüfung: <u>http://www.duden.de/rechtschreibpruefung-online</u>
- Keyword Planer f
  ür die Suchmaschinenoptimierung: <u>https://adwords.google.de/KeywordPlanner</u>
- Der richtige Einsatz von Alt-Texten: http://rubikonseminare.com/webaccessibility/alternativetext/